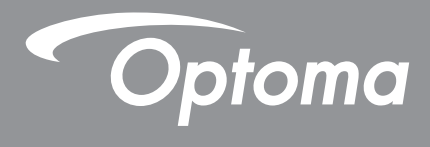

# DLP<sup>®</sup>-projektori

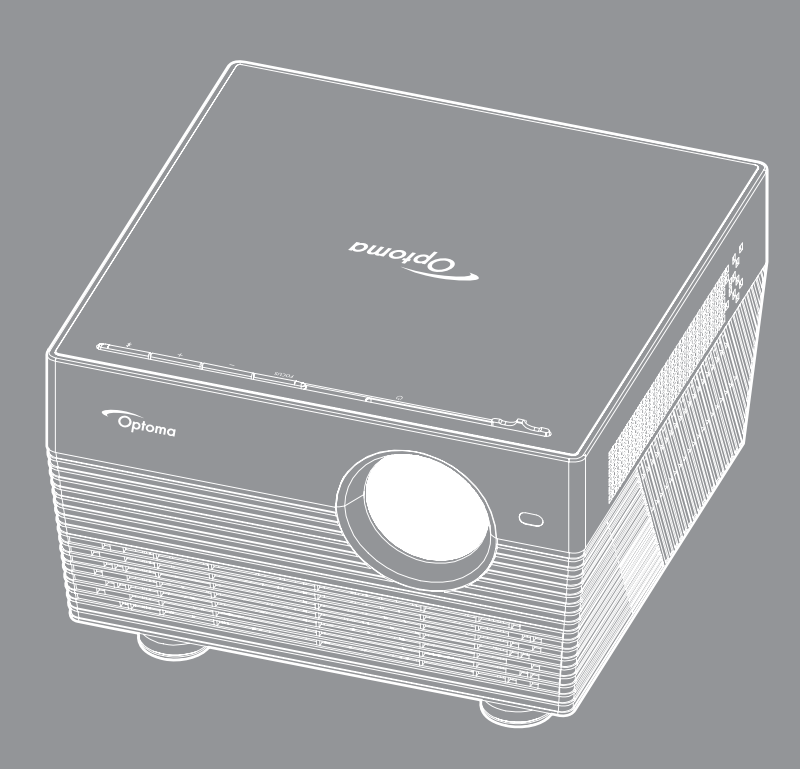

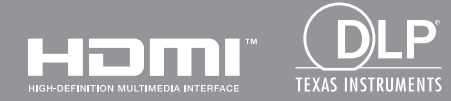

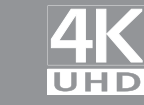

Käyttöopas

# SISÄLTÖ

| TURVALLISUUS | . 4 |
|--------------|-----|
|--------------|-----|

| Tärkeä turvaohje                       | 4 |
|----------------------------------------|---|
| 3D-turvallisuustiedot                  | 5 |
| Tekijänoikeudet                        | 6 |
| Vastuuvapauslauseke                    | 6 |
| Tavaramerkkien tunnustaminen           | 6 |
| FCC                                    | 6 |
| Vaatimustenmukaisuusvakuutus EU-maissa | 7 |
| WEEE                                   | 7 |

| IOHDANTO  | R      | ł |
|-----------|--------|---|
| JOILDANIO | ······ | , |

| Pakkaus                   | 8  |
|---------------------------|----|
| Vakiolisävarusteet        | 8  |
| Valinnaiset lisävarusteet | 8  |
| Tuotekuvaus               | 9  |
| Liitännät                 | 10 |
| Näppäimistö               | 10 |
| Infrapunakaukosäädin      | 11 |
| Bluetooth-kaukosäädin     | 12 |

## ASETUKSET JA ASENNUS......14

| Projektorin asennus                 | 14 |
|-------------------------------------|----|
| Lähteiden yhdistäminen projektoriin | 15 |
| Heijastetun kuvan säätäminen        | 16 |
| Etäasetus                           | 18 |

## 

| Projektorin virran kytkeminen päälle/pois päältä | 20 |
|--------------------------------------------------|----|
| Tulolähteen valitseminen                         | 23 |
| Projektorin käyttö langattomana kaiuttimena      | 24 |
| Alkunäytön yleiskatsaus                          | 26 |
| Projektoriasetukset                              | 27 |
| Sovellusasetukset                                | 40 |
| Yleiset asetukset                                | 52 |
|                                                  |    |

| Yhteensopivat kuvatarkkuudet               | 59 |
|--------------------------------------------|----|
| Kuvakoko ja projisointietäisyys            | 60 |
| Projektorin mitat ja kattokiinnitysasennus | 61 |
| R-kaukosäädinkoodit                        | 62 |
| Bluetooth-kaukosäädinkoodit                | 63 |
| /ianmääritys                               | 64 |
| _ED-merkkivalojen selitys                  | 66 |
| Tekniset tiedot                            | 68 |
| Älykkään kodin määrittäminen projektorilla | 69 |
| Optoman maailmanlaajuiset toimistot        | 76 |

## TURVALLISUUS

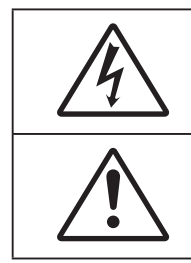

Tasasivuisessa kolmiossa olevan vilkkuvan, nuolipäisen salaman tarkoitus on varoittaa käyttäjää tuotteen kotelon sisässä olevasta eristämättömästä "vaarallisesta jännitteestä", joka on riittävän suuri muodostamaan sähköiskun vaaran.

Tasasivuisen kolmion sisällä olevan huutomerkin tarkoitus on ilmoittaa käyttäjälle sovelluksen mukana tulevassa kirjallisessa materiaalissa olevista tärkeistä käyttö- ja ylläpito (huolto) -ohjeista.

Noudata kaikkia tässä käyttöoppaassa suositeltuja varoituksia, varotoimia ja huoltotoimenpiteitä.

## Tärkeä turvaohje

- RG1 IEC 62471-5:2015.
- Älä tuki tuuletusaukkoja. Jotta voisit varmistaa projektorin luotettavan käytön ja suojata sitä ylikuumenemiselta, on suositeltavaa sijoittaa se niin, että sen tuuletus ei esty. Älä esimerkiksi aseta projektoria täydelle kahvipöydälle, sohvalle, sänkyyn jne. Älä aseta projektoria syvennykseen, kuten kirjahyllyyn tai hyllyyn, joka rajoittaa ilman virtausta.
- Tulipalon tai sähköiskun vaaran vähentämiseksi älä altista projektoria sateelle tai kosteudelle. Älä
  asenna laitetta lähelle lämmönlähteitä (esim. lämpöpattereita, lämmittimiä ja liesiä) tai muita lämpöä
  tuottavia laitteita (esim. vahvistimia).
- Älä anna esineiden tai nesteiden joutua projektorin sisään. Ne saattavat koskettaa vaarallisia jännitepisteitä tai oikosulkea osia, mistä saattaa seurata tulipalo tai sähköisku.
- Älä käytä seuraavanlaisissa olosuhteissa:
  - Äärimmäisen kuumassa, viileä tai kosteassa ympäristössä.
    - (i) Varmista, että ympäristön lämpötila on 5°C-40°C
    - (ii) Suhteellinen kosteus on 10%-85 %
  - Pölyisessä tai likaisessa ympäristössä.
  - Älä käytä laitetta voimakkaita magneettikenttiä muodostavien laitteiden läheisyydessä.
  - Suorassa auringonvalossa.
- Älä käytä laitetta, jos se on fyysisesti vahingoittunut tai vaurioitunut. Fyysisiin vahinkoihin tai vaurioihin kuuluu (rajoittamatta):
  - Laite on pudotettu.
  - Virtajohto tai -pistoke on vahingoittunut.
  - Nestettä on läikkynyt projektoriin.
  - Projektori on ollut alttiina sateelle tai kosteudelle.
  - Jotain on pudonnut projektorin sisään tai sen sisällä on jotain irtonaista.
- Älä sijoita projektoria epävakaalle alustalle. Projektori voi kaatua ja aiheuttaa vamman tai projektori voi vahingoittua.
- Älä estä valoa tulemasta läpi projektorin linssistä käytön aikana. Valo kuumentaa kohteen ja se voi aiheuttaa sulamista, palovammoja tai tulipalon.
- Älä avaa tai pura tuotetta, sillä se voi aiheuttaa sähköiskun.
- Älä yritä huoltaa laitetta itse. Kansien avaaminen saattaa altistaa sinut vaarallisille jännitteille tai muille vaaroille. Soita Optomalle ennen kuin lähetät laitteen korjattavaksi.
- Katso projektorin kotelosta turvallisuuteen liittyvät merkinnät.
- Vain pätevän huoltohenkilön tulee korjata laite.
- Käytä vain valmistajan määrittämiä liitäntöjä/lisälaitteita.

- Älä katso suoraan projektorin linssiin käytön aikana. Kirkas valo saattaa vahingoittaa silmiäsi.
- Laittaessasi projektorin pois päältä, varmista että sen jäähdytyskierto on suoritettu ennen virran katkaisemista. Anna projektorin jäähtyä 90 sekuntia.
- Sammuta laite ja irrota virtapistoke pistorasiasta, ennen kuin puhdistat tuotteen.
- Käytä kotelon puhdistamiseen pehmeää, kuivaa liinaa, joka on kostutettu miedolla pesuaineella. Älä käytä laitteen puhdistamiseen hankaavia puhdistusaineita, vahoja tai liuottimia.
- Irrota virtajohto pistorasiasta, jos laitetta ei käytetä pitkään aikaan.
- Älä aseta projektoria paikkoihin, joissa se voi altistua tärinälle tai iskuille.
- Älä koske linssiin paljain käsin.
- Poista paristo(t) kaukosäätimestä ennen varastointia. Jos paristo(t) jäävät kaukosäätimeen pitkiksi ajoiksi, ne voivat vuotaa.
- Älä käytä tai varastoi projektoria paikoissa, joissa voi olla öljyn tai tupakan savua, se voi heikentää projektorin suorituskyvyn laatua.
- Noudata oikeaa projektorin suuntausasennusta. Muu kuin vakioasennus voi heikentää projektorin suorituskykyä.
- Käytä jatkojohtoa ja/tai ylijännitesuojaa. Virtakatkokset ja jännitteen laskut voivat RIKKOA laitteita.

### 3D-turvallisuustiedot

Noudata kaikkia varoituksia ja suositeltuja varotoimia ennen kuin itse käytät tai lapsesi käyttää 3D-toimintoa.

#### Varoitus

Lapset ja teini-ikäiset ovat herkempiä terveysongelmille, jotka liittyvät 3D-katsomiseen ja heitä on valvottava tarkoin, kun he katsovat kuvaa.

### Valoherkkyysepilepsia ja muut terveysriskit

- Jotkut katsoja voivat saada epilepsiakohtauksen tai sydänkohtauksen altistuessaan tietyille projisoidun kuvan tai videopelien vilkkuville kuville tai valoille. Jos itselläsi tai suvussa esiintyy epilepsiaa tai sydänkohtauksia, ota yhteys lääkäriin ennen kuin käytät 3D-toimintoa.
- Sellaisillakin henkilöillä, joilla itsellä tai suvussa ei esiinny epilepsiaa tai sydänkohtauksia, voi olla diagnostisoimattomia tiloja, jotka voivat aiheuttaa valoherkkyysepilepsiakohtauksia.
- Raskaana olevien naisten, vanhusten, erilaisista sairauksista kärsivien henkilöiden, unen puutteesta kärsivien henkilöiden tai alkoholin vaikutuksen alaisten henkilöiden tulisi välttää 3D-toiminnon käyttämistä.
- Jos 3D-kuvaa katsoessasi ilmenee jokin seuraavista oireista, lopeta heti katsominen ja ota yhteys erikoissairaanhoitoon: (1) muuttunut näkökyky, (2) pyörällään päästä olo, (3) huimaus, (4) tahattomat liikkeet, kuten silmän tai lihaksen nykiminen, (5) sekavuus, (6) pahoinvointi, (7) tajuttomuus, (8) kouristukset, (9) krampit tai (10) ajan ja paikan tajun menettäminen. Lapset ja teini-ikäiset ovat aikuisia herkempiä kokemaan näitä oireita. Vanhempien tulee valvoa lapsia ja kysyä, kokevatko he näitä oireita.
- 3D-projektion katsominen voi myös aiheuttaa liikepahoinvointia, jälkikuvia, ajan ja paikan tajun menettämistä, silmän rasittumista ja vähentynyttä asennon vakautta. On suositeltavaa, että käyttäjät pitävät usein taukoja vähentääkseen näiden vaikutusten mahdollisuutta. Jos silmissäsi esiintyy oireita rasittumisesta tai kuivuudesta tai jos sinulla ilmenee jokin yllä mainituista oireista, lopeta heti tämän laitteen käyttö ja jatka laitteen käyttöä vasta vähintään puolen tunnin kuluttua, kun oireet ovat poistuneet.
- 3D-projektion katsominen liian lähellä näyttöä tai liian pitkäkestoinen katsominen voi vahingoittaa näköä. Ihanteellinen katsomisetäisyys on vähintään kolme kertaa näytön korkeus. On suositeltavaa, että katsoja silmät ovat näytön tasalla.
- 3D-projektion katsominen 3D-laseilla pitkän aikaa voi aiheuttaa päänsärkyä tai rasittumista. Jos koet päänsärkyä, rasittumista tai huimausta, lopeta 3D-projektion katsominen ja lepuuta silmiäsi.
- Älä käytä 3D-laseja mihinkään muuhun tarkoitukseen kuin 3D-projektion katsomiseen.

- 3D-lasien käyttö muuhun tarkoitukseen (kuten silmälaseina, aurinkolaseina, suojalaseina jne.) voi olla fyysisesti vahingollista ja heikentää näköä.
- 3D-projektion katsominen voi johtaa joillakin katsojilla ajan ja paikan tajun menettämiseen. ÄLÄ tämän vuoksi sijoita 3D-PROJEKTORIA lähelle portaikkoa, sähköjohtoja, parveketta tai muuta kohdetta, johon voi kompastua tai törmätä, tai jotka voivat pudota, rikkoontua tai kaatua.

## Tekijänoikeudet

Tämä julkaisu, mukaan lukien kaikki valokuvat, kuvitus ja ohjelmisto, on suojattu kansainvälisillä tekijänoikeuslaeilla. Kaikki oikeudet pidätetään. Tätä käyttöopasta tai mitään sen sisältämää materiaalia ei saa monistaa ilman tekijän kirjallista lupaa.

© Tekijänoikeudet 2018

## Vastuuvapauslauseke

Tämän asiakirjan tiedot voivat muuttua ilman ilmoitusta. Valmistaja ei anna mitään esityksiä tai takuita tämän asiakirjan sisällölle ja erityisesti sanoutuu irti kaikista epäsuorista takuista myytävyydestä tai soveltuvuudesta johonkin tiettyyn tarkoitukseen. Valmistaja pidättää oikeudet tarkistaa tätä julkaisua ja tehdä aika-ajoin muutoksia sen sisältöön ilman velvoitetta ilmoittaa tällaisista tarkistuksista tai muutoksista kenellekään.

## Tavaramerkkien tunnustaminen

Kensington on ACCO Brand Corporationin Yhdysvalloissa rekisteröity tavaramerkki, jolle on myönnetty rekisteröinti, ja jolle on vireillä hakemuksia muissa maissa eri puolilla maailmaa.

HDMI, HDMI-logo ja High-Definition Multimedia Interface ovat HDMI Licensing LLC:n tavaramerkkejä tai rekisteröityjä tavaramerkkejä Yhdysvalloissa ja muissa maissa.

DLP<sup>®</sup>, DLP Link ja DLP logo ovat Texas Instrumentsin rekisteröityjä tavaramerkkejä ja BrilliantColor™ on Texas Instrumentsin tavaramerkki.

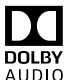

Valmistettu Dolby Laboratoriesin lisenssillä.

By Dolby, Dolby Audio ja kaksois-D-symboli ovat Dolby Laboratoriesin tavaramerkkejä.

Amazon, Alexa ja kaikki niihin liittyvät logot ovat Amazon.com, Inc:in tai sen tytäryhtiöiden tavaramerkkejä.

Kaikki muut tässä käyttöoppaassa käytetyt tuotenimet ovat niiden vastaavien omistajien omaisuutta, mikä täten tunnustetaan.

## FCC

Tämä laite on testattu, ja se on todettu luokan B digitaalisia laitteita koskevien rajoitusten FCC:n sääntökohdan 15 mukaiseksi. Nämä raja-arvot on tarkoitettu turvaamaan riittävä häiriösuojaus asutussa ympäristössä. Tämä laite tuottaa ja käyttää radioaaltoja ja saattaa säteillä niitä ympäristöönsä. Jos laitetta ei asenneta tai käytetä ohjeiden mukaan, se voi aiheuttaa häiriöitä radioliikenteelle.

Kuitenkaan mitään takuita ei ole sille, ettei laite aiheuttaisi häiriöitä radion tai television vastaanottamiseen. Jos tämä laite häiritsee radio- tai televisiovastaanottoa, minkä voi todeta sulkemalla laitteen ja käynnistämällä sen uudelleen, tilannetta voi yrittää korjata seuraavilla toimenpiteillä:

- Suuntaa vastaanottoantenni uudelleen.
- Siirrä laite kauemmas radio- tai televisiovastaanottimesta.
- Kytke laite pistorasiaan, joka kuuluu eri jakopiiriin kuin pistorasia, johon radio tai televisio on kytketty.
- Kysy neuvoa laitteen myyjältä tai kokeneelta radio- tai tv-asentajalta.

## Huomautus: Suojatut kaapelit

Kaikki liitännät muihin tietokonelaitteisiin on tehtävä suojatuilla kaapeleilla, jotta säilytetään FCCsäädöstenmukaisuus.

#### Huomio

Sellaisten muutosten tai mukautusten tekeminen, joita valmistaja ei ole nimenomaisesti hyväksynyt, voi mitätöidä FCC:n myöntämän käyttäjän valtuutuksen käyttää tätä laitetta.

#### Käyttöehdot

Tämä laite noudattaa FCC-säännösten osaa 15. Käytölle on kaksi seuraavaa ehtoa:

1. Tämä laite ei saa aiheuttaa haitallista häiriötä, ja

2. Tämän laitteen on hyväksyttävä kaikki vastaanotettu häiriö, mukaan luettuna häiriö, joka saattaa aiheuttaa epätoivottavaa toimintaa.

#### Huomautus: Käyttö Kanadassa

Tämä luokan B digitaalinen laite on Kanadan ICES-003-säädöksen mukainen.

Remarque à l'intention des utilisateurs canadiens

Cet appareil numerique de la classe B est conforme a la norme NMB-003 du Canada.

### Vaatimustenmukaisuusvakuutus EU-maissa

- EMC-direktiivi 2014/30/EY (lisäyksineen)
- Matalajännitedirektiivi 2014/35/EY
- R & TTE -direktiivi 1999/5/EY (jos tuotteessa on RF-toiminto)

### WEEE

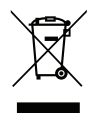

#### Hävitysohjeet

Älä heitä tätä elektronista laitetta roskiin hävittäessäsi sen. Minimoidaksesi saastumisen ja varmistaaksesi parhaan mahdollisen ympäristön suojelun, kierrätä laite.

## Pakkaus

Pura pakkaus varovasti ja tarkista, että kaikki alla listatut vakiolisävarusteet ovat mukana. Joitakin vaihtoehtoisten lisävarusteiden kohteita ei ehkä ole käytettävissä mallin, teknisten tietojen ja ostoalueen mukaan. Tarkista sisältö ostopaikkasi mukaisesti. Jotkut lisävarusteet voivat vaihdella alueittain.

Takuukortti kuuluu toimitukseen vai määrätyillä alueilla. Kysy lisätietoja jälleenmyyjältä.

## Vakiolisävarusteet

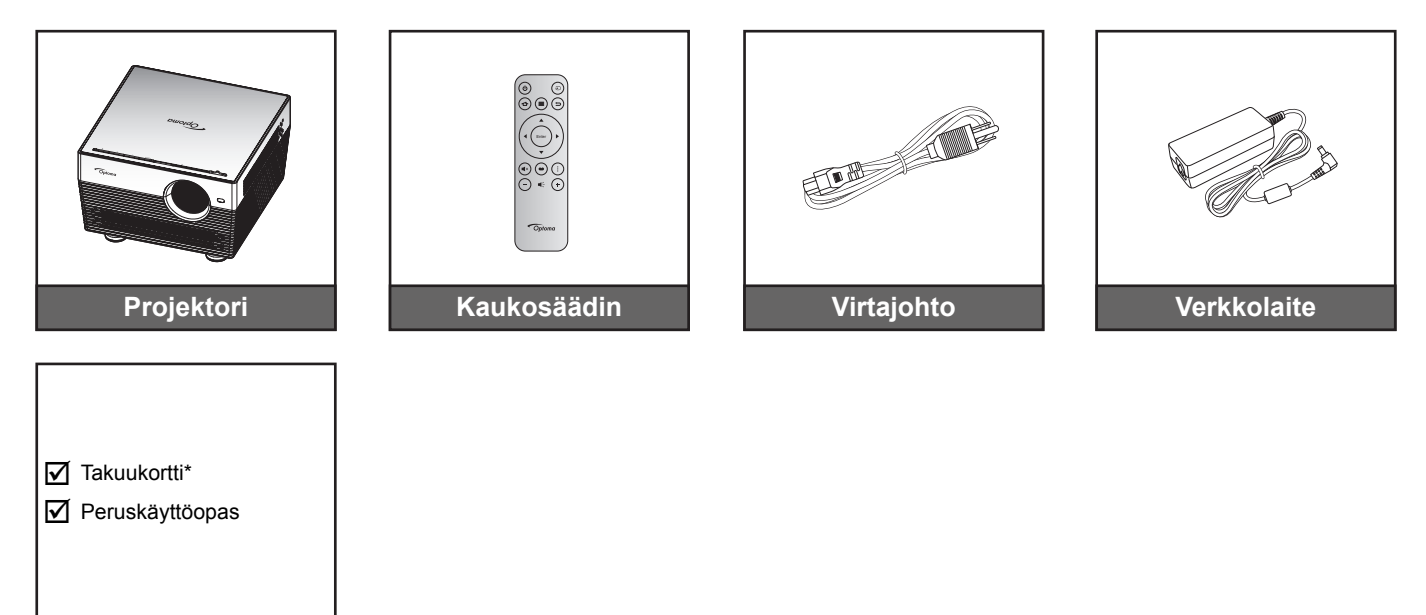

#### **Huomautus:**

Asiakirjat

- Paristot kuuluvat kaukosäätimen toimitukseen.
- Todellinen kaukosäädin voi olla erilainen alueen mukaan.
- \* Katso Euroopassa voimassa olevat takuutiedot osoitteesta www.optoma.com.

### Valinnaiset lisävarusteet

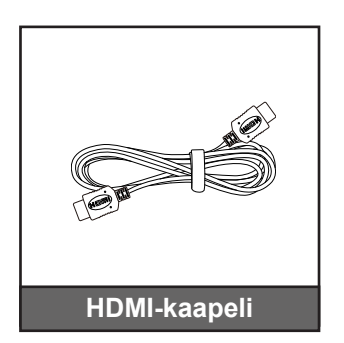

Huomautus: Valinnaiset lisävarusteet vaihtelevat mallin, teknisten tietojen ja alueen mukaan.

## Tuotekuvaus

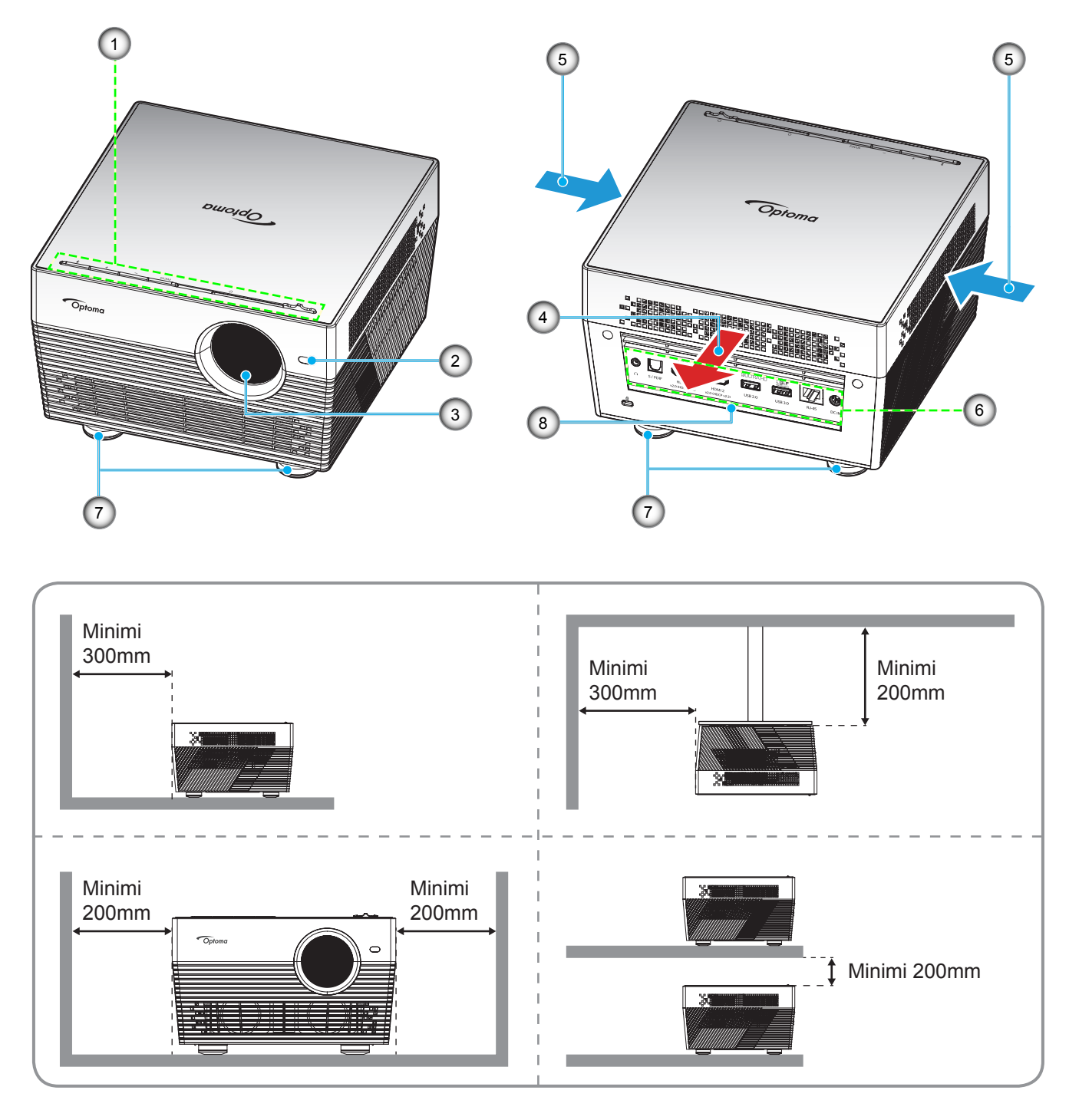

## Huomautus:

- Älä tuki projektorin ilmanotto- ja poistoaukkoja.
  - Kun käytät projektoria suljetussa tilassa, jätä vähintään 20cm:n väli ilmaotto- ja poistoaukkojen ympärille.

| Nro | Kohde                             | Nro | Kohde                   |
|-----|-----------------------------------|-----|-------------------------|
| 1.  | Näppäimistö                       | 5.  | Tuuletus (tuloilma)     |
| 2.  | Automaattisen tarkennuksen anturi | 6.  | Tulo-/lähtö             |
| 3.  | Linssi                            | 7.  | Kallistuksen säätöjalka |
| 4.  | Tuuletus (poistoilma)             | 8.  | Infrapunavastaanotin    |
|     |                                   | -   |                         |

## Liitännät

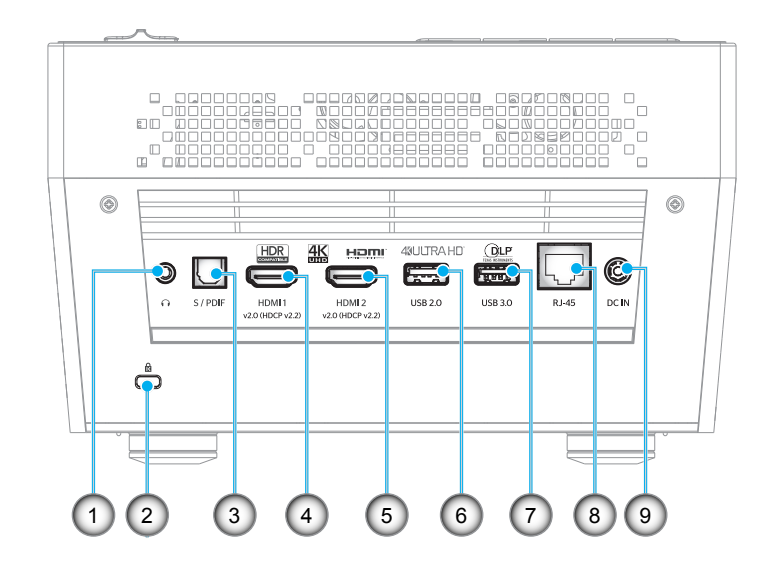

| Nro | Kohde                                | Nro | Kohde                               |
|-----|--------------------------------------|-----|-------------------------------------|
| 1.  | Kuulokeliitäntä                      | 6.  | USB 2.0 -liitäntä (Teho 5 V, 1 A)   |
| 2.  | Kensington <sup>™</sup> -lukkoportti | 7.  | USB 3.0 -liitäntä (Teho 5 V, 1,5 A) |
| 3.  | S/PDIF-liitäntä                      | 8.  | RJ-45-liitäntä                      |
| 4.  | HDMI 1 -liitäntä                     | 9.  | DC IN -liitäntä                     |
| 5.  | HDMI 2 -liitäntä                     |     |                                     |

## Näppäimistö

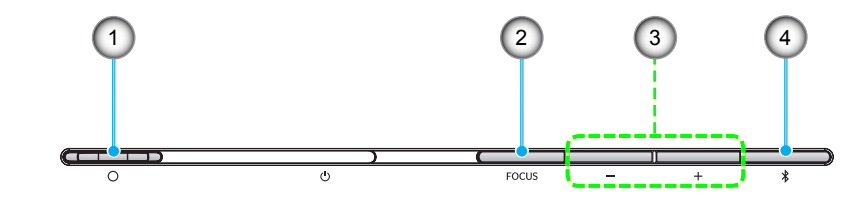

| Nro | Kohde                                                                                              | Nro | Kohde                                                                     |
|-----|----------------------------------------------------------------------------------------------------|-----|---------------------------------------------------------------------------|
| 1.  | Linssinsuojuksen vipu<br>(Luukku auki / Luukku kiinni)                                             | 3.  | Äänenvoimakkuuden säätö / Manuaalinen tarkennuksen säätö / Median valinta |
| 2.  | Tarkennus<br>(Lyhyt painallus: Manuaalinen tarkennus;<br>Pitkä painallus: Automaattinen tarkennus) | 4.  | Audiotila / Virta päälle/pois / LED-tila                                  |

## Infrapunakaukosäädin

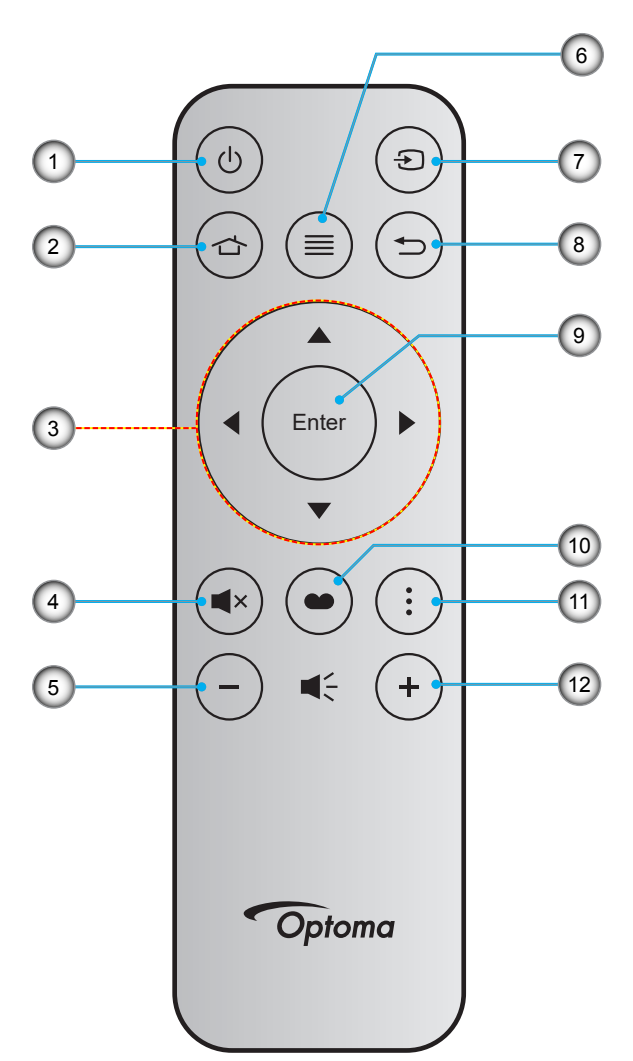

| Nro | Kohde                           | Nro | Kohde      |
|-----|---------------------------------|-----|------------|
| 1.  | Virta päälle/pois               | 7.  | Lähde      |
| 2.  | Koti                            | 8.  | Paluu      |
| 3.  | Nelisuuntaiset valintanäppäimet | 9.  | Vahvista   |
| 4.  | Mykistys                        | 10. | Näyttötila |
| 5.  | Volume -                        | 11. | Valinta    |
| 6.  | Valikko                         | 12. | Volume +   |

## Bluetooth-kaukosäädin

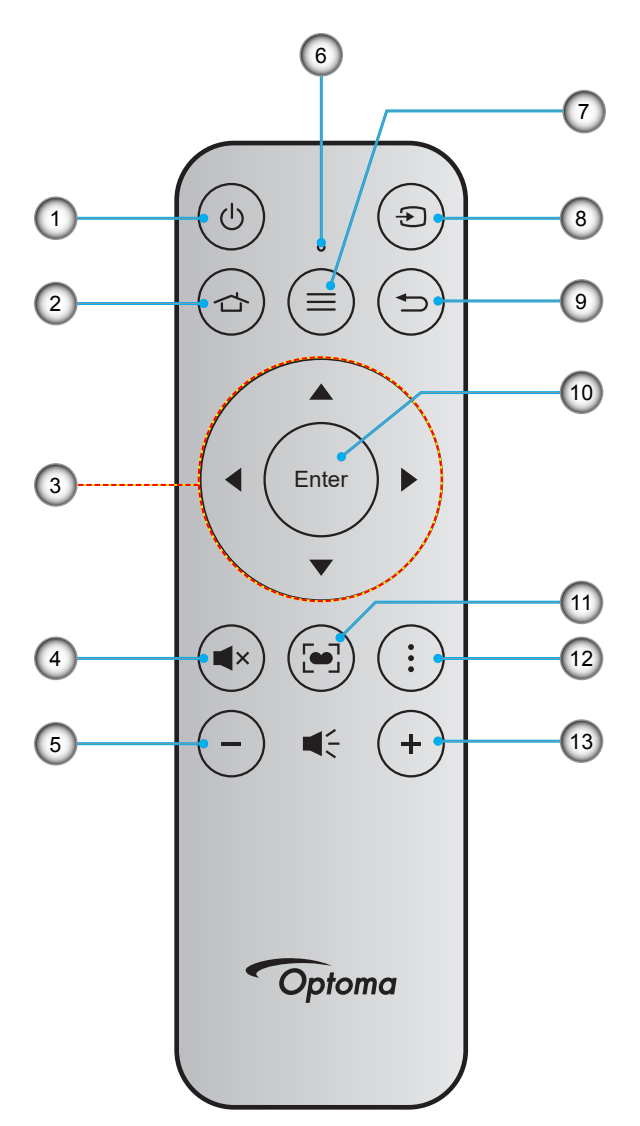

| Nro | Kohde                           | Nro | Kohde                                                                                    |
|-----|---------------------------------|-----|------------------------------------------------------------------------------------------|
| 1.  | Virta päälle/pois               | 8.  | Lähde                                                                                    |
| 2.  | Koti                            | 9.  | Paluu                                                                                    |
| 3.  | Nelisuuntaiset valintanäppäimet | 10. | Vahvista                                                                                 |
| 4.  | Mykistys                        | 11. | Näyttötila<br>(Lyhyt painallus: Näyttötila;<br>Pitkä painallus: Automaattinen tarkennus) |
| 5.  | Volume -                        | 12. | Valinta                                                                                  |
| 6.  | Tila-LED                        | 13. | Volume +                                                                                 |
| 7.  | Valikko                         |     |                                                                                          |

### Bluetooth-kaukosäätimen ja projektorin pariuttaminen

Paina ☆- ja ⊃-painikkeita samanaikaisesti 2 sekuntia. Bluetooth-kaukosäätimen Tila-LED-valon vilkkuminen ilmaisee, että laite on pariutustilassa.

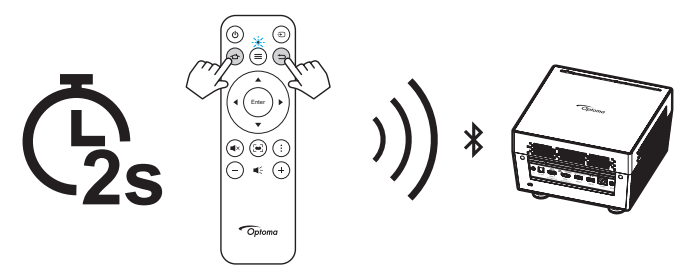

Pariutus kestää noin 20 sekuntia. Kun pariutus on onnistunut, Bluetooth-kaukosäätimen LED-valo palaa tasaisesti sinisenä. Muuten Bluetooth-kaukosäätimen LED-valo palaa tasaisesti punaisena.

Jos Bluetooth-kaukosäädintä ei käytetä 10 minuuttiin, se siirtyy automaattisesti lepotilaan ja Bluetooth-yhteys katkeaa.

#### **Huomautus:**

- Todellinen kaukosäädin voi olla erilainen alueen mukaan.
- Joillakin näppäimillä ei ehkä ole toimintoa malleissa, jotka eivät tue näitä toimintoja.
- Ennen kuin käytät kaukosäädintä ensimmäistä kertaa, irrota läpinäkyvä eristysteippi. Katso ohjeet pariston asentamisesta sivulta 18.

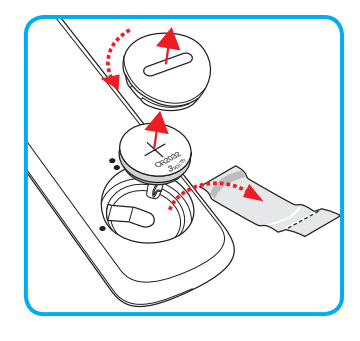

## Projektorin asennus

Tämä projektori on suunniteltu asennettavaksi neljään mahdolliseen asentoon.

Huonetila ja henkilökohtainen mieltymys ratkaisee, minkä asennussijainnin valitset. Ota huomioon valkokankaan koko ja sijainti, sopivan pistorasian sijainti sekä projektorin ja muiden laitteiden välinen etäisyys ja sijainti.

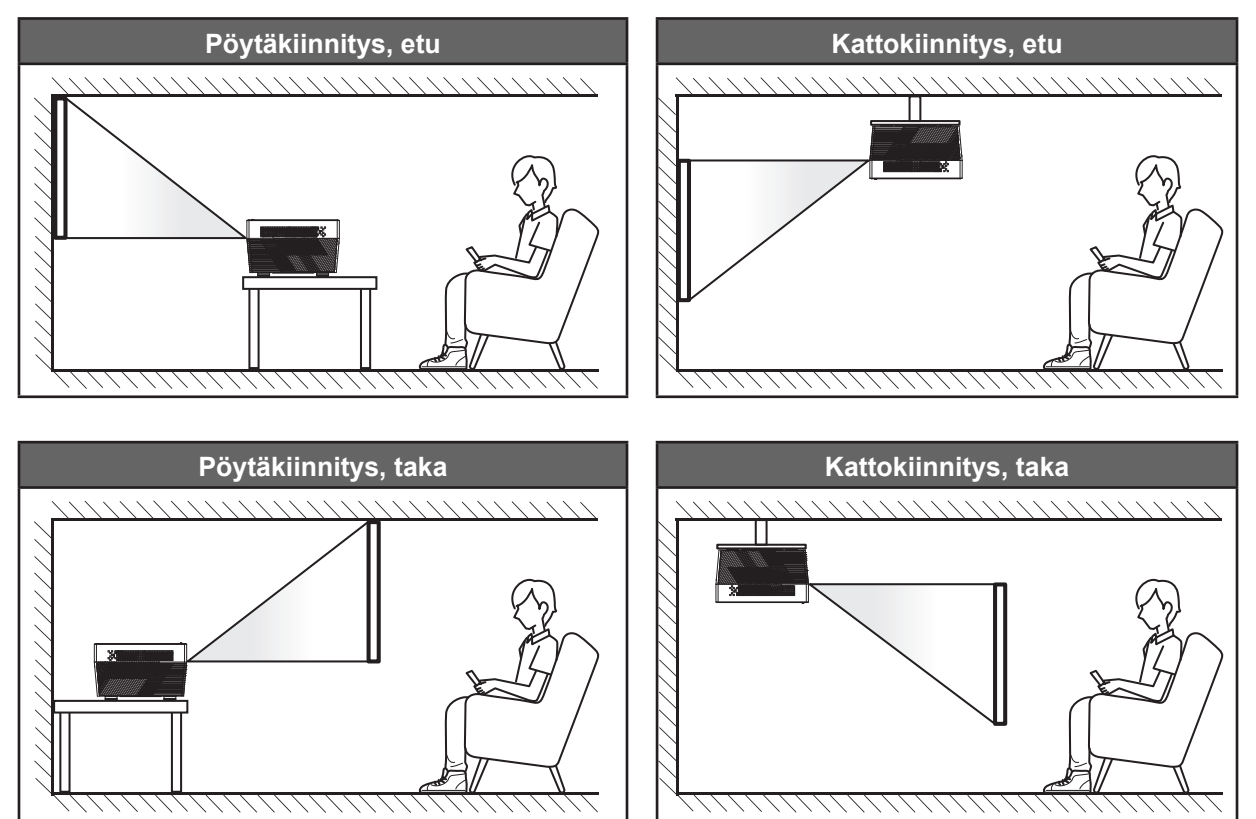

Projektori tulee asettaa tasaiselle pinnalle ja 90 astetta / kohtisuorassa heijastusnäyttöön nähden.

- Katso projektorin sijainnin määrittäminen tietylle heijastusnäyttökoolle etäisyystaulukosta sivulla 60.
- Katso näytön koon määrittäminen annetulle etäisyydelle etäisyystaulukosta sivulla 60.

Huomautus: Mitä etäämmälle projektori sijoitettaan näytöstä, sitä suuremmaksi kuvan koko kasvaa ja myös pystysuuntainen siirtymä lisääntyy suhteessa.

### TÄRKEÄÄ!

Älä käytä projektoria mistään muusta suunnasta kuin pöytä- tai kattokiinnityksestä. Projektorin tulee olla vaakasuuntaisesti, ei kallistettuna eteen/taakse tai vasemmalle/oikealle. Kaikki muut suuntaukset mitätöivät takuun ja voivat lyhentää projektorin itsensä käyttöikää. Ota yhteys Optomaan saadaksesi ohjeet vakioasennuksesta poikkeavaan asennukseen.

## Lähteiden yhdistäminen projektoriin

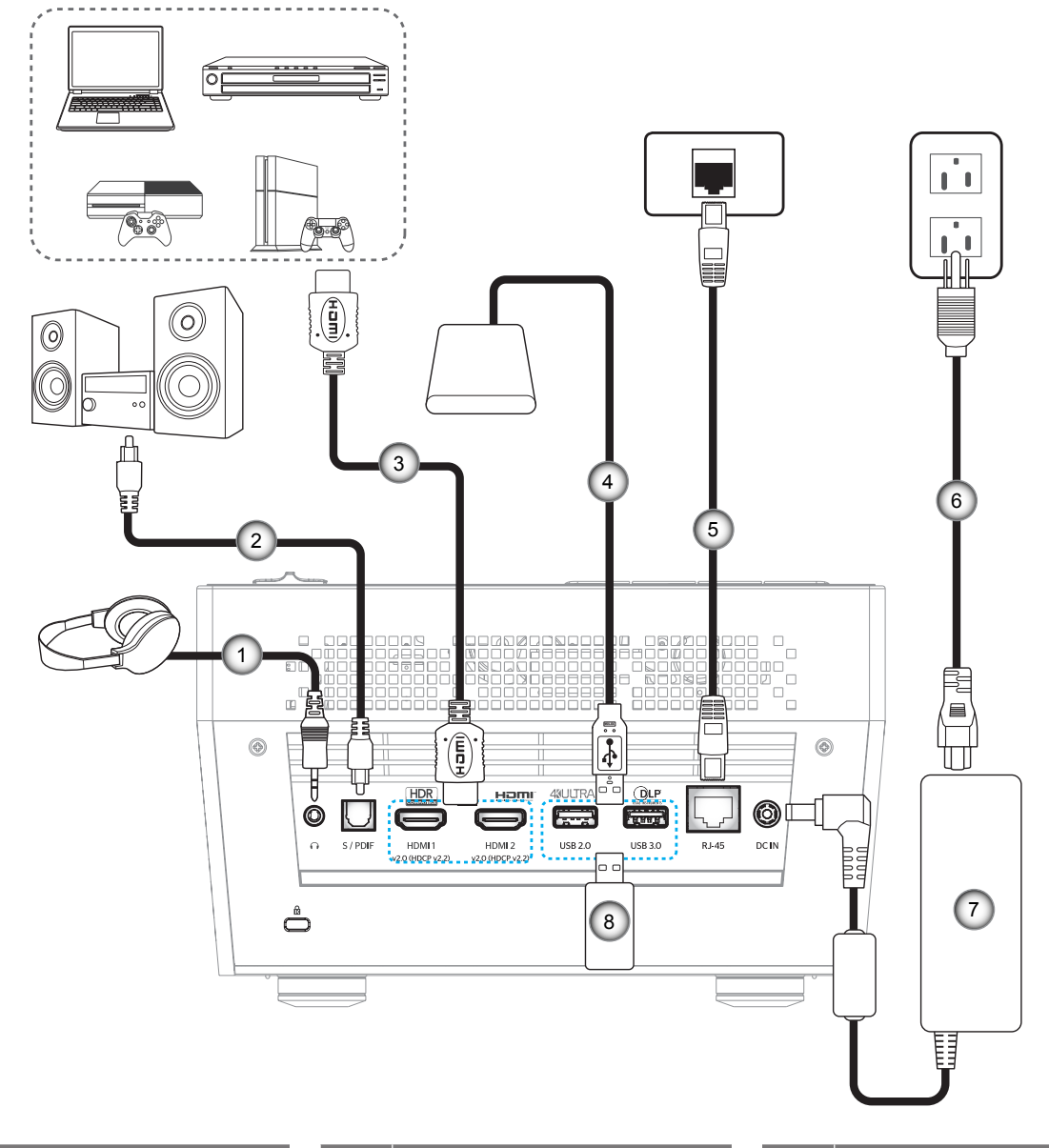

| Nro | Kohde               | Nro | Kohde         | 1 | Nro | Kohde           |
|-----|---------------------|-----|---------------|---|-----|-----------------|
| 1.  | Audiolähtökaapeli   | 4.  | USB-kaapeli   |   | 7.  | Verkkolaite     |
| 2.  | S/PDIF-lähtökaapeli | 5.  | RJ-45-kaapeli |   | 8.  | USB-Flash-asema |
| 3.  | HDMI-kaapeli        | 6.  | Virtajohto    |   |     |                 |

Huomautus: Voit liittää USB-hiiren tai näppäimistön USB-porttiin.

## Heijastetun kuvan säätäminen

## Kuvan korkeus

Tämä projektori on varustettu kuvan korkeuden säädön mahdollistavalla nostojalalla.

- 1. Paikanna projektorin alta säädettävä jalka, jota haluat säätää.
- 2. Nosta tai laske projektoria kiertämällä säädettävää jalkaa myötä- tai vastapäivään.

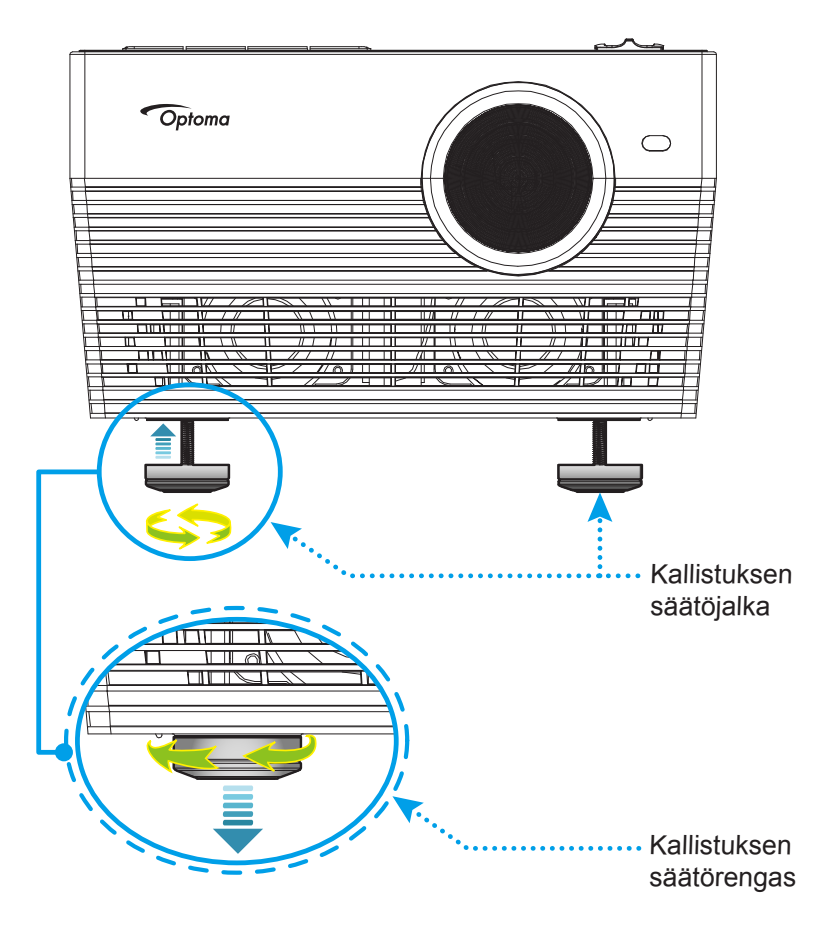

## Tarkennus

Säätääksesi tarkennusta, tee jokin seuraavista:

- Pidä "FOCUS"-painiketta painettuna antaaksesi projektorin säätää tarkennuksen automaattisesti.
- Paina "FOCUS"-painiketta ja paina sitten "+"- tai "---painiketta säätääksesi tarkennusta manuaalisesti, kunnes kuva on tarkka ja selkeä.

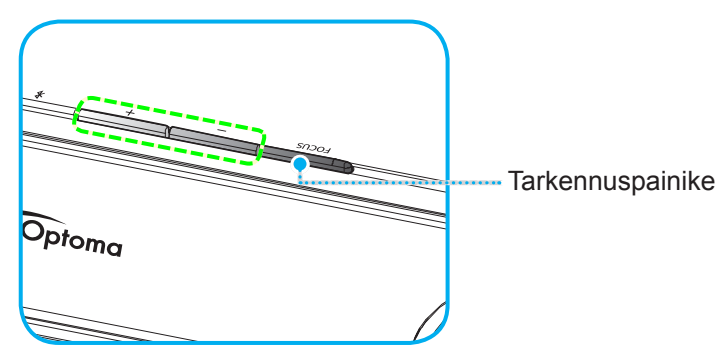

 Jos käytät Bluetooth-kaukosäädintä, pidä - painiketta painettuna suorittaaksesi automaattisen tarkennuksen säädön.

#### **Huomautus:**

- Automaattisen tarkennuksen alue on 0,8–2 m ±10 %. Jos projisointietäisyys ei ole määritetyllä alueella, sinun on suoritettava manuaalinen tarkennuksen säätö projisoidun kuvan tarkentamiseksi.
- Käyttääksesi Bluetooth-kaukosäädintä tarkennuksen säätämiseen, varmista että Bluetoothkaukosäätimen ja projektorin pariutus on onnistunut, ja että yhteys on aktiivinen.

## Etäasetus

### Paristojen asennus/vaihto

- 1. Käytä kolikkoa paristokannen kiertämiseen myötäpäivään, kunnes kansi avautuu.
- 2. Asenna lokeroon uusi paristo.
  - Poista vanha paristo ja asenna uusi (CR2032). Varmista, että "+"-puoli on ylöspäin.
- 3. Aseta kansi takaisin paikalleen. Käytä sitten kolikkoa paristokannen kiertämiseen vastapäivään lukitaksesi sen paikalleen.

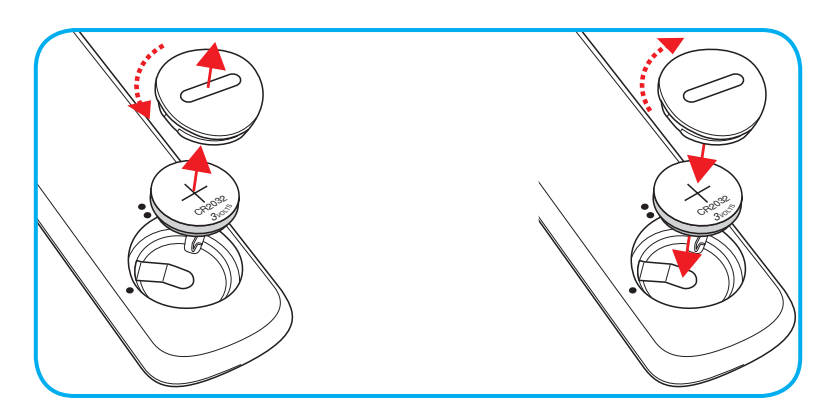

### VAARA:

Varmistaaksesi turvallisen käytön, huomioi seuraavat varotoimet:

- Käytä CR2032-tyyppistä paristoa.
- Vältä altistumista vedelle tai muille nesteille.
- Älä altista kaukosäädintä kosteudelle tai kuumuudelle.
- Älä pudota kaukosäädintä.
- Jos paristo on vuotanut kaukosäätimessä, pyyhi kotelo varovasti puhtaaksi ja asenna uusi paristo.
- Räjähdysvaara, jos paristo on vaihdettu vääräntyyppiseen.
- Hävitä käytetty paristo ohjeiden mukaisesti.

## Toimivuusalue

Infrapuna (IR) -kaukosäädinanturi sijaitsee projektorin taustapuolella. Varmista, että pidät kaukosäädintä enintään 30° (vaakasuunnassa) tai 20° (pystysuunnassa) kulmassa kohti projektoriin infrapuna-kaukosäädinanturia, jotta se toimii oikein. Kaukosäätimen ja anturin etäisyys ei saa olla 7 metriä suurempi.

Voit käyttää kaukosäädintä myös osoittamalla sillä projisoitua kuvaa.

Huomautus: Kun osoitat kaukosäätimellä suoraan (0 asteen kulmassa) on infrapuna-kaukosäädinanturia, etäisyys kaukosäätimen ja anturin välillä ei saa oli yli 10 metriä.

- Varmista, ettei kaukosäätimen ja projektorin infrapuna-anturin välissä ole mitään esteitä, jotka voivat estää infrapunasädettä.
- Varmista, ettei kaukosäätimen infrapunalähettimeen osu suoraan auringon tai loistelampun valoa.
- Pidä kaukosäädin yli 2 metriä etäisyydellä loistelampuista, muuten kaukosäätimeen voi tulla toimintahäiriö.
- Jos kaukosäädin on lähellä invertterityyppisiä loistelamppuja, siitä voi tulla ajoittain toimimaton.
- Jos kaukosäädin ja projektori ovat hyvin lähekkäin, kaukosäädin ei ehkä toimi.
- Kun osoitat näyttöä, toimintaetäisyys on alle 7 metriä kaukosäätimestä näyttöön ja infrapunasäteiden heijastamiseksi takaisin projektoriin. Toimintaetäisyys voi kuitenkin vaihdella heijastusnäyttötyypin mukaan.

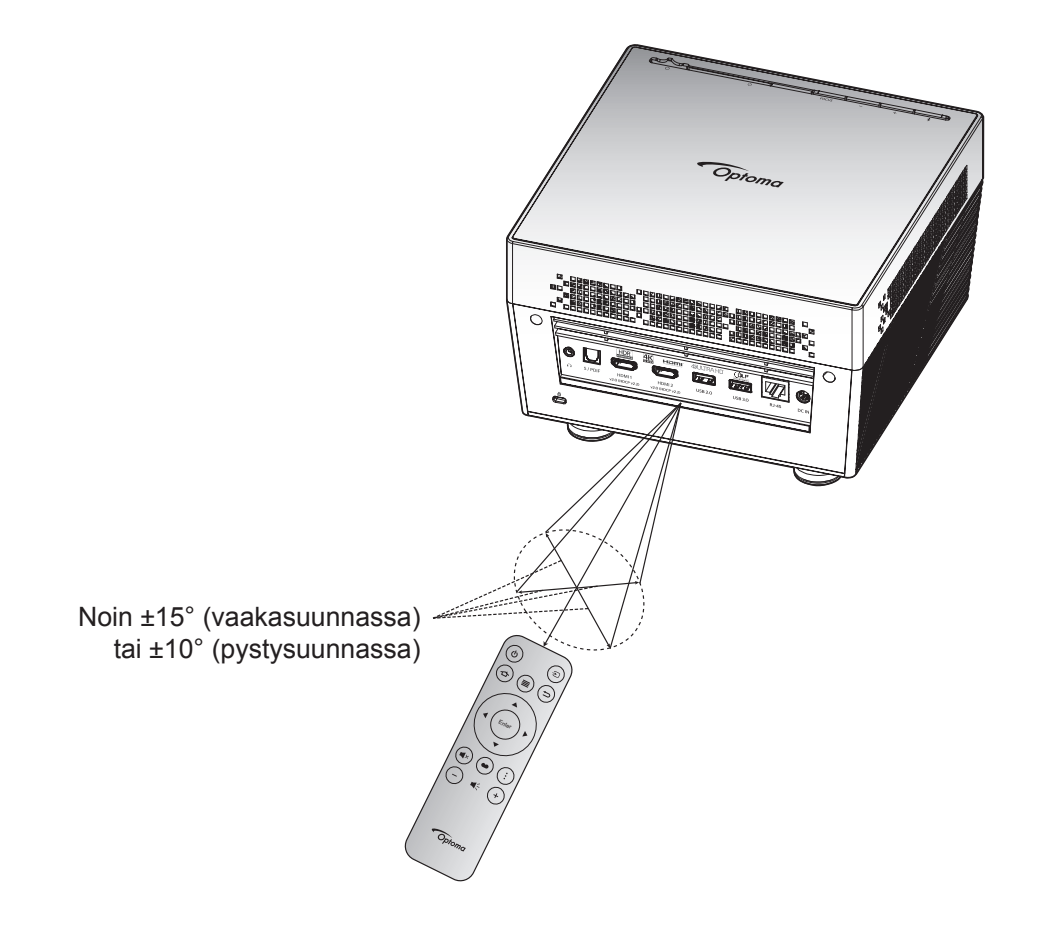

## Projektorin virran kytkeminen päälle/pois päältä

## Virta päälle

- 1. Liitä virtajohdon toinen pää verkkolaitteeseen. Liitä sitten verkkolaite projektorin DC IN -liitäntään.
- 2. Liitä virtajohdon toinen pää seinäpistorasiaan. Kytkemisen jälkeen tilan LED-merkkivalo palaa punaisena.
- 3. Kytke projektori päälle jollakin seuraavista menetelmistä:
  - Jos linssisuojus on suljettu, liu'uta linssinsuojuksen vipu 🖒 sivulle.
  - Jos linssinsuojus on auki, paina "\*-painiketta kytkeäksesi sen päälle.

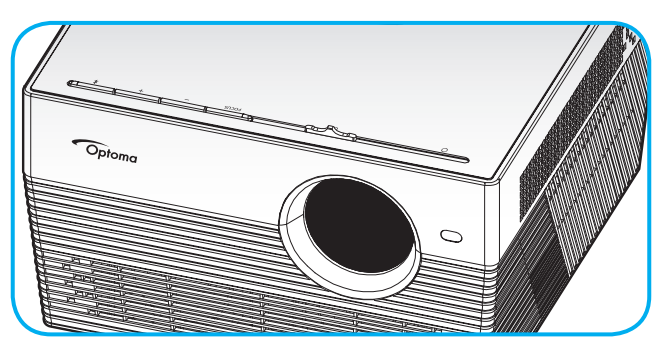

Käynnistyksen aikana tilan LED-merkkivalo vilkkuu vihreänä. Kun tilan LED-merkkivalo palaa tasaisesti valkoisena, projektori on käyttövalmis.

Kun projektori kytketään päälle ensimmäistä kertaa, sinua kehotetaan tekemään aloitusasetus, kuten valitsemaan haluttu kieli, projisoinnin suunta ja virtatila-asetukset. Kun **Asetus valmis** -näyttö tulee näkyviin, projektori on käyttövalmis.

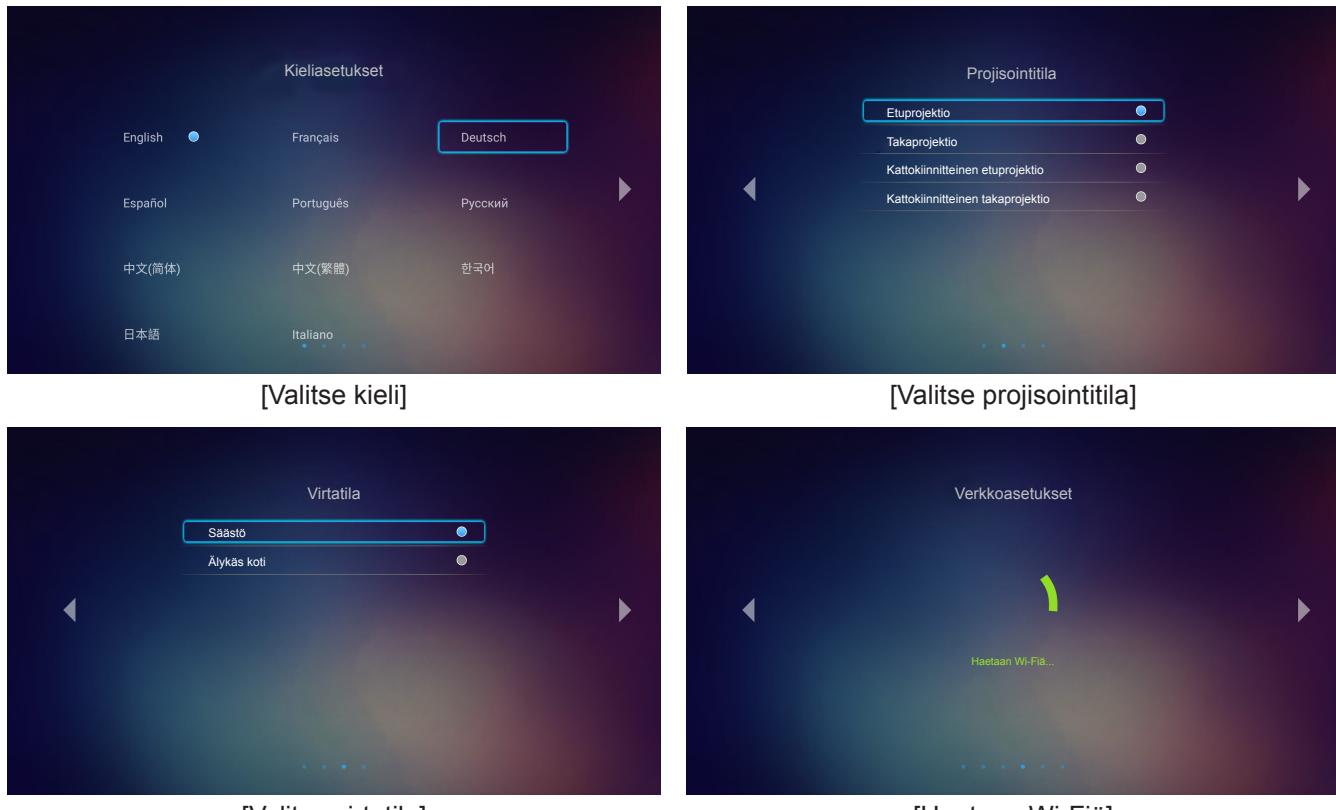

[Valitse virtatila]

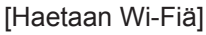

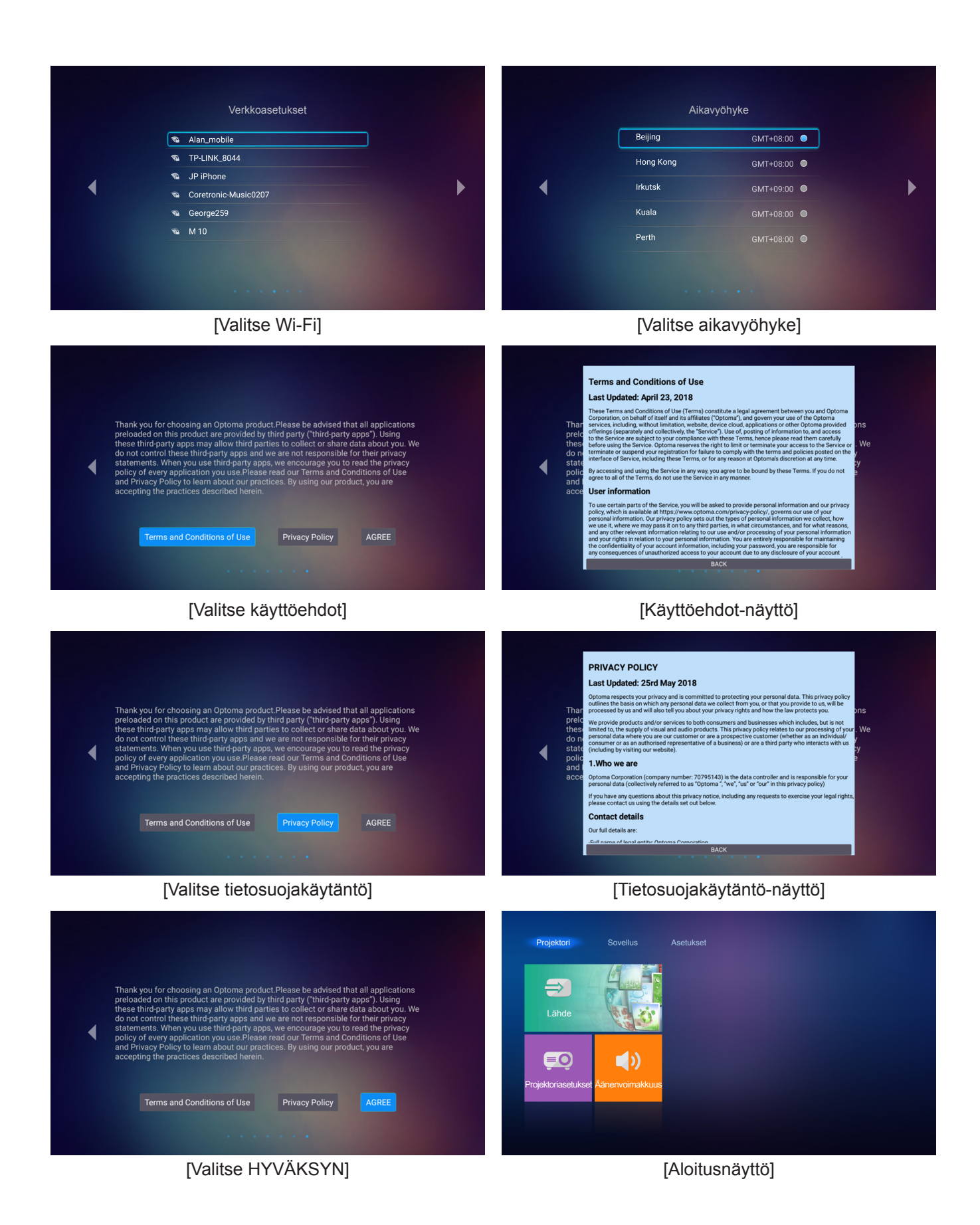

Suomi 21

### Sammutus

1. Kytke projektori pois päältä painamalla joko projektorin näppäimistön "孝"- tai kaukosäätimen "<sup>()</sup> "-painiketta. Seuraava viesti tulee näkyviin näyttöön:

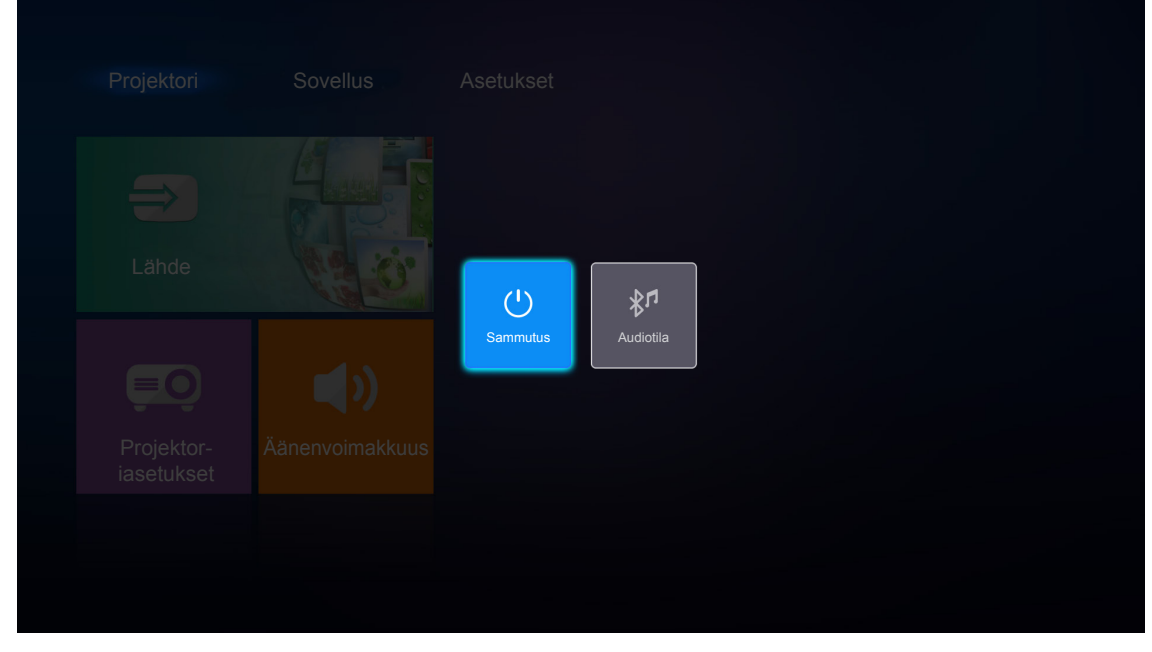

- Paina joko projektorin näppäimistön "+"/"-"-painiketta tai kaukosäätimen "◄"/">"-painiketta valitaksesi Sammutus. Vahvista sitten valinta painamalla joko projektorin näppäimistön "≱"-painiketta tai kaukosäätimen Enter-painiketta.
- 3. Jäähdytystuulettimien toiminta jatkuu noin 10 sekunnin jäähdytysjakson ajan ja tilan LEDmerkkivalo vilkkuu valkoisena. Kun tilan LED-merkkivalo palaa tasaisesti punaisena, projektori on siirtynyt valmiustilaan. Jos haluat kytkeä projektorin takaisin päälle, sinun on odotettava, kunnes jäähdytyskierto on suoritettu ja projektori siirtynyt valmiustilaan. Kun projektori on valmiustilassa, paina "≹"/"<sup>(1)</sup>"-painiketta uudelleen kytkeäksesi projektorin päälle.
- 4. Irrota verkkolaite projektorista ja virtajohto pistorasiasta.

Huomautus: Ei ole suositeltavaa kytkeä projektoria heti takaisin päälle virransammutuksen jälkeen.

## Tulolähteen valitseminen

Kytke päälle liitetty lähde, jonka haluat näyttää heijastusnäytöllä, kuten tietokone, kannettava, videosoitin jne. Projektori tunnistaa lähteen automaattisesti. Jos useita lähteitä on liitetty, paina kaukosäätimen "🕣"-painiketta valitaksesi halutun tulon.

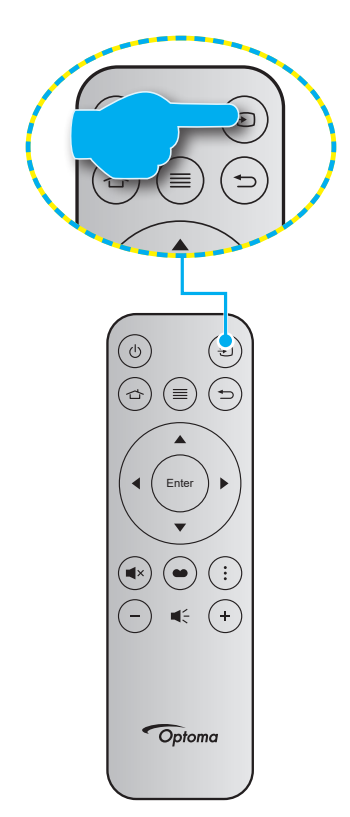

## Projektorin käyttö langattomana kaiuttimena

Sisäisellä Bluetooth-moduulilla voit kuunnella musiikkia langattomasti puhelimesta, tablettitietokoneesta tai muusta Bluetooth-laitteesta.

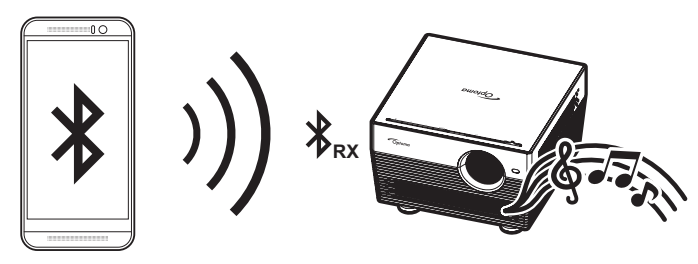

### Audiotilaan vaihtaminen

Voit vaihtaa Audio-tilaan jollakin seuraavista menetelmistä:

| Tila                                                             | Menetelmä 1                                                                                                    | Menetelmä 2                                                                                                    |
|------------------------------------------------------------------|----------------------------------------------------------------------------------------------------|----------------------------------------------------------------------------------------------------|
| Luukku auki<br>(linssinsuojuksen vivun<br>asento on 心-puolella)  | <ul> <li>Jos projektori on kytketty päälle, paina<br/>projektorin näppäimistön "\$"-painiketta<br/>kytkeäksesi projektorin pois päältä. Kun<br/>vahvistusviesti tulee näkyviin, valitse<br/>Audiotila.</li> </ul> | <ul> <li>Jos projektori on kytketty pois päältä,<br/>paina joko projektorin näppäimistön</li> <li>"∛"- tai kaukosäätimen "<sup>(1</sup>)"-painiketta.<br/>Paina "∛"-painiketta uudelleen<br/>kytkeäksesi projektorin pois päältä. Kun<br/>vahvistusviesti tulee näkyviin, valitse<br/>Audiotila.</li> </ul> |
|                                                                  | ()<br>Sammutus                                                                                                    | Audiotila                                                                                                    |
| Sulje luukku<br>(linssinsuojuksen vivun<br>asento on O-puolella) | <ul> <li>Paina projektorin näppäimistön "</li> <li>painiketta.</li> </ul>                                                                                                    | ・ Paina kaukosäätimen "Ů"-painiketta.                                                                                                    |

### Bluetooth-laitteen ja projektorin pariuttaminen

- Aseta projektori Audiotilaan. Katso "Audiotilaan vaihtaminen"-osa sivulla 24.
   Projektorissa tila-LED (vuorotellen sininen ja punainen LED) ilmaisee vilkkumalla laitteen olevan pariutustilassa.
- 2. Napauta Bluetooth-laitteessa Asetukset ja ota Bluetooth-toiminto käyttöön. Etsi sitten projektori.

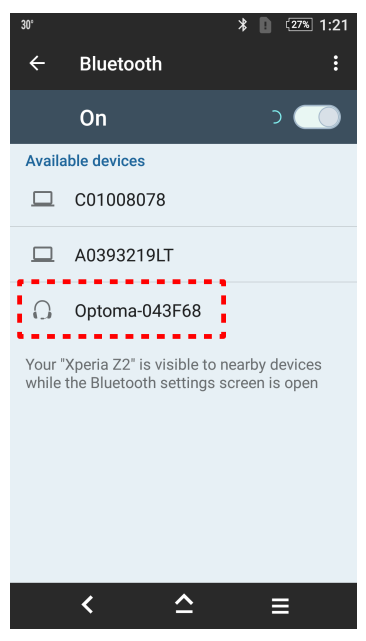

- 3. Napauta yhdistettävää projektoria ja aloita pariutus.
- 4. Projektorista kuuluu merkkiääni ja virran LED-merkkivalo palaa tasaisesti sinisenä ilmaisten pariutuksen onnistuneen, ja että laitteet on yhdistetty.
- Selaa ja valitse Bluetooth-laitteessa toistettava kappale.
   Voit säätää äänenvoimakkuutta projektorin näppäimistön "+"/"-"-painikkeella.

### **Huomautus:**

- Projektori voi tallentaa enintään 10 laitteen pariutustiedot. Vain yhden Bluetooth-laitteen voi kuitenkin yhdistää kerrallaan.
- Varmista, että Bluetooth-laitteen ja projektorin välinen etäisyys on alle 10 metriä.

## Alkunäytön yleiskatsaus

Alkunäyttö näytetään joka kerta, kun käynnistät projektorin. Pääalkunäyttö on pohjimmiltaan jaettu kolmeen pääluokkaan: Projektori, Sovellus ja Asetukset.

Navigoidaksesi alkunäytössä, käytä kaukosäätimen tai projektorin näppäimistön painikkeita.

Voit palata pääaloitusnäyttöön milloin tahansa painamalla kaukosäätimen 🕁 -painiketta riippumatta siitä, millä sivulla olet.

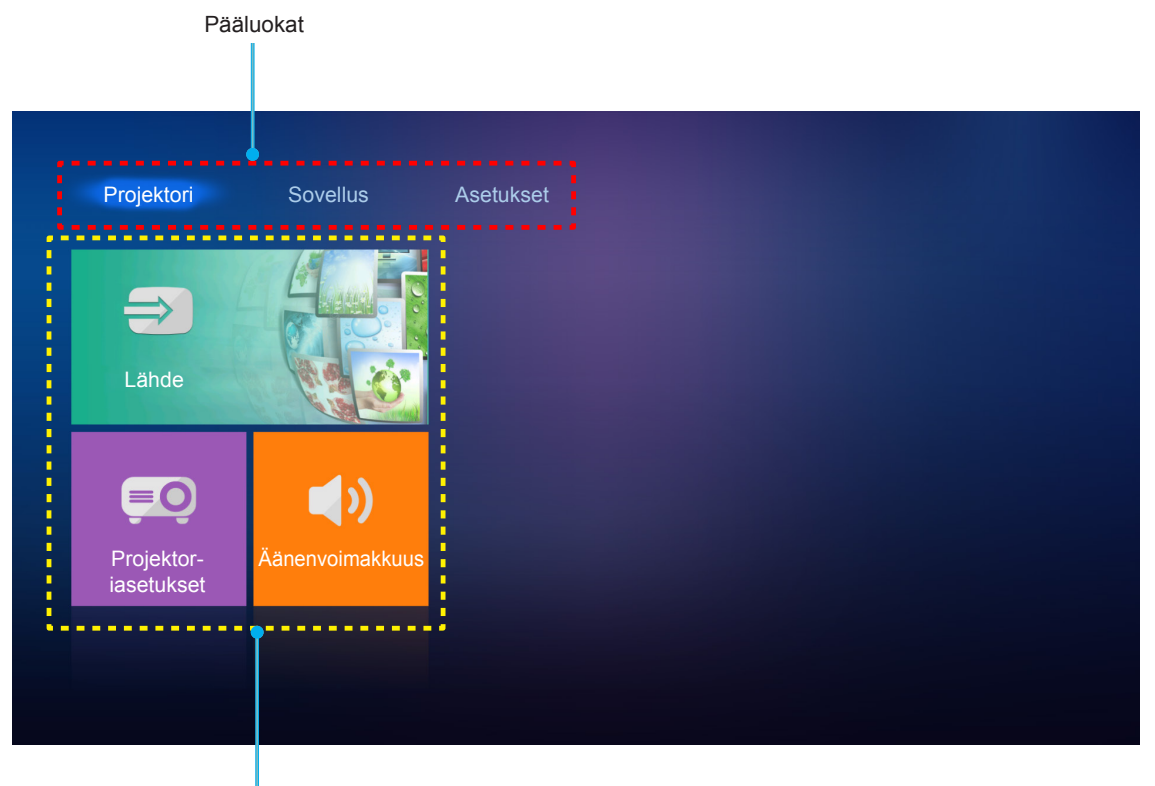

Toimintovalinnat

## Projektoriasetukset

**Projektori**-alkunäytössä voit muuttaa tulolähdettä, määrittää projektorin asetuksia ja säätää äänenvoimakkuuden tasoa.

### Tulolähteen valitseminen

Kaukosäätimen "①"-painikkeen painamisen halutun tulon valitsemiseksi lisäksi voit muuttaa tulolähteen myös valitsemalla Lähde-valinnan. Paina sitten kaukosäätimen Enter-painiketta siirtyäksesi Lähde-valikkoon.

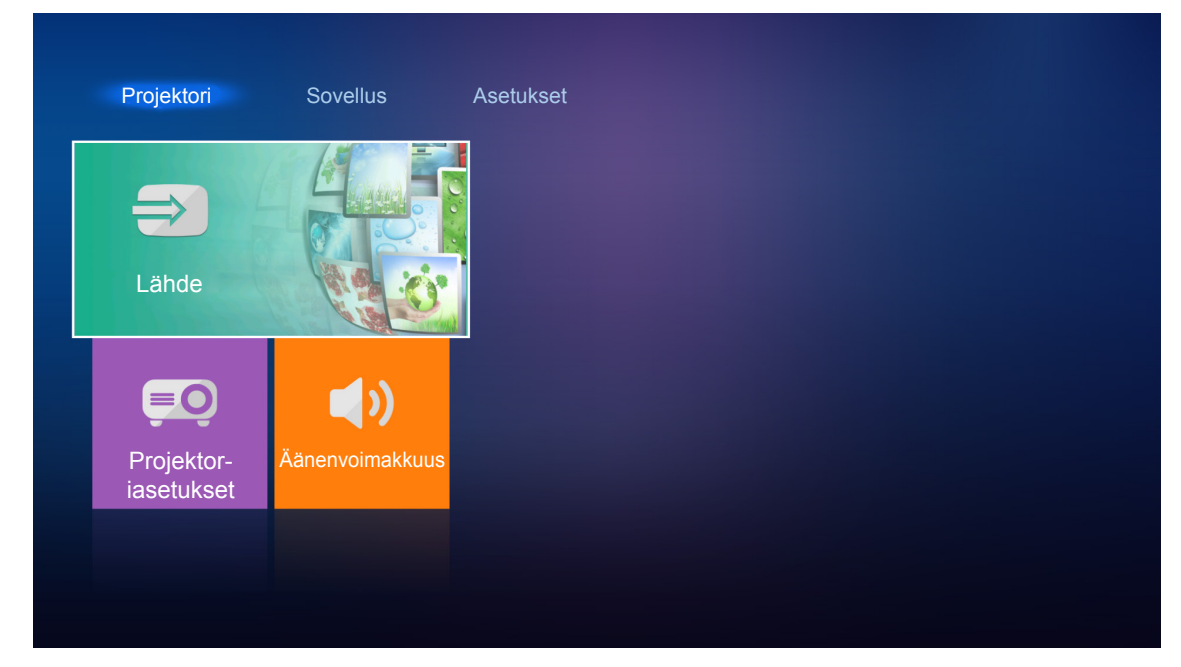

Käytettävissä olevat tulolähteet näkyvät näytöllä.

|                  | Sovellus        | Asetukset |
|------------------|-----------------|-----------|
| HDMI 1<br>HDMI 2 | Aänenvoimakkuus |           |

Valitse haluttu tulolähde ja vahvista valinta painamalla kaukosäätimen Enter-painiketta.

Huomautus: Tulolähteesi on oletuksena asetettu Koti.

### Määritä projektoriasetukset

Valitse **Projektoriasetukset** hallitaksesi erilaisia laitemäärityksiä, kuten laiteasetusten määrittäminen, järjestelmätietojen tarkastelu ja järjestelmäasetusten palauttaminen.

Huomautus: Jollei muuten ole määritetty, tässä osassa kuvataan laitteen infrapunakaukosäätimellä käytettävät toiminnat.

### Yleiset-valikossa navigointi

- 1. Paina kaukosäätimen Enter-painiketta siirtyäksesi Projektoriasetukset-valikkoon.
  - Huomautus: Voit myös käyttää suoraan **Projektoriasetukset**-valikkoa painamalla kaukosäätimen ≡ -painiketta.

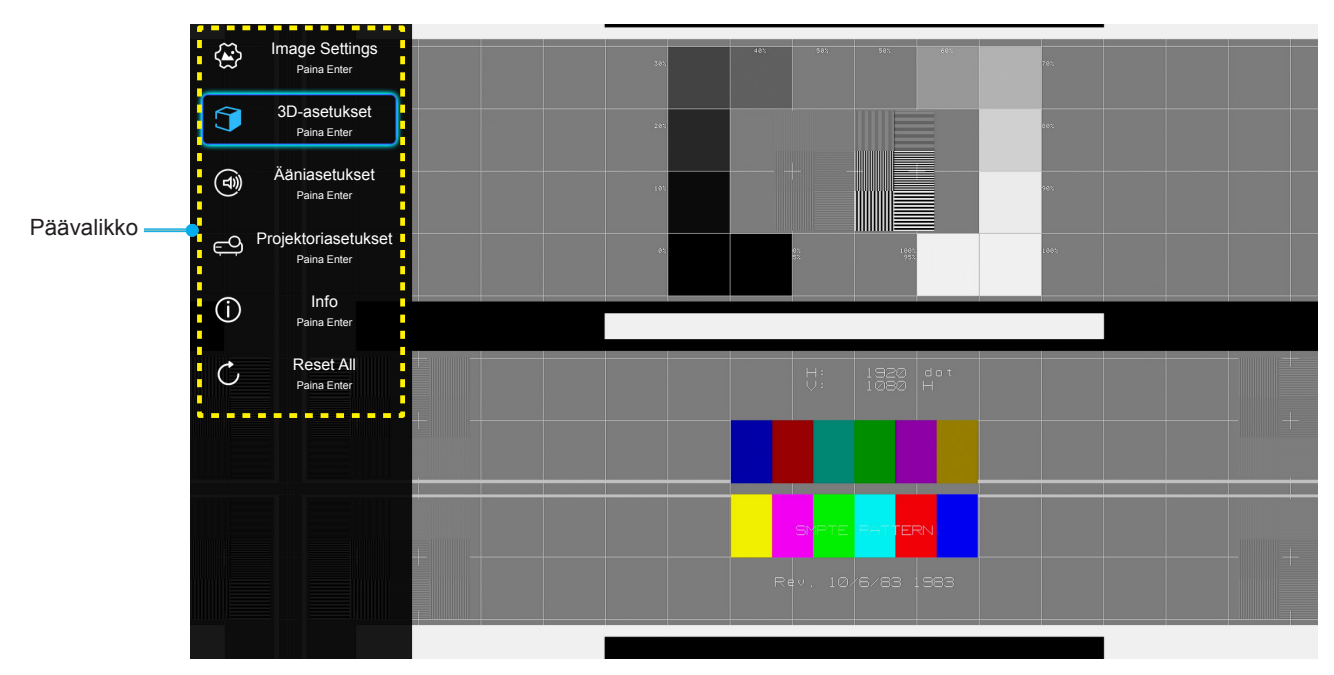

2. Kun kuvaruutuvalikko tulee näkyviin, valitse ▲▼-näppäimillä jokin päävalikon kohdista. Tehdessäsi valinnan tietyllä sivulla, paina kaukosäätimen **Enter**-painiketta siirtyäksesi alivalikkoon.

- 3. Valitse haluttu kohde alivalikosta painamalla ▲▼-painikkeita ja paina sitten **Enter**-näppäintä näyttääksesi lisää asetuksia. Säädä asetuksia **∢**-näppäimillä.
- 4. Valitse seuraava säädettävä kohta alivalikosta ja säädä sitä edellä kuvatulla tavalla.
- 5. Voit poistua painamalla ≡-painiketta uudelleen. Näyttövalikko sulkeutuu ja projektori tallentaa uudet asetukset automaattisesti.

### Kuvaruutuvalikkopuu

| Taso 1         | Taso 2             | Taso 3        | Taso 4 | Arvo                |
|----------------|--------------------|---------------|--------|---------------------|
|                |                    |               |        | Elokuvateatteri     |
|                |                    |               |        | HDR                 |
|                |                    |               |        | HDR SIM.            |
|                |                    |               |        | Riistan             |
|                |                    |               |        | Referenssi          |
|                | Nayttotila         |               |        | Kirkas              |
|                |                    |               |        | Käyttäjä            |
|                |                    |               |        | 3D                  |
|                |                    |               |        | ISF Day             |
|                |                    |               |        | ISF Night           |
|                |                    |               |        | Auto [Oletus]       |
|                |                    | HDR           |        | Pois                |
|                | Duna aminan akus   |               |        | Kirkas              |
|                | Dynaaminen alue    |               |        | Tavallinen [Oletus] |
|                |                    | HDR-KUVatila  |        | Elokuva             |
|                |                    |               |        | Tiedot              |
|                | Kirkkaus           |               |        | -50 ~ +50           |
|                | Kontrasti          |               |        | -50 ~ +50           |
| Image Settings | Terävöitys         |               |        | 1 ~ 15              |
|                | Väri               |               |        | -50 ~ +50           |
|                | Sävy               |               |        | -50 ~ +50           |
|                |                    |               |        | Elokuva             |
|                |                    |               |        | Video               |
|                |                    |               |        | Grafiikka           |
|                | Gamma [Ei 3D-tila] |               |        | Tavallinen(2.2)     |
|                |                    |               |        | 1.8                 |
|                |                    |               |        | 2.0                 |
|                |                    |               |        | 2.4                 |
|                | Gamma [3D-tila]    |               |        | 3D                  |
|                |                    |               |        | Tavallinen          |
|                |                    | Värilämpötila |        | Cool                |
|                |                    |               |        | Viileä              |
|                | Väriaaatukaat      |               |        | Auto [Oletus]       |
|                | variasetukset      |               |        | RGB (0-255)         |
|                |                    | Väriavaruus   |        | RGB (16-235)        |
|                |                    |               |        | YUV (0~255)         |
|                |                    |               |        | YUV (16~235)        |

| Taso 1         | Taso 2        | Taso 3         | Taso 4                                 | Arvo                    |
|----------------|---------------|----------------|----------------------------------------|-------------------------|
|                |               |                |                                        | Punainen [Oletus]       |
|                |               |                |                                        | Virheä                  |
|                |               |                |                                        | Sininen                 |
|                |               |                | Väri                                   | Syaani                  |
|                |               |                |                                        | Keltainen               |
|                |               | Color Motobing |                                        | Magenta                 |
|                |               |                |                                        | Valkoinen               |
|                |               |                | Sävy tai<br>Punainen vahvistus         | -100 - +100 [Oletus: 0] |
|                | Väriasetukset |                | Värikylläisyys tai<br>Vihreä vahvistus | -100 - +100 [Oletus: 0] |
|                |               |                | Vahvistus tai<br>Sininen vahvistus     | -100 - +100 [Oletus: 0] |
|                |               |                | Punainen vahvistus                     | -50 - +50 [Oletus: 0]   |
|                |               |                | Vihreä vahvistus                       | -50 - +50 [Oletus: 0]   |
|                |               |                | Sininen vahvistus                      | -50 - +50 [Oletus: 0]   |
|                |               |                | Punainen säätö                         | -50 - +50 [Oletus: 0]   |
|                |               |                | Vihreä säätö                           | -50 - +50 [Oletus: 0]   |
|                |               |                | Sininen säätö                          | -50 - +50 [Oletus: 0]   |
|                |               |                |                                        | DynamicBlack 1          |
|                |               |                |                                        | DynamicBlack 2          |
| Image Settings |               |                |                                        | DynamicBlack 3          |
|                |               |                |                                        | 100%                    |
|                |               |                |                                        | 95%                     |
|                |               |                |                                        | 90%                     |
|                | Kirkkaustaso  |                |                                        | 85%                     |
|                |               |                |                                        | 80%                     |
|                |               |                |                                        | 75%                     |
|                |               |                |                                        | 70%                     |
|                |               |                |                                        | 65%                     |
|                |               |                |                                        | 60%                     |
|                |               |                |                                        | 55%                     |
|                |               |                |                                        | 50%                     |
|                | Digital Zoom  |                |                                        | -5 - 25 [Oletus: 0]     |
|                |               |                |                                        | 4:3                     |
|                |               |                |                                        | 16:9                    |
|                | Kuvasunde     |                |                                        | Alkuperäinen            |
|                |               |                |                                        | Auto [Oletus]           |
|                |               |                |                                        | Pois                    |
|                | DuneMatic     |                |                                        | Matala                  |
|                |               |                |                                        | Keskitaso               |
|                |               |                |                                        | Korkea                  |
|                | Alkuasetukset |                |                                        |                         |

| Taso 1              | Taso 2                                    | Taso 3                  | Taso 4 | Arvo                                           |
|---------------------|-------------------------------------------|-------------------------|--------|------------------------------------------------|
|                     |                                           |                         |        | Päälle                                         |
|                     | 3D-lila                                   |                         |        | Pois [Oletus]                                  |
|                     |                                           |                         |        | Auto [Oletus]                                  |
| 2D apatukaat        | 2D Musto                                  |                         |        | SBS Mode                                       |
| 3D-aseluksel        |                                           |                         |        | Top and Bottom                                 |
|                     |                                           |                         |        | Kuvapakkaus                                    |
|                     |                                           |                         |        | Päälle                                         |
|                     | 3D-Synkronoinnin Kaanto                   |                         |        | Pois [Oletus]                                  |
|                     | Sisäänrakonnottu kajutin                  |                         |        | Päälle [Oletus]                                |
|                     |                                           |                         |        | Pois                                           |
|                     | Äänitehoste                               |                         |        | Elokuva [Oletus]                               |
|                     |                                           |                         |        | Musiikki                                       |
|                     | Äänilähtö                                 |                         |        | Päälle                                         |
| Ääniasetukset       |                                           |                         |        | Pois [Oletus]                                  |
|                     | SPIDE                                     |                         |        | Bittivirta [Oletus]                            |
|                     |                                           |                         |        | PCM                                            |
|                     | Mykistys                                  |                         |        | Päälle                                         |
|                     |                                           |                         |        | Pois [Oletus]                                  |
|                     | Äänenvoimakkuus                           |                         |        | 0 - 100 [Oletus: 50]                           |
|                     | Automaattinen tarkennus                   |                         |        |                                                |
|                     | Manuaalinen tarkennus                     |                         |        | Vasen                                          |
|                     |                                           |                         |        | Oikea                                          |
|                     | Automaattisen<br>tarkennuksen kalibrointi |                         |        |                                                |
|                     | Automaattinen                             |                         |        | Päälle                                         |
|                     | trapetsikorjaus                           |                         |        | Pois [Oletus]                                  |
|                     | Kuvankorjaus                              |                         |        | -40 - 40 [Oletus: 0]                           |
|                     |                                           | Quereliërenister        |        | Päälle                                         |
|                     |                                           | Suorakaynnistys         |        | Pois [Oletus]                                  |
|                     |                                           | Autom. Sammutus (min)   |        | Pois–180 (5 min lisäyksin)<br>[Oletus: 20]     |
|                     | Power Settings                            | Uniajastin (min)        |        | Pois0–990 (30 min lisäyksin)<br>[Oletus: Pois] |
| Projektoriasetukset |                                           |                         |        | Kyllä                                          |
|                     |                                           | Lepotila aina paalla    |        | Ei [Oletus]                                    |
|                     |                                           |                         |        | Säästö [Oletus]                                |
|                     |                                           | Virtatila (Valmiustila) |        | Älykäs koti                                    |
|                     |                                           |                         |        | Ruudukko (Vihreä)                              |
|                     |                                           | <b>—</b>                |        | Ruudukko (Magenta)                             |
|                     |                                           | Testikuvio              |        | Ruudukko (Valkoinen)                           |
|                     |                                           |                         |        | Valkoinen                                      |
|                     | Muut                                      |                         |        | Front <b>a</b>                                 |
|                     |                                           |                         |        | Rear 🕢 🔽                                       |
|                     |                                           | Projisointi             |        | Kattokiinnitteinen etuprojektio                |
|                     |                                           |                         |        | Kattokiinnitteinen takaprojektio               |

| Taso 1              | Taso 2                  | Taso 3              | Taso 4 | Arvo                                          |
|---------------------|-------------------------|---------------------|--------|-----------------------------------------------|
|                     |                         |                     |        | Päälle [Oletus]                               |
|                     |                         | EDID-muistutus      |        | Pois                                          |
|                     |                         |                     |        | 2.0 [Oletus]                                  |
|                     |                         | HDMI EDID           |        | 1.4                                           |
|                     |                         |                     |        | -16 ~ -1                                      |
|                     |                         | HDMI1 EQ            |        | Auto [Oletus]                                 |
|                     |                         |                     |        | 1 ~ 16                                        |
| Projektoriasetukset | Muut                    |                     |        | -16 ~ -1                                      |
|                     |                         | HDMI2 EQ            |        | Auto [Oletus]                                 |
|                     |                         |                     |        | 1 ~ 16                                        |
|                     |                         |                     |        | Ilmoitus                                      |
|                     |                         | HDMI/USB-levy       |        | Lähteen automaattinen<br>muuttaminen [Oletus] |
|                     |                         |                     |        | Ei mitään                                     |
|                     |                         |                     |        | Päälle                                        |
|                     |                         |                     |        | Pois [Oletus]                                 |
|                     | Regulatory              |                     |        |                                               |
|                     | Serial Number           |                     |        |                                               |
|                     | Lähde                   |                     |        |                                               |
|                     | Resolution              |                     |        |                                               |
|                     | Näyttötila              |                     |        |                                               |
|                     | Kirkkaustaso            |                     |        |                                               |
| Info                | Virtatila (Valmiustila) |                     |        |                                               |
|                     | Valolähdetunnit         |                     |        |                                               |
|                     | Värisyvyys              |                     |        |                                               |
|                     | Värimuoto               |                     |        |                                               |
|                     |                         | System              |        |                                               |
|                     |                         | MCU                 |        |                                               |
|                     | Lateonjernistoversio    | EDID                |        |                                               |
|                     |                         | Järjestelmäpäivitys |        |                                               |
| Reset All           |                         |                     |        |                                               |

### Kuva-asetukset-valikko

#### <u>Näyttötila</u>

Erilaisille kuvatyypeille on valmiiksi asetettuja optimoituja asetuksia.

- Elokuvateatteri: Tarjoaa parhaat värit elokuvien katseluun.
- HDR: Dekoodaa ja näyttää High Dynamic Range (HDR) -sisältöä tuoden esiin syvimmät mustat, kirkkaimmat valkoiset ja eloisimmat elokuvalliset värit käyttämällä REC.2020-väriasteikkoa. Tämä tila otetaan automaattisesti käyttöön, kun HDR asetetaan PÄÄLLE (ja HDR-sisältöä lähetetään projektoriin – 4K UHD Blu-ray, 1080p/4K UHD HDR -pelit, 4K UHD -suoratoistovideo). Kun HDR-tila on aktiivinen, muita näyttötiloja (Cinema (Elokuva), Reference (Referenssi) jne.) ei voi valita, koska HDR tarjoaa värin, joka erittäin tarkka ja ylittää muiden näyttötilojen värisuorituskyvyn.
- HDR SIM.: Parantaa ei-HDR-sisältöä simuloidulla High Dynamic Range (HDR). Valitse tämä tila parantaaksesi ei-HDR-sisällön gammaa, kontrastia ja värikylläisyyttä (720p- ja 1080p-lähetys/kaapeli-TV, 1080p Blu-ray, ei-HDR-pelit jne.). Tätä tilaa voi käyttää VAIN ei-HDR-sisällöllä.
- Riistan: Valitse tämä tila lisätäksesi kirkkaus ja vasteaikatasoa pelatessasi videopelejä.
- **Referenssi**: Tämän tilan on tarkoitus toistaa mahdollisimman tarkasti kuva tavalla, jolla ohjaaja on sen tarkoittanut. Väri-, värilämpötila-, kirkkaus-, kontrasti- ja gamma-asetukset ovat kaikki määritetty tavalliselle referenssitasolle. Valitse tämä tila katsoessasi videota.
- Kirkas: Maksimikirkkaus PC-tulosta.
- Käyttäjä: Muista käyttäjän asetukset.
- **3D**: 3D-tehosteen kokemiseksi tarvitaan 3D-lasit. Varmista, että Blu-ray 3D DVD-soitin on asennettu.
- ISF Day: Optimoi kuva ISF-päivätilalla saadaksesi täydellisen kalibroinnin ja korkean kuvanlaadun.
- **ISF Night**: Optimoi kuva ISF-yötilalla saadaksesi täydellisen kalibroinnin ja korkean kuvanlaadun.

Huomautus: ISF:n päivä- ja yökatselutilan käyttämiseksi ja kalibroimiseksi, ota yhteyttä paikalliseen jälleenmyyjään.

#### Dynaaminen alue

Määritä High Dynamic Range (HDR) -asetus ja sen vaikutus näytettäessä videota 4K Blu-ray -soittimista ja suoratoistolaitteista.

#### ≻ HDR

- Auto: Tunnista HDR-signaali automaattisesti.
- **Pois**: Kytke HDR-käsittely pois päältä. Asetettuna Pois päältä, projektori El koodaa HDR-sisältöä.
- > HDR-kuvatila
  - Kirkas: Valitse tämä tila kirkkaampia, värikylläisempiä värejä varten.
  - **Tavallinen**: Valitse tämä tila saadaksesi luonnollisemmalta näyttäviä värejä, joiden lämpimät ja viileät sävyt ovat tasapainossa.
  - Elokuva: Valitse tämä tila yksityiskohtien ja terävyyden parantamiseksi.
  - Tiedot: Valitse tämä tila tummien näkymien yksityiskohtien ja terävyyden parantamiseksi.

#### <u>Kirkkaus</u>

Säädä kuvan kirkkaus.

### <u>Kontrasti</u>

Kontrasti säätelee kuvien tummimpien ja vaaleimpien kohtien välistä suhdetta.

### <u>Terävöitys</u>

Säädä kuvan terävyyttä.

### <u>Väri</u>

Säädä videokuvaa mustavalkoisesta täysvärikuvaan.

### <u>Sävy</u>

Säädä punaisen ja vihreän väritasapainoa.

### <u>Gamma</u>

Aseta gammakäyrätyyppi. Kun aloitusasennus ja hienosäätö ovat valmiit, käytä hyväksesi Gammasäätövaiheita optimoidaksesi kuvaulostulon.

- **Elokuva**: Kotiteatterille.
- Video: Video- tai TV-lähteelle.
- Grafiikka: PC-/Valokuvalähteelle.
- **Tavallinen(2.2)**: Vakioasetukselle.
- **1.8 / 2.0 / 2.4**: Määrätylle PC-/Valokuvalähteelle.

Huomautus: Nämä valinnat ovat käytettävissä vain, kun 3D-tilatoiminto on poistettu käytöstä. Käyttäjä voi 3D-tilassa valita Gamma-asetuksesi vain **3D**-tilan.

### <u>Väriasetukset</u>

Määritä väriasetukset.

- Värilämpötila: Valitse värilämpötila vaihtoehdoista Tavallinen, Cool tai Viileä.
- **Väriavaruus**: Valitse seuraavista asianmukainen värimatriisityyppi: Auto, RGB (0-255), RGB (16-235), YUV (0~255) ja YUV (16~235).
- **Color Matching**: Säädä sävy, värikylläisyys ja vahvistus punaiselle, vihreälle, siniselle, syaanille, keltaiselle, magentalle tai valkoiselle värille.
- RGB Vahv/Säät: Nämä asetukset antavat määrittää kuvan kirkkaus (lisäys) ja kontrastia (poikkeama).

### <u>Kirkkaustaso</u>

Valitse kirkkaustila-asetus.

### Digital Zoom

Käytä kuvan pienentämiseen tai suurentamiseen projektiopinnalla.

### Kuvasuhde

Valitse näytetyn kuvan kuvasuhde.

- **4:3**: Tämä muoto on 4:3-tulolähteille.
- **16:9**: Tämä muoto on 16:9-tulolähteille, kuten HDTV ja DVD, joita on parannettu laajakuvatelevisiota varten.
- **Alkuperäinen**: Tämä muoto näyttää alkuperäisen kuvan ilman skaalausta.
- Auto: Valitsee sopivan näyttömuodon automaattisesti.

#### 4K UHD -skaalaustaulukko:

| 16:9-ruutu   | 480i/p                                                                                        | 576i/p                      | 720p               | 1080i/p    | 2160p |  |  |
|--------------|-----------------------------------------------------------------------------------------------|-----------------------------|--------------------|------------|-------|--|--|
| 4x3          | Skaalaa kokoon 28                                                                             | Skaalaa kokoon 2880 x 2160. |                    |            |       |  |  |
| 16x9         | Skaalaa kokoon 38                                                                             | Skaalaa kokoon 3840 x 2160. |                    |            |       |  |  |
| Alkuperäinen | Keskitetty 1:1-määritys.<br>Skaalausta ei tehdä; näytetty resoluutio on tulolähteen mukainen. |                             |                    |            |       |  |  |
| Auto         | - Jos lähde on 4:3, näyttötyyppi skaalataan kokoon 2880 x 2160.                               |                             |                    |            |       |  |  |
|              | - Jos lähde on 16:9, näyttötyyppi skaalataan kokoon 3840 x 2160.                              |                             |                    |            |       |  |  |
|              | - Jos lähde on 15:9, näyttötyyppi skaalataan kokoon 3600 x 2160.                              |                             |                    |            |       |  |  |
|              | - Jos lähde on 16:                                                                            | 0, näyttötyyppi ska         | aalataan kokoon 34 | 56 x 2160. |       |  |  |

#### Automaattinen määrityssääntö:

|                  | Tuloresoluutio |              | Auto/Skaalaa |      |  |
|------------------|----------------|--------------|--------------|------|--|
|                  | V-resoluutio   | P-resoluutio | 3840         | 2160 |  |
|                  | 640            | 480          | 2880         | 2160 |  |
|                  | 800            | 600          | 2880         | 2160 |  |
| 4.2              | 1024           | 768          | 2880         | 2160 |  |
| 4.3              | 1280           | 1024         | 2880         | 2160 |  |
|                  | 1400           | 1050         | 2880         | 2160 |  |
|                  | 1600           | 1200         | 2880         | 2160 |  |
|                  | 1280           | 720          | 3840         | 2160 |  |
| Laaja Kannettava | 1280           | 768          | 3600         | 2160 |  |
|                  | 1280           | 800          | 3456         | 2160 |  |
|                  | 720            | 576          | 2700         | 2160 |  |
| SDIV             | 720            | 480          | 3240         | 2160 |  |
|                  | 1280           | 720          | 3840         | 2160 |  |
| יוטח             | 1920           | 1080         | 3840         | 2160 |  |

#### **PureMotion**

Käytä säilyttääksesi näytetyn kuvan luonnollinen liike.

#### <u>Alkuasetukset</u>

Palauta väriasetusten tehtaan oletusasetukset.

### 3D-asetukset-valikko

Huomautus: Maksimiresoluutio on 1080P (4K-resoluutio ei ole tuettu).

### <u>3D-tila</u>

Käytä tätä valintaa ottaaksesi käyttöön / pois käytöstä 3D-tila-toiminnon.

### <u>3D-Muoto</u>

Käytä tätä valintaa valitaksesi asianmukaisen 3D-muotosisällön.

- Auto: Kun 3D-yksilöintisignaali on tunnistettu, 3D-muoto valitaan automaattisesti.
- SBS Mode: Näyttö 3D-signaalin "Side-by-Side (Vierekkäin)"-muodossa.
- Top and Bottom: Näyttö 3D-signaali "Top and Bottom"-muodossa.
- Kuvapakkaus: Näyttö 3D-signaali "Kuvapakkaus"-muodossa.

### 3D-synkronoinnin Kääntö

Käytä tätä valintaa ottaaksesi käyttöön / pois käytöstä 3D-synk. kääntö -toiminnon.

### Audioasetukset-valikko

#### Sisäänrakennettu kaiutin

Valitse "Päälle" tai "Pois" kytkeäksesi sisäisen kaiuttimen Päälle tai Pois.

#### <u>Äänitehoste</u>

Valitse äänitehoste.

### <u>Äänilähtö</u>

Ota audiolähtötoiminto käyttöön tai pois käytöstä.

### <u>SPIDF</u>

Valitse SPIDF-audiolähtömuoto.

### <u>Mykistys</u>

Käytä tätä toimintoa kytkeäksesi äänen tilapäisesti pois päältä.

- **Päälle:** Valitse "Päälle" kytkeäksesi mykistyksen päälle.
- Pois: Valitse "Pois" kytkeäksesi mykistyksen pois päältä.

Huomautus: "Mykistys"-toiminto vaikuttaa sekä sisäisten että ulkoisten kaiuttimien äänenvoimakkuuteen.

### <u>Äänenvoimakkuus</u>

Säädä audion äänenvoimakkuustaso.

### Projektoriasetukset-valikko

#### Automaattinen tarkennus

Suorita automaattinen tarkennuksen säätö.

**Huomautus:** Automaattisen tarkennuksen alue on 0,8–2 m ±10 %. Jos projisointietäisyys ei ole määritetyllä alueella, sinun on suoritettava manuaalinen tarkennuksen säätö projisoidun kuvan tarkentamiseksi.

#### Manuaalinen tarkennus

Säädä tarkennus manuaalisesti.
### Automaattisen tarkennuksen kalibrointi

Suorita linssin tarkennuksen kalibrointi.

Huomautus: Tämä toiminto on käytettävissä vain, kun Automaattinen tarkennus-asetus on otettu käyttöön.

#### Automaattinen trapetsikorjaus

Säädä automaattisesti projektorin kallistuksen aiheuttamaa kuvan vääristymää.

#### <u>Kuvankorjaus</u>

Säädä projektorin kallistuksen aiheuttamaa kuvan vääristymää.

#### Power Settings

- **Suorakäynnistys**: Valitse "Päälle" aktivoidaksesi Suorakäynnistystilan. Projektori kytkeytyy automaattisesti päälle, kun se yhdistetään verkkovirtaan, painamatta projektorin näppäimistön tai kaukosäätimen "Virta"-näppäintä.
- Autom. Sammutus (min): Asettaa laskettavan ajanjakson. Ajastin alkaa laskea aikaa, kun projektori ei enää vastaanota signaaleja. Laskennan loputtua (minuuteissa) projektori sammuu automaattisesti.
- **Uniajastin (min)**: Asettaa laskettavan ajanjakson. Ajastin alkaa laskea aikaa, vastaanotti projektori signaaleja tai ei. Laskennan loputtua (minuuteissa) projektori sammuu automaattisesti.
- Lepotila aina päällä: Valitse "Päälle" asettaaksesi uniajastimen olemaan aina päällä.
- Virtatila (Valmiustila): Aseta virtatila-asetus.
  - Säästö: Valitse "Säästö" vähentääksesi virtahäviötä edelleen < 0,5 W.
  - Älykäs koti: Valitse "Älykäs koti" palataksesi normaaliin valmiustilaan (LAN päällä, Wi-Fi päällä).

#### <u>Muut</u>

- **Testikuvio**: Valitse testikuvio vaihtoehdoista Ruudukko (Vihreä), Ruudukko (Magenta), Ruudukko (Valkoinen) tai Valkoinen.
- Projisointi: Valitse ensisijainen projisointi vaihtoehdoista etu, taka, katto-etu ja katto-taka.
- EDID-muistutus: Valitse "Päälle" näyttääksesi muistutusviestin, kun tulolähteeksi on vaihdettu HDMI.
- **HDMI EDID**: Valitse HDMI EDID -tyyppi vaihtoehdoista 2.0 tai 1.4.
  - Huomautus: Mikäli ilmenee poikkeavia väriongelmia, säädä EDID-asetusta.
- **HDMI1 EQ**: Aseta HDMI-portin EQ-arvo HDMI1:lle.
- HDMI2 EQ: Aseta HDMI-portin EQ-arvo HDMI2:lle.

#### Huomautus:

- HDMI EQ analysoi signaalidataa ja poistaa signaalihäviöstä johtuvaa vääristymää pitkiä HDMIkaapeleita käytettäessä. HDMI-vastaanotin sisältää myös ajoituksensäätöpiirin, joka poistaa ajoituksen värinää palauttaen HDMI-signaalin optimaalisille lähetystasoille.
- Optoma suosittelee korkealaatuisten, sertifioitujen HDMI-kaapeleiden käyttöä.
- Optoma takaa toiminnan vakauden vain korkealaatuiselle, sertifioidulle, enintään 5 metri mittaiselle HDMI-kaapelille.
- **HDMI/USB-levy**: Määritä, kuinka järjestelmä reagoi, kun yksi tulolähteistä (HDMI/USB-flash-asema) on liitetty projektoriin.
  - **Ilmoitus**: Valitse "Ilmoitus" näyttääksesi tulon vaihtamisen vahvistusviestin, kun tulolähde tunnistetaan.
  - Lähteen automaattinen muuttaminen: Valitse "Lähteen automaattinen muuttaminen" vaihtaaksesi automaattisesti nykyiseen tunnistettuun tulolähteeseen.
  - Ei mitään: Valitse "Ei mitään" vaihtaaksesi tulolähteen manuaalisesti.
- Korkea paikka: Kun "Päälle" on valittu, tuulettimet pyörivät nopeammin. Tämä toiminto on hyödyllinen suurissa korkeuksissa, joissa ilma on ohutta.

### Info-valikko

Näytä alla luetellut projektorin tiedot:

- Regulatory
- Serial Number
- Lähde
- Resolution
- Näyttötila
- Kirkkaustaso
- Virtatila (Valmiustila)
- Valolähdetunnit
- Värisyvyys
- Värimuoto
- Laiteohjelmistoversio

### Nollaa kaikki valikot

Palauta kaikki asetukset tehtaan oletusasetuksiin.

### Äänenvoimakkuuden tason säätäminen

Valitse **Äänenvoimakkuus** säätääksesi äänenvoimakkuuden tasoa. Paina sitten kaukosäätimen **Enter**-painiketta siirtyäksesi **Äänenvoimakkuus**-valikkoon.

| Projektori               | Sovellus        | Asetukset |
|--------------------------|-----------------|-----------|
| Eähde                    |                 |           |
| Projektor-<br>iasetukset | Äänenvoimakkuus |           |
|                          |                 |           |

Käytä **◄**►-painikkeita äänenvoimakkuuden tason säätämiseen.

| Eahde     Drojektor-     Aänenvoi-   makkuus     | Lähde     Drojektor-     Länenvoi-     Mänenvoi-     Manenvoi-                                                                                                    | Projektori               | Sovellus             | Asetukset |  |
|--------------------------------------------------|----------------------------------------------------------------------------------------------------|--------------------------|----------------------|-----------|--|
| Lähde<br>E C C C C C C C C C C C C C C C C C C C | Lähde<br>E Constant of the second second secon | $\Rightarrow$            |                      |           |  |
| Projektor-   iasetukset                          | Projektor-   iasetukset     Aanenvoi-   makkuus                                                                                                    | Lähde                    |                      |           |  |
| Projektor- Äänenvoi-<br>iasetukset makkuus       | Projektor-<br>iasetukset makkuus                                                                                                    | <u>=0</u>                | <b>(</b> )           |           |  |
|                                                  |                                                                                                    | Projektor-<br>iasetukset | Äänenvoi-<br>makkuus |           |  |

Huomautus: Voit asettaa äänenvoimakkuuden tasoksi 0 aktivoidaksesi mykistystoiminnon.

### Sovellusasetukset

**Sovellus**-alkunäytössä voit tarkastella sovellusluetteloa, rekisteröidä projektorin Laitepilveen ja näyttää multimediatiedostoja. Vaihtaaksesi **Sovellus**-kotivalikkoon, valitse yksi pääluokista ja käytä **◄**►-painikkeita kohdan **Sovellus** valitsemiseen.

### Kaikkien sovellusten käyttäminen

Valitse **Sovellukset** näyttääksesi sovellusluettelon. Paina sitten kaukosäätimen **Enter**-painiketta siirtyäksesi **Sovellukset**-valikkoon.

Valitse ◀▶ -näppäimillä haluttu sovellus. Paina sitten kaukosäätimen **Enter**-painiketta käynnistääksesi halutun sovelluksen.

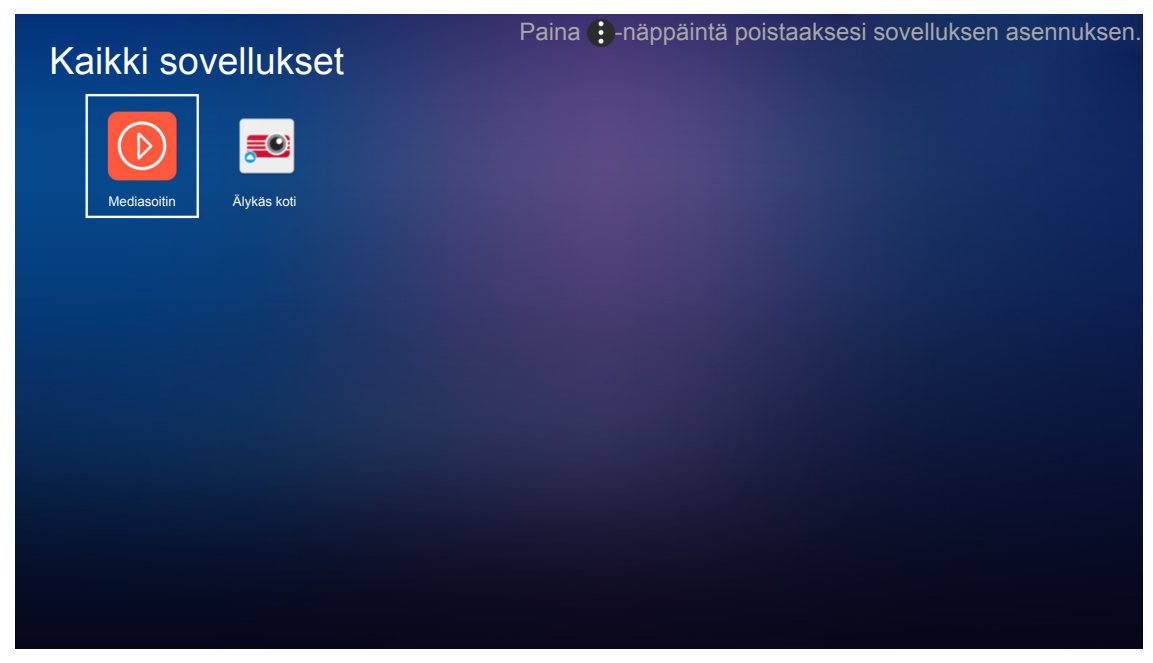

Katso lisätietoja **Mediasoitin**-sovelluksesta, "Multimediatiedostojen toistaminen"-osasta sivulla *42*. Katso lisätietoja **Älykäs koti** -sovelluksesta, "Projektorin rekisteröinti laitepilveen"-osasta sivulla *70*.

### Projektorin rekisteröinti Laitepilveen

Valitse Älykäs koti rekisteröidäksesi projektorin Laitepilveen. Paina sitten kaukosäätimen Enter-painiketta siirtyäksesi Älykäs koti-valikkoon.

| Sovellukset     Ålykäs koti     Mediasoitin | Projektori  | Sovellus    | Asetukset |  |
|---------------------------------------------|-------------|-------------|-----------|--|
| Mediasoitin                                 | Sovellukset | Älykäs koti |           |  |
| Mediasoitin                                 | D           |             |           |  |
|                                             | Mediasoitin |             |           |  |

Nykyiset asetusparametrit näytetään näytöllä. Rekisteröidäksesi projektorin Laitepilveen, katso lisätietoja sivulta 70.

| Asetukse      | et                            |                   |
|---------------|-------------------------------|-------------------|
| Älykäs koti · | -asetukset                    |                   |
|               | Rekisteröi projektori Alexaan | Rekisteröi        |
|               | Serial Number                 | Q999999AAAAAC9999 |
|               | Näytä pariutuskoodi           |                   |
|               | Verkon tila                   | Vika              |
|               | Verkkoliittymä                |                   |
|               | Wi-Fi SSID                    |                   |
|               |                               |                   |
|               |                               |                   |

### Multimediatiedostojen toistaminen

Valitse **Mediasoitin** selataksesi USB-flash-asemaan tallennettuja multimediatiedostoja muodostettuasi yhteyden projektoriin.

#### **Huomautus:**

•

- USB-muoto on tuettu vain FAT- ja FAT32-tiedostojärjestelmissä.
  - USB flash -aseman enimmäiskoko on 64 Gt (NTFS).

### Tuettu multimediamuoto

### Video

| Tiedostomuoto         | Video muoto | Koodin purun<br>maksimiresoluutio | Maksimi<br>bittinopeus (bps) | Profiili                                    |
|-----------------------|-------------|-----------------------------------|------------------------------|---------------------------------------------|
| MPG, MPEG             | MPEG1/2     | 1920 x 1080 60 fps                | 40M bps                      | MP@HP                                       |
| MOV, MP4, MKV         | H.264       | 4096 x 2176 30 fps                | 135M bps                     | MP/HP @Taso 5.1                             |
| AVI, MOV, MP4         | MPEG4       | 1920 x 1080 60 fps                | 40M bps                      | SP/ASP@Taso 5.1                             |
| AVI, MP4, MOV, MKV    | MJPEG       | 1920 x 1080 30 fps                | 10M bps                      | Perusviiva                                  |
| WMV, ASF              | VC-1        | 1920 x 1080 60 fps                | 40M bps                      | SP/MP/AP                                    |
| 3GP, MP4, AVI, MOV    | H.263       | 1920 x 1080 60 fps                | 40M bps                      |                                             |
| MP4, MOV, MKV         | HEVC/H.265  | 4096 x 2176 60 fps                | 100M bps                     | Main/Main10 Profile, High<br>Tier @Taso 5.1 |
|                       | VP8         | 1920 x 1080 60 fps                | 20M bps                      |                                             |
| WIKV                  | VP9         | 4096 x 2176 60 fps                | 100M bps                     | Profile 0,2                                 |
| MP4, MOV, TS, TRP, TP | AVS         | 1920 x 1080 60 fps                | 40M bps                      | Jizhun profile @Taso 6.0                    |

### Kuva

| Kuvatyyppi (Ext-nimi) | Alityyppi       | Pikselien enimmäismäärä |
|-----------------------|-----------------|-------------------------|
|                       | Perusviiva      | 8000 x 8000             |
| Jpeg / Jpg            | Progressiivinen | 6000 x 4000             |
| DNO                   | Lomittamaton    | 6000 x 4000             |
| PNG                   | Lomitettu       | 6000 x 4000             |
| BMP                   |                 | 6000 x 4000             |

### Musiikki

| Musiikkityyppi (Ext-nimi) | Näytteenottotaajuus (KHz) | Bittinopeus (Kbps) |
|---------------------------|---------------------------|--------------------|
| MP3                       | 16~48                     | 8~320              |
| WMA                       | 8~48                      | 128~320            |
| ADPCM-WAV                 | 8~48                      | 32~384             |
| PCM-WAV                   | 8~48                      | 64~1536            |
| AAC                       | 8~48                      | 8~48               |

### Doc

| Asiakirjamuoto | Tuettu versio ja muoto                                                                                        | Sivu-/rivirajoitus                                                                   | Kokorajoitus    |
|----------------|----------------------------------------------------------------------------------------------------|--------------------------------------------------------------------------------------|-----------------|
| PDF            | PDF 1.0 - 1.7 ja uudemmat                                                                                     | Enintään 1 500 sivuta<br>(yksi tiedosto)                                             | Enintään 100 Mt |
|                | Kingsoft Writer -asiakirja (*.wps)                                                                            |                                                                                      |                 |
|                | Kingsoft Writer Malli (*.wpt)                                                                                 |                                                                                      |                 |
|                | Microsoft Word 97/2000/XP/2003 Asiakirja (*.doc)                                                              |                                                                                      | Enintään 150 Mt |
|                | Microsoft Word 97/2000/XP/2003 Malli (*.dot)                                                                  |                                                                                      |                 |
|                | RTF-tiedostot (*.rtf)                                                                                         |                                                                                      |                 |
|                | Tekstitiedostot (*.txt, *.log, *.lrc, *.c, *.cpp, *.h, *.asm, *.s, *.java, *.asp, *.prg, *.bat, *.bas, *.cmd) | Kaaka W/DS projektori                                                                |                 |
|                | Verkkosivu Tiedostot (*.html, *.htm)                                                                          | ei lataa kaikkia MS/<br>Word-tiedostoja<br>yhdellä kertaa,<br>tiedostojen sivujen ja |                 |
|                | Yksittäinen verkkosivu Tiedostot (*.mht, *.mhtml)                                                             |                                                                                      |                 |
| Word           | Microsoft Word 2007/2010 Asiakirja (*.docx)                                                                   |                                                                                      |                 |
|                | Microsoft Word 2007/2010 Malli (*.docx)                                                                       |                                                                                      |                 |
|                | Microsoft Word 2007/2010 Makroja käyttävä Word-<br>asiakirja (*.docx)                                         | ilmeisiä rajoituksia.                                                                |                 |
|                | Microsoft Word 2007/2010 Malli (makrot käytössä)<br>(*.docx)                                                  |                                                                                      |                 |
|                | XML-tiedostot (*.xml)                                                                                         |                                                                                      |                 |
|                | OpenDocument-teksti                                                                                           |                                                                                      |                 |
|                | Works 6-9 Asiakirja (*.wtf)                                                                                   |                                                                                      |                 |
|                | Works 6.0 ja 7.0 (*.wps)                                                                                      |                                                                                      |                 |

| Asiakirjamuoto | Tuettu versio ja muoto                                        | Sivu-/rivirajoitus    | Kokorajoitus   |
|----------------|---------------------------------------------------------------|-----------------------|----------------|
|                | Kingsoft Laskentataulukot Tiedostot (*.et)                    |                       |                |
|                | Kingsoft Laskentataulukot Malli (*.et)                        |                       | Enintään 30 Mt |
|                | Microsoft Excel 97/2000/XP/2003 Työkirja (*.xls)              |                       |                |
|                | Microsoft Excel 97/2000/XP/2003 Malli (*.xlt)                 | Riviraja:             |                |
|                | Tekstitiedostot (*.csv)                                       | enintään 65 535       |                |
| Excel          | Verkkosivut (*.html, *.htm)                                   | enintään 256          |                |
|                | XML-tiedostot (*.xml)                                         | Taulukko:             |                |
|                | Microsoft Excel 2007/2010 Tiedostot (*.xlsx, *.xlsm)          | enintään 200          |                |
|                | Microsoft Word 2007/2010 Malli (*.xltx)                       |                       |                |
|                | Microsoft Word 2007/2010 Työkirja (binaarinen)<br>(*.xlsb)    |                       |                |
|                | Kingsoft Esitystiedostot (*.dps)                              |                       | Enintään 30 Mt |
|                | Kingsoft Esitysmallit (*.dpt)                                 | Epiptöön 1 500 okulta |                |
| PowerPoint     | Microsoft PowerPoint 97/2000/XP/2003 Esitykset (*.ppt, *.pps) |                       |                |
|                | Microsoft PowerPoint 97/2000/XP/2003 Esitysmallit (*.pot)     | (yksi tiedosto)       |                |
|                | Microsoft PowerPoint 2007/2010 Esitykset (*.pptx,<br>*.ppsx)  |                       |                |
|                | Microsoft PowerPoint 2007/2010 Esitysmalli (*.potx)           |                       |                |

#### **Huomautus:**

- Monimutkaista sisältöä sisältävien suurten tiedostojen koodinpurku voi kestää jonkin aikaa.
- Tiedostoihin upotettuja objekteja ei voi aktivoida tai tarkastella.
- Microsoft Word
  - Ei tukea lisäasetuksille, kuten piirtolaajennukselle tai taulukon tausta-asetuksille.
  - Määritettyjen reunusten ulkopuolista sisältöä Microsoft Wordissa ei näytetä.
  - Ei tukea lihavoidulle tekstille yksinkertaistetun kiinan fontissa.
- Microsoft PowerPoint
  - Liukutehosteet eivät tuettuja.
  - Salasanasuojatut taulukot eivät ole suojattuja.
  - Powerpoint-animaatio ei ole tuettu.

#### Microsoft Excel

- Laskentataulukot näytetään yksittäin ja peräkkäin, kun työkirjassa on useita laskentataulukoita.
- Sivuasettelu ja numerointi voi muuttua koodin purkamisen aikana.

### Siirtyminen multimediatilaan

1. Liitä USB-flash-asema projektorin takana olevaan USB-liitäntään.

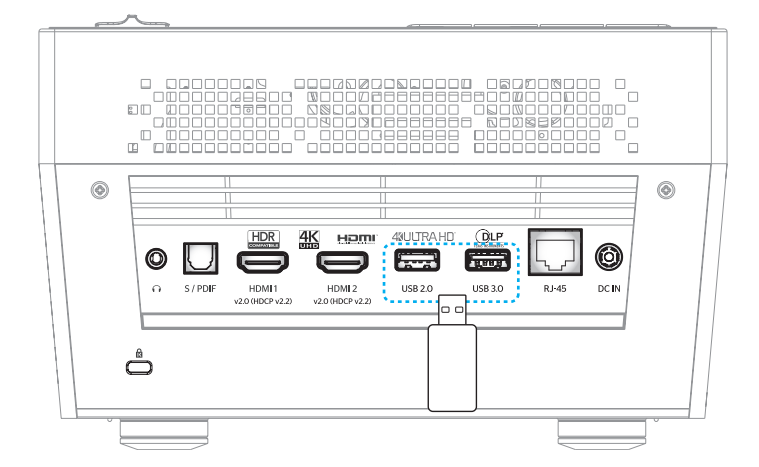

Käytettävissä olevat tiedostot tulevat näkyviin näyttöön.

| SIIRRETTÄVÄ LEVY | ′ > Kaikki      |           |               |                 |              |
|------------------|-----------------|-----------|---------------|-----------------|--------------|
| Kaikki           | 2016 TI pattern | 3840x2160 | 3D            | Android         | HDR          |
| Video<br>Kuva    | КВ2017          | Lens      | мемс          | MST9U20V5       | MST9U_AP_VL7 |
| Musiikki         | power team      | Recycled  | Shane         | System Volume I | TI TPG       |
| Doc              | UE photo        | UHL 55    | [4K123.COM]TC | tese2.mp4       | a01.png      |

Huomautus: Siirtyäksesi manuaalisesti multimediatilaan, valitse Sovellus > Mediasoitin.

2. Selaa ja valitse tiedosto, jota haluat tarkastella.

#### Videoiden toistaminen

1. Valitse vasemmasta paneelista Video selataksesi kaikkia videotiedostoja.

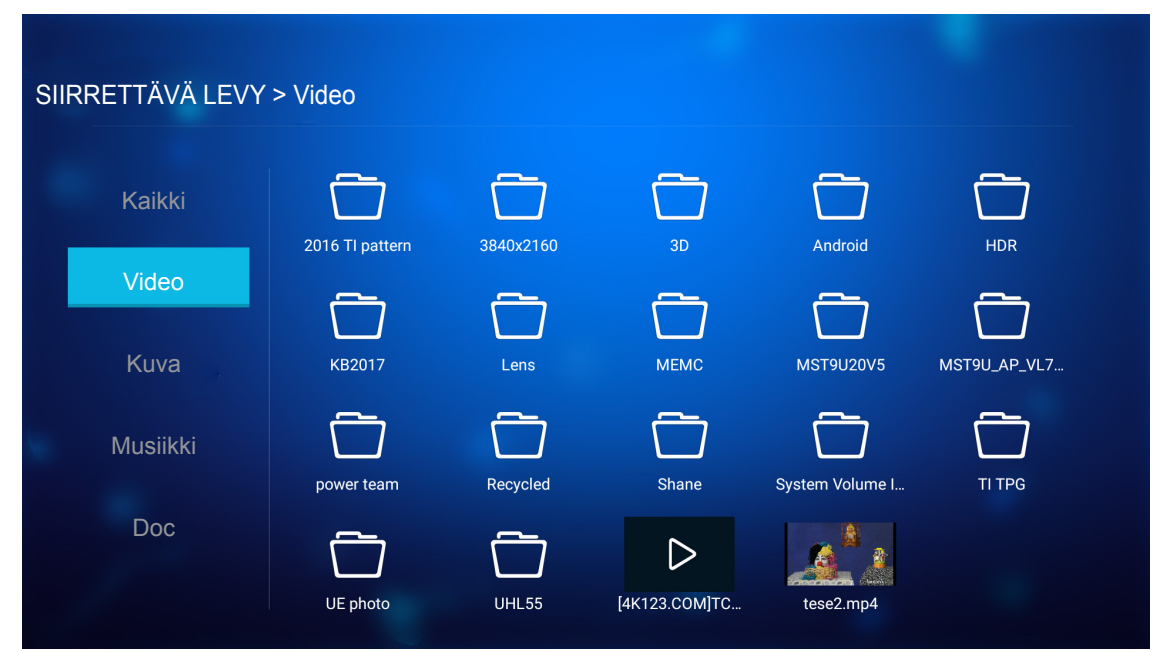

Jos kansioita on useita, paina ▲▼◀▶-näppäimiä valitaksesi halutun kansion ja paina sitten Enter näyttääksesi alikansion sisällön.

2. Paina ▲▼◀▶-näppäimiä valitaksesi toistettavan videon ja paina sitten **Enter** aloittaaksesi toiston.

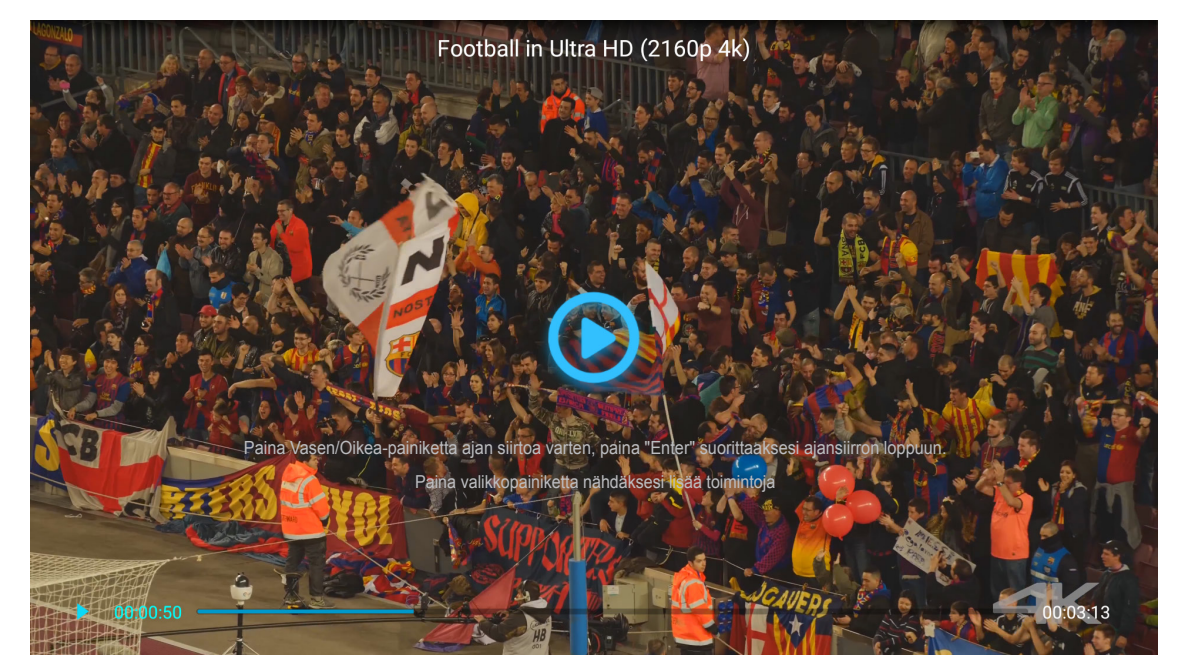

- Paina Enter keskeyttääksesi toiston. Kun video on keskeytynyt:
  - Paina ◀▶-näppäimiä kelataksesi videota taaksepäin tai eteenpäin.
  - Jatkaaksesi toistoa, paina Enter.
- Säätääksesi äänenvoimakkuuden tason, paina projektorin näppäimistön "+"/"-"-painiketta.
- Hypätäksesi seuraavaan/edelliseen videoon, pidä projektorin "+"/"-"-painiketta painettuna.
- Pysäyttääksesi toiston milloin tahansa, paina つ.

### Valokuvien katselu

1. Valitse vasemmasta paneelista Kuva selataksesi kaikkia kuvatiedostoja.

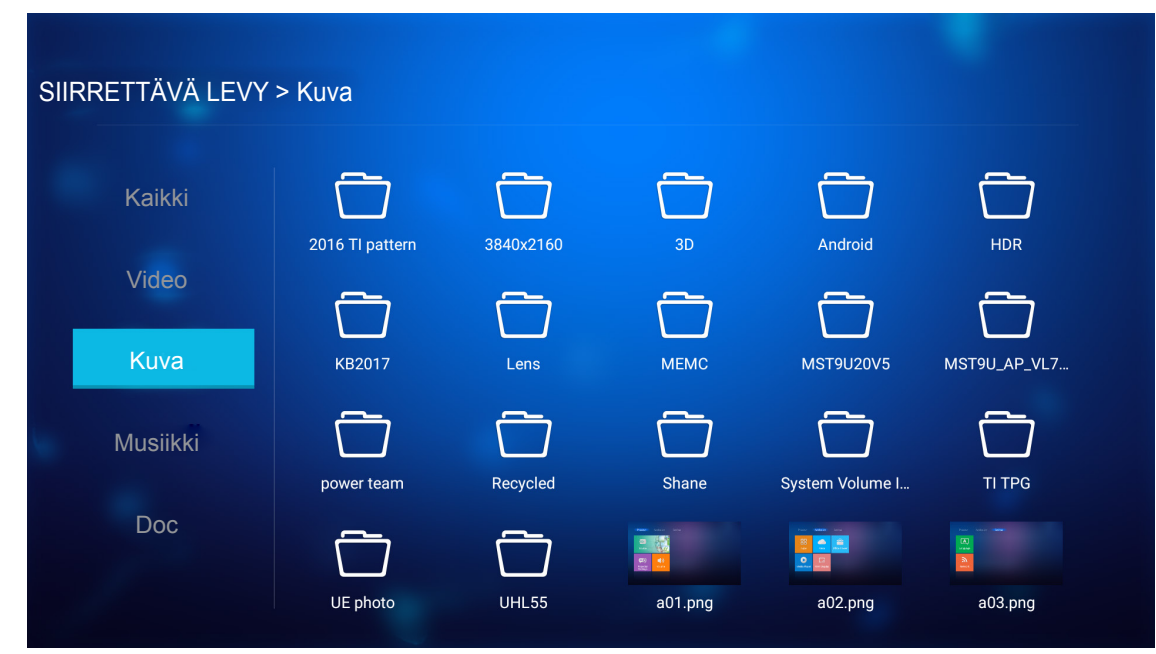

Jos kansioita on useita, paina ▲▼◀▶-näppäimiä valitaksesi halutun kansion ja paina sitten Enter näyttääksesi alikansion sisällön.

2. Paina ▲▼◀▶-näppäimiä valitaksesi valokuvan, paina sitten **Enter** katsoaksesi valokuvaa koko näytössä.

### Valokuvavalinnat

Kun katsot valokuvaa koko näytössä:

- Käytä ◀▶-näppäimiä katsoaksesi edellistä tai seuraavaa valokuvaa.
- Paina Enter käyttääksesi pikavalikkoa.

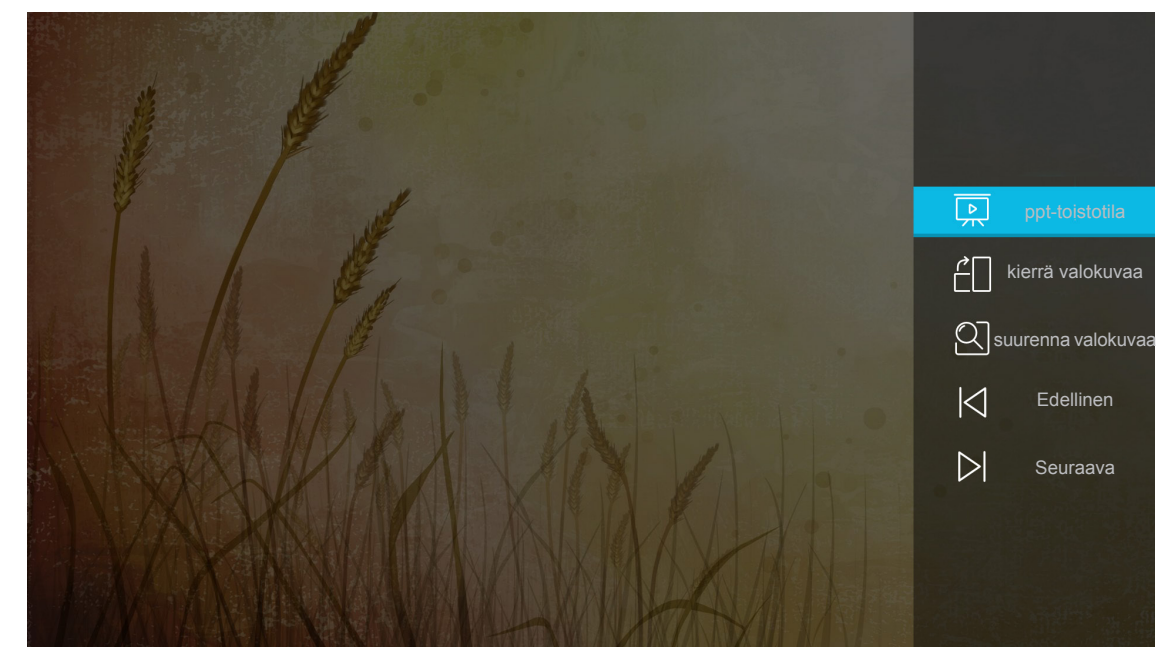

- Valitse ppt-toistotila määrittääksesi diaesitysasetukset.
- Valitse kierrä valokuvaa kiertääksesi valokuvaa 90 astetta myötäpäivään.

- Valitse suurenna valokuvaa suurentaaksesi valokuvan näkymää.
- Valitse Edellinen katsoaksesi edellisen valokuvan.
- Valitse **Seuraava** katsoaksesi seuraavan valokuvan.

#### Diaesitysasetukset

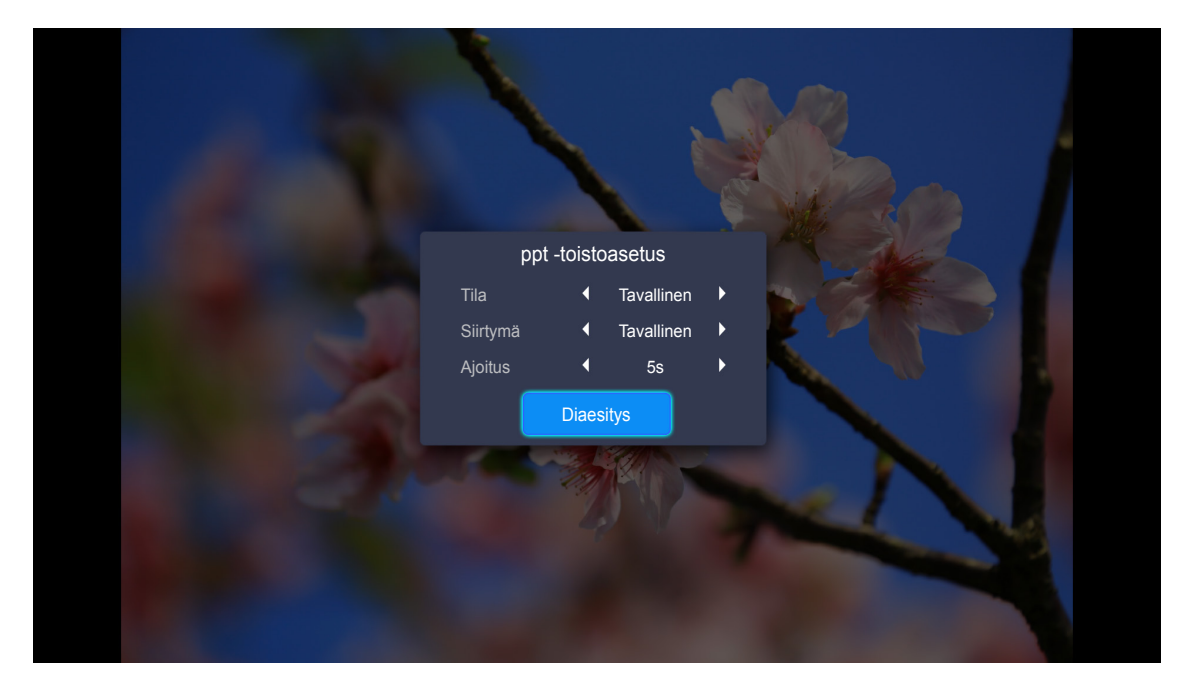

#### Tila

Aseta diaesitystilavalinta.

#### Siirtymä

Valitse siirtymätehoste näytettävien diojen välillä.

#### Ajoitus

Valitse siirtymäaika näytettävien diojen välillä.

#### Diaesitys

Valitse käynnistääksesi diaesityksen.

#### **Huomautus:**

- Keskeyttääksesi diaesityksen, paina Enter.
- Pysäyttääksesi diaesityksen, paina つ.

#### Musiikin toistaminen

1. Valitse vasemmasta paneelista **Musiikki** selataksesi kaikkia kappaleita tai audiotiedostoja.

| SIIRRETTÄVÄ LEVY | > Musiikki      |           |       |                 |              |  |
|------------------|-----------------|-----------|-------|-----------------|--------------|--|
| Kaikki           | 2016 TI pattern | 3840x2160 | 3D    | Android         | HDR          |  |
| Video<br>Kuva    | КВ2017          | Lens      | мемс  | MST9U20V5       | MST9U_AP_VL7 |  |
| Musiikki         | power team      | Recycled  | Shane | System Volume I | TI TPG       |  |
| Doc              | UE photo        | UHL55     |       |                 |              |  |

Jos kansioita on useita, paina ▲▼◀▶-näppäimiä valitaksesi halutun kansion ja paina sitten **Enter** näyttääksesi alikansion sisällön.

2. Paina ▲▼◀▶-näppäimiä valitaksesi toistettavan kappaleen ja paina sitten Enter aloittaaksesi toiston.

|      | Shape of You<br>Unknown Album I Ed Sheeran<br>The lyrics file not found |     |
|------|-------------------------------------------------------------------------|-----|
| 0:05 |                                                                         | :23 |

- Keskeyttääksesi toiston, valitse 🕕 ja paina Enter. Valitse jatkaaksesi 🕑 ja paina Enter.
- Hypätäksesi edelliseen/seuraavaan raitaan, valitse </>> ja paina Enter.
   Huomautus: Voit myös pitää projektorin näppäimistön "+"/""—"-painiketta painettuna vaihtaaksesi kappaletta.
- Säätääksesi äänenvoimakkuuden tason, paina projektorin näppäimistön "+"/"--"-painiketta.
- Vaihtaaksesi toistotilan, valitse 🗋 ja paina toistuvasti Enter valitaksesi halutun tilan.
- Näyttääksesi soittolistan, valitse \Xi ja paina Enter.
- Pysäyttääksesi toiston milloin tahansa, paina つ.

#### Asiakirjan tarkastelu

1. Valitse vasemmasta paneelista **Doc** selataksesi kaikkia asiakirjatiedostoja.

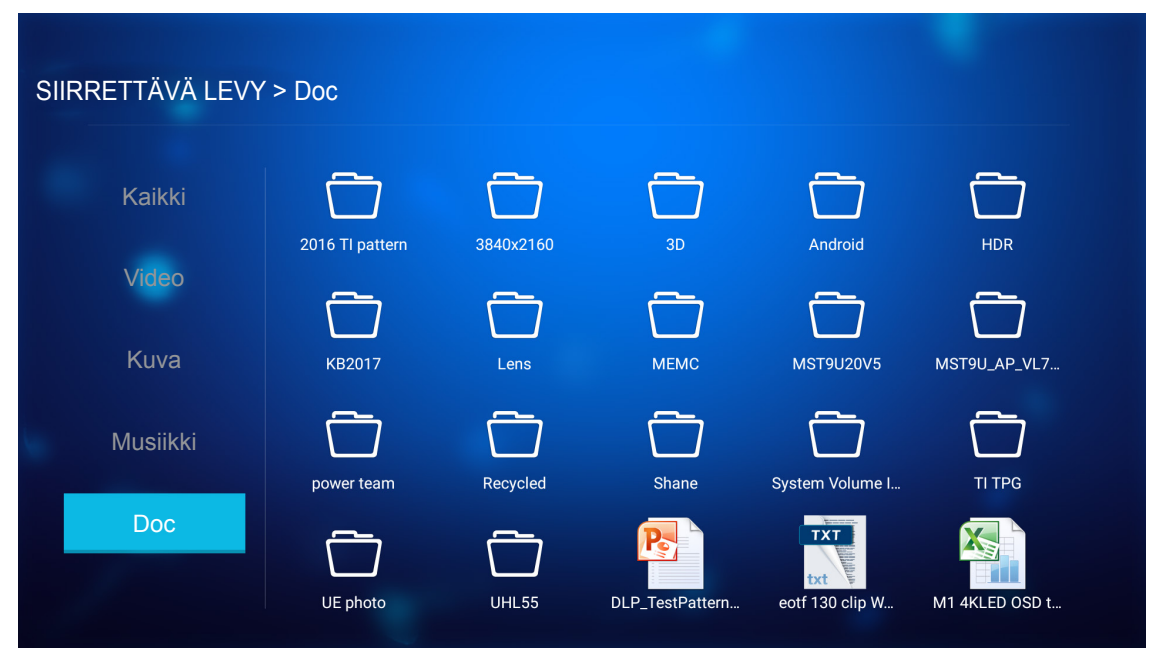

Jos kansioita on useita, paina ▲▼◀▶-näppäimiä valitaksesi halutun kansion ja paina sitten Enter näyttääksesi alikansion sisällön.

2. Paina ▲▼◀▶-näppäimiä valitaksesi tarkasteltavan asiakirjan ja paina sitten Enter avataksesi tiedoston.

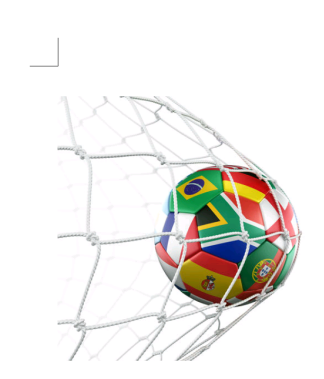

LOS ANGELES (Wednesday, Dec. 6, 2017) – The LA Galaxy have finalized their 2018 preseason schedule, the club announced today. Ahead of their 23<sup>rd</sup> season in Major League Soccer, the team will participate in two exhibition matches at StubHub Center and one at Orange County Great Park in Irvine, Calif., hosting New York City FC, Vancouver Whitecaps FC and the San Jose Earthquakes during February before the team's 2018 MLS Regular Season opening match in

March.

2018 LA Galaxy Season Ticket Members will receive access to the three LA Galaxy preseason exhibition games. Tickets to the Galaxy's matches at StubHub Center against New York City FC (Feb. 10) and Vancouver Whitecaps FC (Feb. 24) will go on sale to the general public beginning Tuesday, Dec. 12 at 10 a.m. PT. The mezzanine level will be closed for the preseason matches. Beginning today, Galaxy Season Ticket Members

- Paina ▲▼◀▶-näppäimiä vierittääksesi sivua ylös/alas tai navigoidaksesi sivulla.
- Sulkeaksesi asiakirjan milloin tahansa, paina つ.

**Huomautus:** Kun avaat Powerpoint-tiedoston, Toistotila-valikko tulee näkyviin näyttöön. Valitse sitten haluttu toistotila ja valitse **OK** käynnistääksesi tiedoston selaamisen.

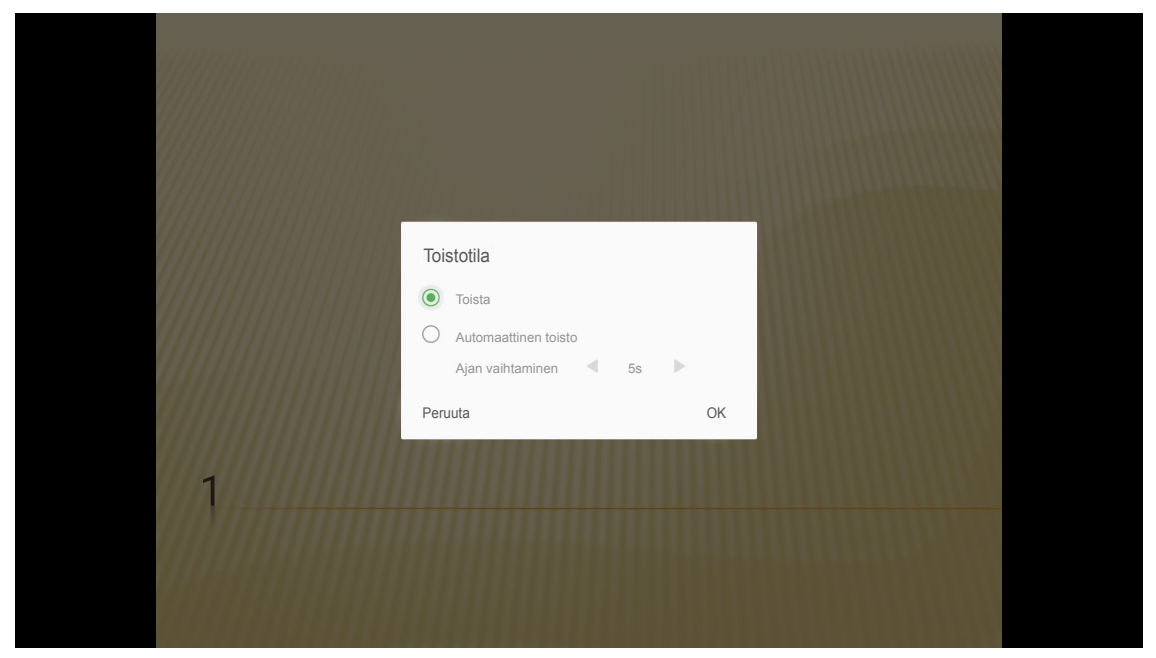

### Yleiset asetukset

Voit asettaa **Asetukset**-kotinäytössä kuvaruutu (OSD) -valikon kielen, päivittää laiteohjelmiston sekä määrittää verkko- ja aikavyöhykeasetukset. Vaihtaaksesi **Asetukset**-kotivalikkoon, valitse yksi pääluokista ja käytä **I**-painikkeita kohdan **Asetukset** valitsemiseen.

### **OSD-kielen muuttaminen**

Valitse **Kieli** asettaaksesi kuvaruutuvalikon kielen. Paina sitten kaukosäätimen **Enter**-painiketta siirtyäksesi **Kieli**-valikkoon.

| Image: A particular de la constructionImage: A particular de la constructionKieliImage: A particular de la constructionKieliImage: A particular de la constructionLaiteohjel-<br>mistopäivitysA particular de la constructionVerkkoImage: A particular de la constructionVerkkoAlue ja aika |
|----------------------------------------------------------------------------------------------------|
| Krein     Eutroorijor       mistopäivitys       Verkko                                                                                                    |
| Verkko Alue ja aika                                                                                                    |
|                                                                                                    |

Käytettävissä olevat kielet tulevat näkyviin näyttöön. Valitse haluttu kieli ja vahvista valinta painamalla Enter.

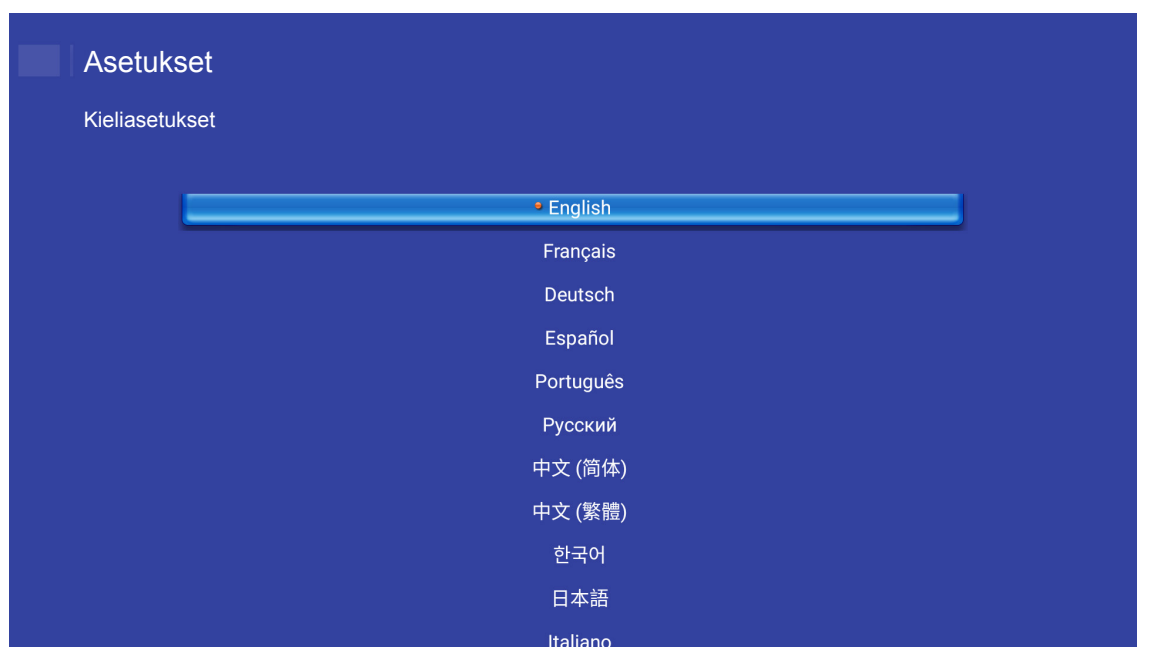

### Projektorin laiteohjelmiston päivittäminen

Valitse Laiteohjelmistopäivitys päivittääksesi laiteohjelmiston. Paina sitten kaukosäätimen Enter-painiketta siirtyäksesi Laiteohjelmistopäivitys-valikkoon.

| Projektori         | Sovellus                     | Asetukset |  |
|--------------------|------------------------------|-----------|--|
| Kieli              | Laiteohjel-<br>mistopäivitys |           |  |
| <b>A</b><br>Verkko | <b>€</b><br>Alue ja aika     |           |  |
|                    |                              |           |  |

Valitse yksi käytettävissä olevista valinnoista ja vahvista valinta painamalla Enter.

### Verkkoasetusten määrittäminen

Valitse **Verkko** määrittääksesi verkkoasetuksen. Paina sitten kaukosäätimen **Enter**-painiketta siirtyäksesi **Verkko**-valikkoon.

Valitse yksi käytettävissä olevista valinnoista ja suorita välttämättömät asetukset.

| setukset      |                              |        |
|---------------|------------------------------|--------|
| rkkoasetukset |                              |        |
|               | Ethernet-asetukset           | Irrota |
|               | Langattoman verkon asetukset | Irrota |
|               | Verkon nollaus               |        |
|               | Bluetooth                    |        |
|               |                              |        |
|               |                              |        |
|               |                              |        |
|               |                              |        |
|               |                              |        |

### Ethernet-asetukset

Määritä verkkoparametrit.

| Asetukset                            |                   |
|--------------------------------------|-------------------|
| Verkkoasetukset > Ethernet-asetukset |                   |
| Ethernet-asetukset                   |                   |
| MAC-osoite                           | FC:23:25:03:F4:42 |
| DHCP                                 | (Manucatine n     |
| IP-osoite                            | 0.0.0.0           |
| Aliverkon peite                      | 0.0.0.0           |
| Yhdyskäytävä                         | 0.0.00            |
| DNS                                  | 0.0.0.0           |
|                                      |                   |
|                                      |                   |
|                                      |                   |

Määrittääksesi manuaalisesti langallisen verkon asetukset, aseta **DHCP**-asetukseksi **Manuaalinen** ja syötä seuraavat yhteysparametrit:

- IP-osoite: 192.168.0.100
- Aliverkon peite: 255.255.255.0
- Yhdyskäytävä: 192.168.0.254
- DNS: 192.168.0.51

Huomautus: On vahvasti suositeltavaa määrittää langallisen verkon asetukset automaattisesti (aseta DHCPasetukseksi "Auto").

### Langattoman verkon asetukset

Määritä langaton yhteys.

Yhdistääksesi projektorin Wi-Fi-verkkoon, toimi seuraavasti:

- 1. Siirry kohtaan Asetukset > Verkkoasetukset > Langattoman verkon asetukset. Aseta sitten Wi-Fi-asetus PÄÄLLE.
- Muodosta yhteys käytettävissä olevaan Wi-Fi-verkkoon listasta. Jos muodostat yhteyden suojattuun Wi-Fi-verkkoon, sinun on syötettävä kehotettaessa salasana.

| Asetuk<br>Verkkoase | <b>set</b><br>etukset > Langattoman verkon aset | ukset     |
|---------------------|-------------------------------------------------|-----------|
|                     | Wi-Fi                                           | <u>()</u> |
|                     | Lisää verkko manuaalisesti                      |           |
|                     | 🖘 XXXX                                          | >         |
|                     | 🖘 XXXX                                          | >         |
|                     | 🖘 XXXX                                          | >         |
|                     | <pre>     XXXX </pre>                           | >         |
|                     | T XXXX                                          | >         |
|                     | ⇒ XXXX                                          | >         |
|                     | The XXXX                                        | >         |
|                     |                                                 |           |

### Verkon nollaus

Nollaa verkkoparametrit tehtaan oletusasetuksiin.

Nollataksesi kaikki nykyiset verkkoasetukset, käytä **◄**►-näppäimiä valitaksesi **OK** ja vahvista painamalla **Enter**.

| Asetukset<br>Verkkoasetukset |                                       |  |
|------------------------------|---------------------------------------|--|
| Langattom                    | Nollataanko verkko nyt?<br>OK Peruuta |  |
|                              |                                       |  |

### <u>Bluetooth</u>

Liitä Bluetooth-laitteisiin.

| Verkkoase | kset<br>etukset > Bluetooth                         |   |
|-----------|-----------------------------------------------------|---|
|           | Haetaan laitteita<br>Haetaan                        |   |
|           | Cptoma-043F91<br>Ei näy muille Bluetooth-laitteille | - |
|           |                                                     |   |
|           | C01007652                                           |   |
|           | C01008078                                           |   |
|           | C01008235                                           |   |
|           | C01008135                                           |   |
|           | 76:4E:54:1D:F8:79                                   |   |
|           | C01008105                                           |   |

### Aikavyöhykkeen valitseminen

Valitse Alue ja aika valitaksesi aikavyöhykkeen. Paina sitten kaukosäätimen Enter-painiketta siirtyäksesi Alue ja aika-valikkoon.

Valitse yksi käytettävissä olevista valinnoista ja vahvista valinta painamalla Enter.

| ue ja aika > Aikavyöhykeasetukset |           |
|-----------------------------------|-----------|
| tering<br>■ Cojing                | CMT*00:00 |
| Hong Kong                         | GMT+08:00 |
| Irkutsk                           | GMT+09:00 |
| Kuala                             | GMT+08:00 |
| Perth                             | GMT+08:00 |
| Taipei                            | GMT+08:00 |
| Seoul                             | GMT+09:00 |
| Tokyo, Osaka                      | GMT+09:00 |
| Vakutek                           |           |

## Yhteensopivat kuvatarkkuudet

### Digitaalinen (HDMI 1.4)

| Määritetty ajoitus  | Vakioajoitus                         | Kuvaaja-ajoitus                 | Tuettu videotila          | Yksityiskohtainen<br>ajoitus |
|---------------------|--------------------------------------|---------------------------------|---------------------------|------------------------------|
| 720 x 400 @ 70 Hz   | 1280 x 720 @ 60 Hz                   | 1920 x 1080 @ 60 Hz<br>(oletus) | 720 x 480i @ 60 Hz 16:9   | 1920 x 1080p @ 60 Hz         |
| 640 x 480 @ 60 Hz   | 1280 x 800 @ 60 Hz                   |                                 | 720 x 480p @ 60 Hz 4:3    |                              |
| 640 x 480 @ 67 Hz   | 1280 x 1024 @ 60 Hz                  |                                 | 720 x 480p @ 60 Hz 16:9   |                              |
| 640 x 480 @ 72 Hz   | 1920 x 1200 @ 60 Hz<br>(pienennetty) |                                 | 720 x 576i @ 50 Hz 16:9   |                              |
| 640 x 480 @ 75 Hz   | 1366 x 768 @ 60 Hz                   |                                 | 720 x 576p @ 50 Hz 4:3    |                              |
| 800 x 600 @ 56 Hz   |                                      |                                 | 720 x 576p @ 50 Hz 16:9   |                              |
| 800 x 600 @ 60 Hz   |                                      |                                 | 1280 x 720p @ 60 Hz 16:9  |                              |
| 800 x 600 @ 72 Hz   |                                      |                                 | 1280 x 720p @ 50 Hz 16:9  |                              |
| 800 x 600 @ 75 Hz   |                                      |                                 | 1920 x 1080i @ 60 Hz 16:9 |                              |
| 832 x 624 @ 75 Hz   |                                      |                                 | 1920 x 1080i @ 50 Hz 16:9 |                              |
| 1024 x 768 @ 60 Hz  |                                      |                                 | 1920 x 1080p @ 60 Hz 16:9 |                              |
| 1024 x 768 @ 70 Hz  |                                      |                                 | 1920 x 1080p @ 50 Hz 16:9 |                              |
| 1024 x 768 @ 75 Hz  |                                      |                                 | 1920 x 1080p @ 24 Hz 16:9 |                              |
| 1280 x 1024 @ 75 Hz |                                      |                                 | 3840 x 2160 @ 24 Hz       |                              |
| 1152 x 870 @ 75 Hz  |                                      |                                 | 3840 x 2160 @ 25 Hz       |                              |
|                     |                                      |                                 | 3840 x 2160 @ 30 Hz       |                              |
|                     |                                      |                                 | 4096 x 2160 @ 24 Hz       |                              |

### Digitaalinen (HDMI 2.0)

| B0/Määritetty ajastus | B0/Standardiajoitus               | B1/Videotila              | B1/Yksityiskohtainen<br>ajastus |
|-----------------------|-----------------------------------|---------------------------|---------------------------------|
| 720 x 400 @ 70 Hz     | 1280 x 720 @ 60 Hz                | 720 x 480i @ 60 Hz 16:9   | 1920 x 1080p @ 60 Hz            |
| 640 x 480 @ 60 Hz     | 1280 x 800 @ 60 Hz                | 720 x 480p @ 60 Hz 4:3    |                                 |
| 640 x 480 @ 67 Hz     | 1280 x 1024 @ 60 Hz               | 720 x 480p @ 60 Hz 16:9   |                                 |
| 640 x 480 @ 72 Hz     | 1920 x 1200 @ 60 Hz (pienennetty) | 720 x 576i @ 50 Hz 16:9   |                                 |
| 640 x 480 @ 75 Hz     | 1366 x 768 @ 60 Hz                | 720 x 576p @ 50 Hz 4:3    |                                 |
| 800 x 600 @ 56 Hz     |                                   | 720 x 576p @ 50 Hz 16:9   |                                 |
| 800 x 600 @ 60 Hz     |                                   | 1280 x 720p @ 60 Hz 16:9  |                                 |
| 800 x 600 @ 72 Hz     |                                   | 1280 x 720p @ 50 Hz 16:9  |                                 |
| 800 x 600 @ 75 Hz     |                                   | 1920 x 1080i @ 60 Hz 16:9 |                                 |
| 832 x 624 @ 75 Hz     |                                   | 1920 x 1080i @ 50 Hz 16:9 |                                 |
| 1024 x 768 @ 60 Hz    |                                   | 1920 x 1080p @ 60 Hz 16:9 |                                 |
| 1024 x 768 @ 70 Hz    |                                   | 1920 x 1080p @ 50 Hz 16:9 |                                 |
| 1024 x 768 @ 75 Hz    |                                   | 1920 x 1080p @ 24 Hz 16:9 |                                 |
| 1280 x 1024 @ 75 Hz   |                                   | 3840 x 2160 @ 24 Hz       |                                 |
| 1152 x 870 @ 75 Hz    |                                   | 3840 x 2160 @ 25 Hz       |                                 |
|                       |                                   | 3840 x 2160 @ 30 Hz       |                                 |
|                       |                                   | 3840 x 2160 @ 50 Hz       |                                 |
|                       |                                   | 3840 x 2160 @ 60 Hz       |                                 |

| B0/Määritetty ajastus | B0/Standardiajoitus | B1/Videotila        | B1/Yksityiskohtainen<br>ajastus |
|-----------------------|---------------------|---------------------|---------------------------------|
|                       |                     | 4096 x 2160 @ 24 Hz |                                 |
|                       |                     | 4096 x 2160 @ 25 Hz |                                 |
|                       |                     | 4096 x 2160 @ 30 Hz |                                 |
|                       |                     | 4096 x 2160 @ 50 Hz |                                 |
|                       |                     | 4096 x 2160 @ 60 Hz |                                 |

Huomautus: Tuki 1920 x 1080 @ 50 Hz:lle.

## Kuvakoko ja projisointietäisyys

|                                     |        | Näytön k | oko LxK |          | Projektioetäisyys (E) |      |       |       |  |
|-------------------------------------|--------|----------|---------|----------|-----------------------|------|-------|-------|--|
| 16:9-näytön halkaisija<br>(tuumina) | (m)    |          | (tuu    | (tuumaa) |                       | n)   | (jall | kaa)  |  |
| (taunina)                           | Leveys | Korkeus  | Leveys  | Korkeus  | Laaja                 | Tele | Laaja | Tele  |  |
| 30                                  | 0,66   | 0,37     | 26,15   | 14,71    | 0,80                  | 0,80 | 2,62  | 2,62  |  |
| 40                                  | 0,89   | 0,5      | 34,86   | 19,61    | 1,06                  | 1,06 | 3,48  | 3,48  |  |
| 50                                  | 1,11   | 0,62     | 43,58   | 24,51    | 1,33                  | 1,33 | 4,36  | 4,36  |  |
| 60                                  | 1,33   | 0,75     | 52,29   | 29,42    | 1,59                  | 1,59 | 5,22  | 5,22  |  |
| 70                                  | 1,55   | 0,87     | 61,01   | 34,32    | 1,86                  | 1,86 | 6,10  | 6,10  |  |
| 80                                  | 1,77   | 1        | 69,73   | 39,22    | 2,13                  | 2,13 | 6,99  | 6,99  |  |
| 90                                  | 1,99   | 1,12     | 78,44   | 44,12    | 2,39                  | 2,39 | 7,84  | 7,84  |  |
| 100                                 | 2,21   | 1,25     | 87,16   | 49,03    | 2,66                  | 2,66 | 8,73  | 8,73  |  |
| 120                                 | 2,66   | 1,49     | 104,59  | 58,83    | 3,19                  | 3,19 | 10,47 | 10,47 |  |
| 150                                 | 3,32   | 1,87     | 130,74  | 73,54    | 3,98                  | 3,98 | 13,06 | 13,06 |  |
| 180                                 | 3,98   | 2,24     | 156,88  | 88,25    | 4,78                  | 4,78 | 15,68 | 15,68 |  |
| 200                                 | 4,43   | 2,49     | 174,32  | 98,05    | 5,31                  | 5,31 | 17,42 | 17,42 |  |

### Huomautus: Zoomaussuhde: 1,0x

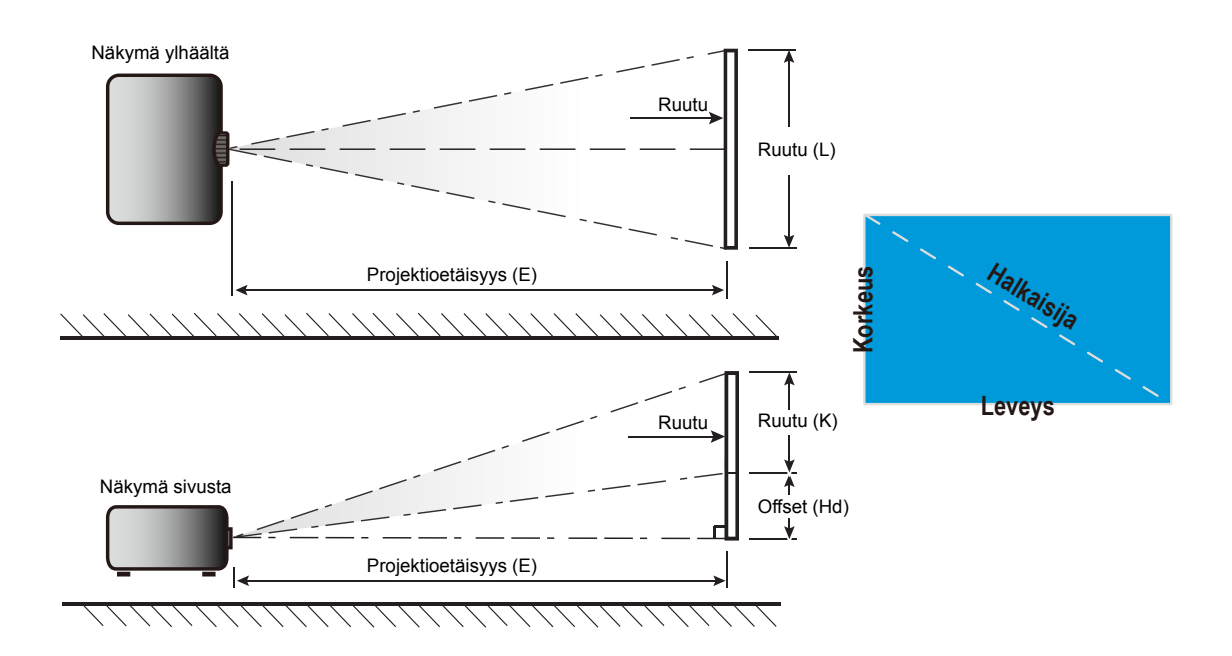

## Projektorin mitat ja kattokiinnitysasennus

- 1. Käytä Optoma-kattopidikettä projektorin vahingoittumisen välttämiseksi.
- 2. Jos haluat käyttää kolmannen osapuolen valmistamaa kattoasennussarjaa, varmista että se täyttää seuraavat projektorin vaatimukset:
  - Ruuvityyppi: M4\*4
  - Ruuvin vähimmäispituus: 10mm

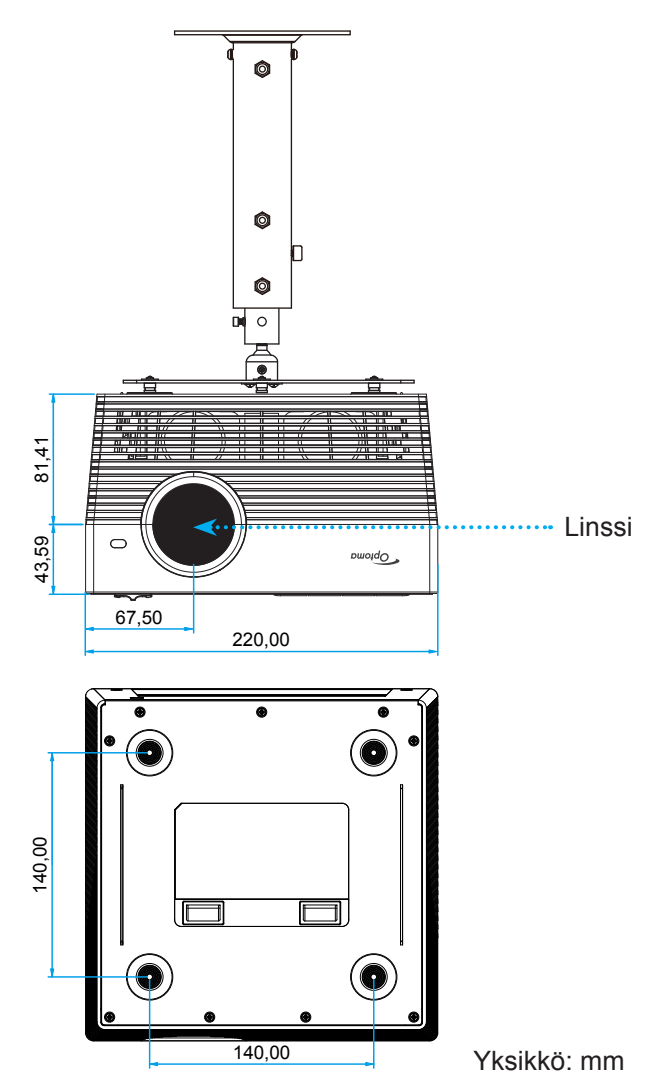

#### **Huomautus:**

- Vääränlaisesta asennuksesta aiheutuneet vahingot eivät kuulu takuun piiriin.
- Irrotettuasi neljä jalkaa, voit asentaa projektorin suoraan kattokiinnityskannakkeeseen ja kiinnittää sen M4-ruuveilla.
- Älä tuki kaiuttimia. Tämä voi vaikuttaa kaiuttimen yleiseen äänenlaatuun.

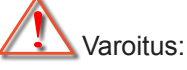

- Jos ostat kattoasennussarjan muulta yhtiöltä, varmista että se käyttää oikeankokoisia ruuveja. Ruuvikokoon vaikuttaa kiinnityslevyn paksuus.
- Varmista, että katon ja projektorin pohjan välillä on vähintään 10 cm.
- Vältä asentamasta projektoria lämmönlähteen lähelle.

## IR-kaukosäädinkoodit

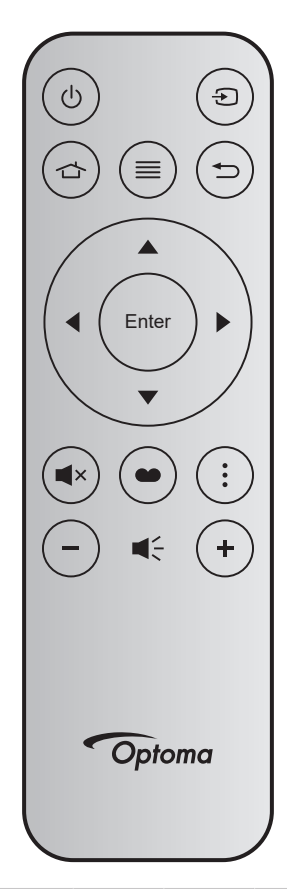

| Näppä                    | iin   | Näppäin-<br>numero | MTX. | Muoto | Data0 | Data1 | Data2 | Data3 | Kuvaus                                                                                                    |
|--------------------------|-------|--------------------|------|-------|-------|-------|-------|-------|----------------------------------------------------------------------------------------------------|
| Virta<br>päälle/<br>pois | Ċ     | K12                | 04   | F1    | 32    | CD    | 71    | 8E    | Katso lisätietoja "Projektorin virran<br>kytkeminen Päälle/Pois päältä"-osasta<br>sivulla <i>20-22.</i>                           |
| Lähde                    | Ð     | K3                 | 11   | F1    | 32    | CD    | 18    | E7    | Paina 🕣 valitaksesi tulosignaalin.                                                                                                |
| Koti                     |       | K13                | 03   | F1    | 32    | CD    | 92    | 6D    | Paina 🕁 palataksesi alkunäyttöön.                                                                                                 |
| Valikko                  | ≡     | K8                 | 17   | F1    | 32    | CD    | 0E    | F1    | Käynnistä kuvaruutuvalikko (OSD)<br>painamalla ≣-painiketta. Poistuaksesi<br>kuvaruutuvalikosta, paina ≣-painiketta<br>uudelleen. |
| Paluu                    | €     | K4                 | 10   | F1    | 32    | CD    | 86    | 79    | Paina 👈 palataksesi edelliselle sivulle.                                                                                          |
| Ylös                     |       | K7                 | 18   | F2    | 32    | CD    | 11    | EE    |                                                                                                    |
| Vasen                    |       | K14                | 02   | F2    | 32    | CD    | 10    | EF    | Käytä 🔺 🔻 🜓 painikkeita valitaksesi                                                                                               |
| Oikea                    |       | K5                 | 09   | F2    | 32    | CD    | 12    | ED    | kohtia tai tehdäksesi säätöjä valintaasi.                                                                                         |
| Alas                     |       | K2                 | 19   | F2    | 32    | CD    | 14    | EB    |                                                                                                    |
| Vahvista                 | Enter | K9                 | 16   | F1    | 32    | CD    | 0F    | F0    | Vahvista valinta.                                                                                                    |
| Mykistys                 | ∎×    | K15                | 01   | F1    | 32    | CD    | 52    | AD    | Paina <b>■</b> × kytkeäksesi pois/päälle<br>projektorin sisäisen kaiuttimen                                                       |
| Näyttötila               | •     | K10                | 15   | F1    | 32    | CD    | 91    | 6E    | Paina 🌑 tuodaksesi näkyviin<br>Näyttötila-valikon.                                                                                |
| Valinta                  | :     | K6                 | 08   | F1    | 32    | CD    | 25    | DA    | Paina määrittääksesi<br>projektoriasetukset.                                                                                      |
| Volume -                 | -     | K11                | 12   | F2    | 32    | CD    | 0C    | F3    | Paina – vähentääksesi<br>äänenvoimakkuutta.                                                                                       |
| Volume +                 | +     | K1                 | 05   | F2    | 32    | CD    | 09    | F6    | Paina+ lisätäksesi äänenvoimakkuutta.                                                                                             |

### Bluetooth-kaukosäädinkoodit

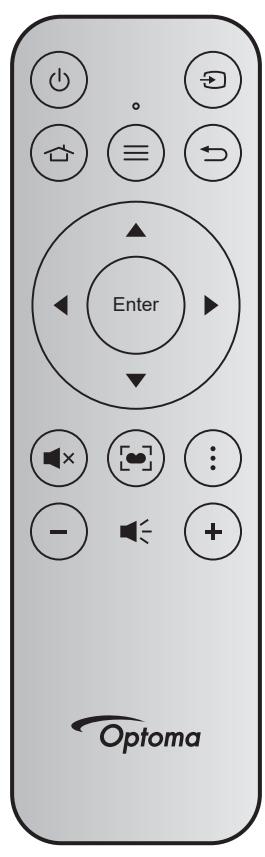

|                       |       | Bluetoot        | h -signaali       |                   |                                                                                                    |
|-----------------------|-------|-----------------|-------------------|-------------------|----------------------------------------------------------------------------------------------------|
| Näppäi                | n     | Käyttö-<br>sivu | Käyttö-<br>tunnus | Infrapunasignaali | Kuvaus                                                                                                    |
| Virta päälle/<br>pois | Ċ     | 0x07            | 0x66              | 71                | Katso lisätietoja "Projektorin virran kytkeminen<br>Päälle/Pois päältä"-osasta sivulla 20-22.                                                  |
| Lähde                 | Ð     | 0x07            | 0x71              | 18                | Paina Đ valitaksesi tulosignaalin.                                                                                                    |
| Koti                  |       | 0x0C            | 0x223             | 92                | Paina 🕁 palataksesi alkunäyttöön.                                                                                                    |
| Valikko               | ≡     | 0x07            | 0x76              | 0E                | Käynnistä kuvaruutuvalikko (OSD) painamalla <u>=</u><br>-painiketta. Poistuaksesi kuvaruutuvalikosta, paina<br><u>=</u> -painiketta uudelleen. |
| Paluu                 |       | 0x0C            | 0x224             | 86                | Paina 🕁 palataksesi edelliselle sivulle.                                                                                                    |
| Ylös                  |       | 0x07            | 0x52              | 11                |                                                                                                    |
| Vasen                 |       | 0x07            | 0x50              | 10                | Käytä 🔺 🗨 🜗 painikkeita valitaksesi kohtia tai                                                                                                 |
| Oikea                 |       | 0x07            | 0x58              | 0F                | tehdäksesi säätöjä valintaasi.                                                                                                    |
| Alas                  |       | 0x07            | 0x4F              | 12                |                                                                                                    |
| Vahvista              | Enter | 0x07            | 0x51              | 14                | Vahvista valinta.                                                                                                    |
| Mykistys              | ∎×    | 0x0C            | 0Xe2              | 52                | Paina ∎× kytkeäksesi pois/päälle projektorin sisäisen kaiuttimen.                                                                              |
|                       |       |                 |                   |                   | • Paina 🔄 tuodaksesi näkyviin Näyttötila-valikon.                                                                                              |
| Näyttötila            | •     | 0x07            | 0x72/0x70         | 6A/6B             | <ul> <li>Pidä [] -painiketta painettuna suorittaaksesi<br/>automaattisen tarkennuksen säädön.</li> </ul>                                       |
| Valinta               | •     | 0x07            | 0x73              | 25                | Paina määrittääksesi projektoriasetukset.                                                                                                    |
| Volume -              | -     | 0x0C            | 0xEA              | 0C                | Paina – vähentääksesi äänenvoimakkuutta.                                                                                                    |
| Volume +              | +     | 0x0C            | 0xE9              | 09                | Paina + lisätäksesi äänenvoimakkuutta.                                                                                                    |

### Vianmääritys

Jos projektoria käyttäessäsi esiintyy ongelmia, katso seuraavia ohjeita. Jos ongelma ei poistu, ota yhteyttä paikalliseen jälleenmyyjään tai huoltokeskukseen.

### Kuvaongelmat

### Ruudulle ei ilmesty kuvaa

- Varmista, että kaikki kaapelit ja virtaliitännät on liitetty kunnolla "Asennus"-osiossa kuvatulla tavalla.
- Tarkista, että liittimet ovat ehjiä.
- Varmista, että "Mykistys"-ominaisuutta ei ole kytketty päälle.
- Kuva ei ole tarkka
  - Säädä tarkennus "FOCUS"-painikkeella. Katso lisätietoja sivulta 17.
  - Varmista, että heijastusnäyttö on vaaditun etäisyyden päässä projektorista. (Katso sivu 60).
- Kuva on venynyt näytettäessä 16:9-muotoista DVD-levyä
  - Kun toista anamorfista DVD:tä tai 16:9 DVD:tä, projektori näyttää parhaan kuvan 16:9 muodossa projektoripuolella.
  - Jos toistat 4:3 -muotoista DVD:tä, vaihda muoto 4:3 :ksi projektorin näyttövalikossa.
  - Aseta näyttömuodoksi 16:9-laajakuvasuhde DVD-soittimesta.
- Kuva on liian pieni tai iso
  - Siirrä projektoria lähemmäs tai kauemmas valkokankaasta.
  - Paina projektorin paneelissa "Valikko" ja siirry kohtaan "Image Settings → Kuvasuhde". Kokeile eri asetuksia.
- Kuva on kallistunut sivuilta:
  - Jos mahdollista, sijoita projektori uudelleen niin, että se on keskitetty valkokankaaseen ja sijaitsee sen alareunan alapuolella.
- Ruva on käänteinen
  - Valitse kuvaruutuvalikon kohta "Projektoriasetukset → Projisointi" ja säädä heijastuksen suunta.
- Ei ääntä
  - Katso lisätietoja tuetuista audiotiedostomuodoista sivulta 43.
- Poikkeava HDMI-näyttö
  - Valitse HDMI EDID -asetus vaihtoehdoista 1.4 tai 2.2. Katso lisätietoja sivulta 37.

### Epäselvä kaksoiskuva

 Varmista, että "Näyttötila" ei ole 3D välttääksesi normaalin 2D-kuvan näkymisen sumeana kaksoiskuvana.

Kaksi kuvaa, side-by-side (rinnakkain) -muoto

Aseta "3D-asetukset" → "3D-Muoto" tilaan "SBS Mode".

### Muita ongelmia

- Projektori lakkaa vastaamasta hallintalaitteisiin
  - Jos mahdollista, sulje monitori ja irrota virtajohto ja odota vähintään 20 sekuntia, ennen kuin yhdistät virtajohdon uudelleen.

### Kaukosäädinongelmat

Jos kaukosäädin ei toimi

- Tarkista, että kaukosäädintä osoitetaan ±15 ° (vaakasuunnassa) ja ±10 ° (pystysuunnassa) kulmassa projektorin infrapunavastaanottimista.
- Tarkista, ettei kaukosäätimen ja projektorin välillä ole esteitä. Siirrä 7 metrin säteelle projektorista.
- Kokeile käyttää kaukosäädintä osoittamalla sillä projisoitua kuvaa.
- Varmista, että paristo on asetettu oikein.
- Vaihda paristo, jos se on lopussa.

## LED-merkkivalojen selitys

| Vice4:                                  | Tila-LED                                             |                                           |                                                      |                                                                                                    |  |  |  |  |
|-----------------------------------------|------------------------------------------------------|-------------------------------------------|------------------------------------------------------|----------------------------------------------------------------------------------------------------|--|--|--|--|
| Viesti                                  | (Punainen)                                           | (Vihreä)                                  | ( Sininen)                                           | (Valkoinen)                                                                                                    |  |  |  |  |
| Valmiustila<br>(Virtajohto)             | Tasainen valo                                        |                                           |                                                      |                                                                                                    |  |  |  |  |
| Virta päälle                            |                                                      |                                           |                                                      | Tasainen valo                                                                                                    |  |  |  |  |
| Järjestelmän<br>uudelleenkäynnistystila |                                                      | Tasainen valo                             |                                                      |                                                                                                    |  |  |  |  |
| Virta pois (jäähdytys)                  |                                                      |                                           |                                                      | Vilkkuu<br>(0,5 s pois / 0,5 s päällä).<br>Palaa takaisin tasaiseen<br>punaiseen valoon,<br>kun jäähdytintuuletin<br>kytkeytyy pois päältä. |  |  |  |  |
| Bluetooth-kaiutin                       |                                                      |                                           |                                                      | Tasainen valo                                                                                                    |  |  |  |  |
| Bluetooth-pariutus                      | Vilkkuu<br>(Punainen 1/6 s, sitten<br>sininen 1/6 s) |                                           | Vilkkuu<br>(Punainen 1/6 s, sitten<br>sininen 1/6 s) |                                                                                                    |  |  |  |  |
| Valmiustilasta Virta<br>päällä -tilaan  |                                                      |                                           |                                                      | Tasainen valo                                                                                                    |  |  |  |  |
| Älykäs koti -tila<br>(valmiustila)      | Tasainen valo                                        |                                           |                                                      | Vilkkuu<br>(3 s pois / 0,5 s päälle)                                                                                                    |  |  |  |  |
| Virhe (vika lampussa)                   | Vilkkuu<br>(0,5 s pois /<br>0,5 s päälle)            |                                           |                                                      |                                                                                                    |  |  |  |  |
| Virhe (vika<br>tuulettimessa)           | Vilkkuu<br>(0,5 s pois /<br>0,5 s päälle)            | Vilkkuu<br>(0,5 s pois /<br>0,5 s päälle) |                                                      |                                                                                                    |  |  |  |  |
| Virhe (ylikuumentunut)                  | Tasainen valo                                        | Tasainen valo                             |                                                      |                                                                                                    |  |  |  |  |
| USB-<br>laiteohjelmistopäivitys         | Vilkkuu                                              |                                           | Tasainen valo                                        |                                                                                                    |  |  |  |  |

Virta pois:

.

٠

•

.

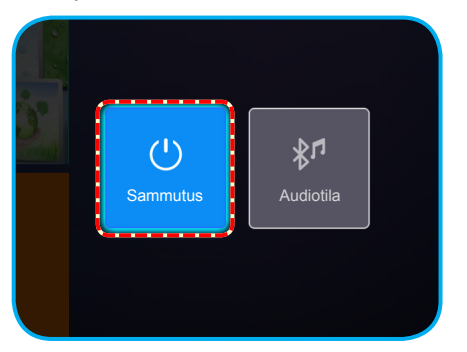

Lämpötilavaroitus:

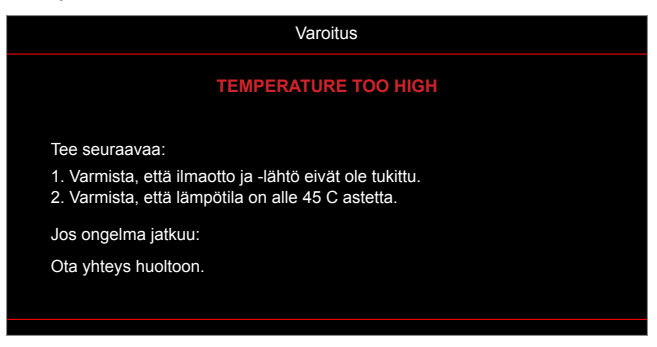

Tuuletinvika:

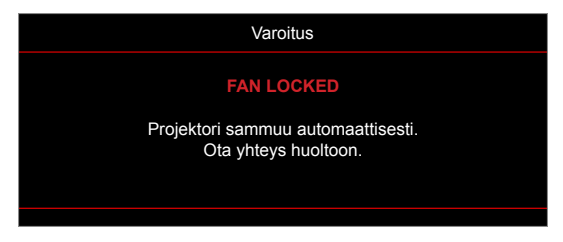

Virrankatkaisuvaroitus:

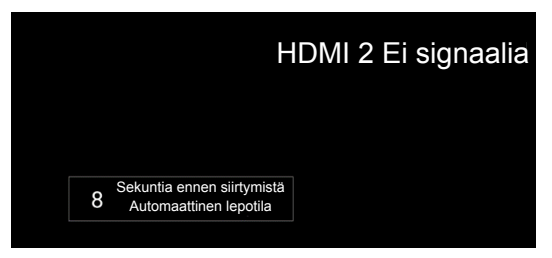

## **Tekniset tiedot**

| Optinen               | Kuvaus                                                                    |  |  |  |  |
|-----------------------|---------------------------------------------------------------------------|--|--|--|--|
|                       | - Grafiikka enintään 2160p @ 60 Hz                                        |  |  |  |  |
| Maksimikuvatarkkuus   | - Maksimikuvatarkkuus: HDMI1 (2.0): 2160p @ 60 Hz                         |  |  |  |  |
|                       | HDMI2 (2.0): 2160p @ 60 Hz                                                |  |  |  |  |
| Linssi                | Kiinteä linssi                                                            |  |  |  |  |
| Kuvakoko (halkaisija) | 30" ~ 200"                                                                |  |  |  |  |
| Heijastusetäisyys     | 0,8–5,3 m                                                                 |  |  |  |  |
| Sähköinon             | Kuwaue                                                                    |  |  |  |  |
| Sankomen              |                                                                           |  |  |  |  |
|                       | - LISB 3.0 (LISB Elash -asemaa (enintään 64 Gt (NTES) tai huoltoa varten) |  |  |  |  |
| Tulot                 | USB 2.0 (USB Flash, asemaa (enintään 64 Gt (NTFS) tai huoltoa varten)     |  |  |  |  |
|                       |                                                                           |  |  |  |  |
|                       | - Kuulokeliitin                                                           |  |  |  |  |
|                       | 1SP = 0.(5)/(5)/(5)/(5)                                                   |  |  |  |  |
| Lähdöt                | -03B 3.0 (5 V:n virte, 1.4)                                               |  |  |  |  |
|                       | SPDIE Out (DOM toi Pittivitto)                                            |  |  |  |  |
|                       | - SPDIF Out (PCM tal Bittivinta)                                          |  |  |  |  |
|                       | läpikulku).                                                               |  |  |  |  |
| Värintoisto           | 1073,4 miljoonaa väriä                                                    |  |  |  |  |
| Olympian              | - Vaakaskannausnopeus: 31 - 135 KHz                                       |  |  |  |  |
| Skannausnopeus        | - Pystyskannausnopeus: 24 - 120 Hz                                        |  |  |  |  |
| Sisäinen kaiutin      | 2x 8 W:n kaiutin                                                          |  |  |  |  |
| Tehovaatimus          | 100–240 V ±10%, AC 50/60 Hz                                               |  |  |  |  |
| Tuleva virta          | 3,8–1,0 A                                                                 |  |  |  |  |
| Mekaaninen            | Kuvaus                                                                    |  |  |  |  |
|                       | Etu Taka Etu-katto Taka-katto                                             |  |  |  |  |
| Mitot                 | $-220 \times 220 \times 125 \text{ mm}$ (ilman jalkoja)                   |  |  |  |  |
| (L x S x K)           | $-220 \times 220 \times 135 \text{ mm}$ (jalkojen kanssa)                 |  |  |  |  |
| Paino                 | 3.76kg                                                                    |  |  |  |  |
| Ympäristöolosuhteet   | Käyttö 5–40 °C, 10–85 % kosteus (ei-kondensoituva)                        |  |  |  |  |

Huomautus: Kaikki tekniset tiedot voivat muuttua ilman ilmoitusta.

## Älykkään kodin määrittäminen projektorilla

### Laitepilvitilin luominen

1. Avaa web-selain ja muodosta yhteys Optoma-laitepilven sisäänkirjautumissivulle. Napsauta sitten **Uusi tili** luodaksesi uuden tilin.

Huomautus: Optoma-laitepilven URL:https://mydevices.optoma.com.

| Devices Cloud                           |  |
|-----------------------------------------|--|
| User Name                               |  |
| Password                                |  |
| LOGIN New Account Forgot password 0.001 |  |

2. Syötä Optoma-laitepilven vaaditut tilitiedot ja syötä todentamiskoodi Tarkista koodi -kenttään.

| Device Cloud                |
|-----------------------------|
| User Name[5-15]             |
| E-Mail                      |
| Password[5-15]              |
| Comfirm Pasword             |
| Verify Code : 142911 reload |
| Verify Code                 |
| Create Account 0.001        |

3. Napsauta Luo tili luodaksesi tilin. Jos tilin rekisteröinti onnistuu, näyttöön tulee viesti.

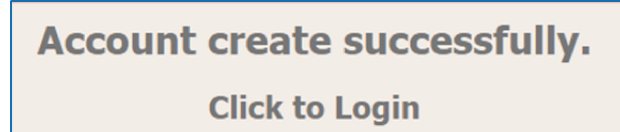

Kun tilisi on asetettu, voit jatkaa sisäänkirjautumista järjestelmään.

### Projektorin rekisteröinti Laitepilveen

1. Avaa web-selain ja muodosta yhteys Optoma-laitepilven sisäänkirjautumissivulle. Syötä sitten käyttäjänimi ja salasana ja napsauta **KIRJAUDU** siirtyäksesi järjestelmään.

| Devices Cloud          |                   |  |
|------------------------|-------------------|--|
| User Name              |                   |  |
| Password               |                   |  |
| LOGIN New Account Forg | ot password 0.001 |  |

2. Napsauta Lisää lisätäksesi uuden projektorin tiedot. Seuraava vaihe vaatii *Pariutuskoodi*-tiedot. Varmista, että pysyt tällä sivulla ja suoritat seuraavat projektoriasetukset.

| Device   | Add          |  |  |  |
|----------|--------------|--|--|--|
| No Data. | Add new item |  |  |  |
|          |              |  |  |  |
|          |              |  |  |  |

3. Siirry projektorissa kohtaan **Sovellus** > Älykäs koti.

| Projektori  | Sovellus    | Asetukset |  |
|-------------|-------------|-----------|--|
| Sovellukset | Älykäs koti |           |  |
| D           |             |           |  |
| Mediasoitin |             |           |  |

4. Napsauta **Rekisteröi** saadaksesi 4-numeroisen pariutuskoodin Laitepilvestä. Kun pariutuskoodi on muodostettu, se tulee näkyviin **Näytä pariutuskoodi** -kenttään.

| lykäs koti -asetukset         |                   |
|-------------------------------|-------------------|
| Rekisteröi projektori Alexaan | Rekisteröi        |
| Serial Number                 | Q999999AAAAAC9999 |
| Näytä pariutuskoodi           |                   |
| Verkon tila                   | Vika              |
| Verkkoliittymä                |                   |
| Wi-Fi SSID                    |                   |
|                               |                   |
|                               |                   |

Huomautus: Jos pariutuskoodi ei tule näkyviin, tarkista onko käytössä toimiva verkkoyhteys, ja toista yllä olevat vaiheet uudelleen.

5. Syötä *Laitepilvi*-sivulla sarjanumero, pariutuskoodi ja projektorin nimi vastaaviin kenttiin. Napsauta sitten **Lähetä** rekisteröidäksesi projektorin.

| Add new            | Device              |
|--------------------|---------------------|
| Submit             | Back                |
| The fields of bule | are need fill data. |
|                    |                     |
| Number:            |                     |
| Pair Code:         |                     |
| Alias:             |                     |
|                    |                     |

#### **Huomautus:**

- Sarjanumero- ja pariutuskooditiedot ovat saatavilla Älykäs koti -asetussivulta (katso Vaihe 4).
- "Alias"-kentän tiedot voidaan muuttaa myöhemmin.
- 6. Kun rekisteröintiprosessi on suoritettu loppuun, sarjanumero ja projektorin nimi tulevat näkyviin *Laite*-sivulla.

| Device-Add       |       |              |
|------------------|-------|--------------|
| Serial Number    | Alias |              |
| SN20171109001    | zebra | Alias Remove |
| Device is added. |       |              |

Muokataksesi tietoja, tee seuraavaa:

- Napsauta Alias muuttaaksesi projektorin nimen.
- Napsauta Poista poistaaksesi sarjanumeron.

### Alexa-taitojen käyttöönotto

1. Avaa web-selain ja siirry Amazonin web-sivustolle ("https://alexa.amazon.com"). Kirjaudu sitten sisään Alexa-tililläsi.

| 🔿 amazon alexa                      |                                 |  |
|-------------------------------------|---------------------------------|--|
| Sign in                             | Forgot password                 |  |
| Email (phone for mobile             | accounts)                       |  |
| Amazon password                     |                                 |  |
| Show password<br>Keep me signed in. | Details                         |  |
|                                     | 5IGN IN                         |  |
| New                                 | to Amazon?                      |  |
| CREATE A NEV                        | AMAZON ACCOUNT                  |  |
|                                     |                                 |  |
| © 1996-2017, Ama                    | zon.com, Inc. or its affiliates |  |

 Siirry valikkoon ja valitse Taidot. Syötä sitten avainsana (esim. Optoma, Projektori, Älykoti, Älykäs koti, Älyprojektori, projektori, UHD51A, UHD400X, UHD41A, Näyttö, Ääni) hakutekstiruutuun ja napsauta Hae (<).</li>

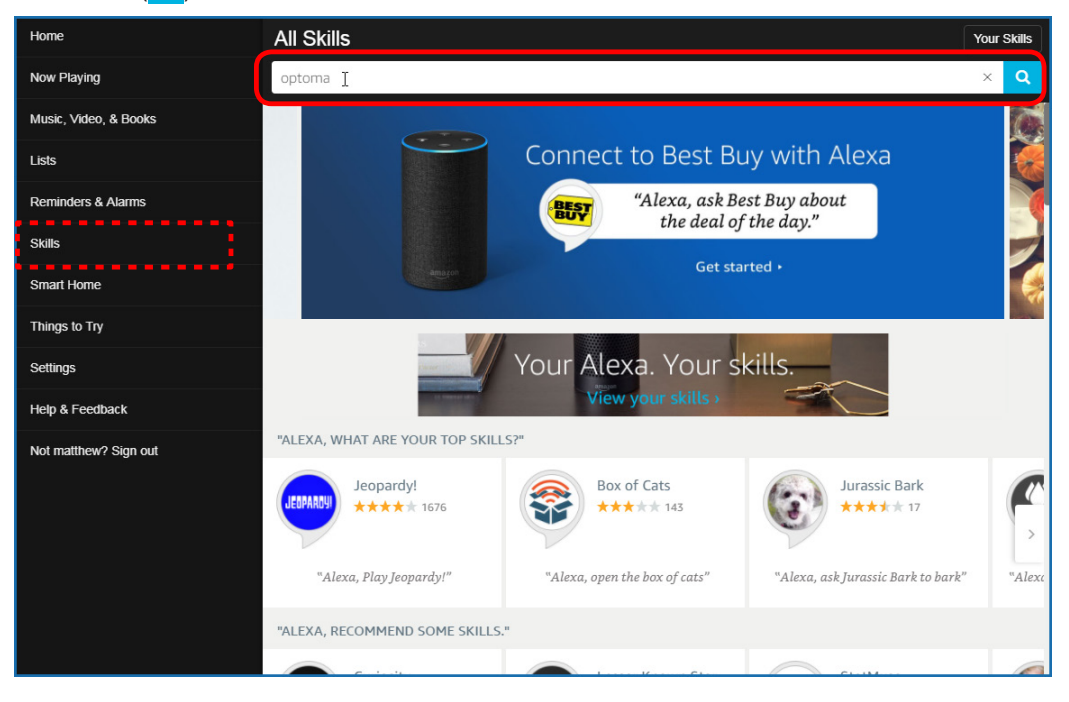
3. Valitse listasta taito, jota haluat käyttää.

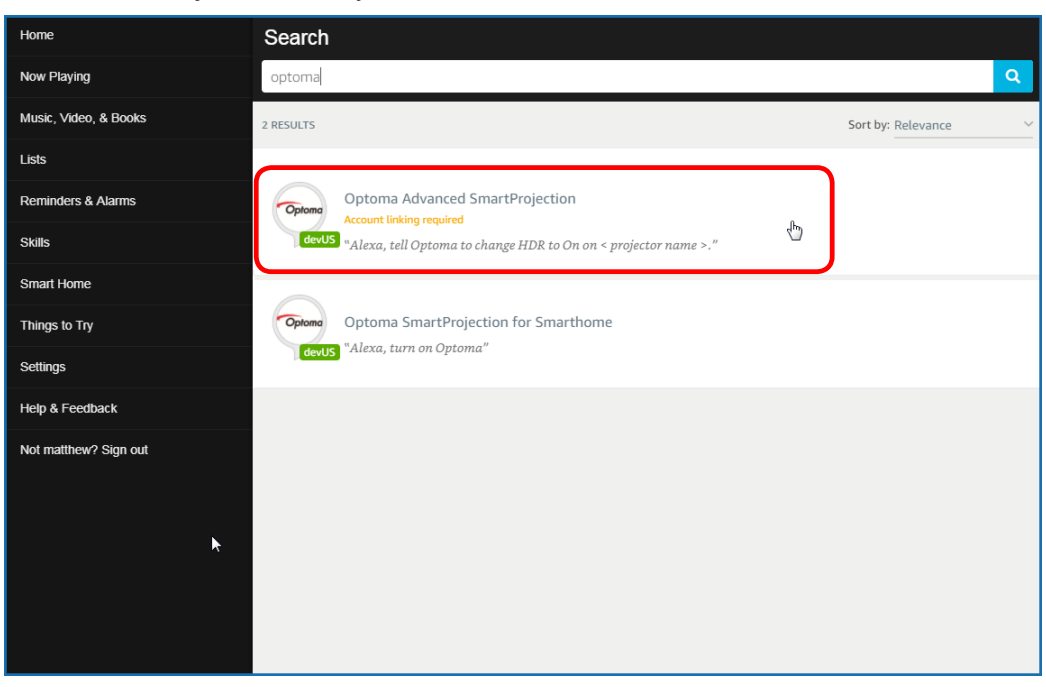

4. Napsauta valitulla taitosivulla OTA KÄYTTÖÖN käyttääksesi taitoa.

| Home                  | Optoma Advanced SmartPr                                                                                                    | rojection                                                                  |                                                                             |
|-----------------------|----------------------------------------------------------------------------------------------------|----------------------------------------------------------------------------|-----------------------------------------------------------------------------|
| Now Playing           | Optoma Advanced SmartProjection                                                                                                    |                                                                            |                                                                             |
| Music, Video, & Books | Optoma matthew ma                                                                                                    | ,                                                                          | ENABLE D                                                                    |
| Lists                 | devUS                                                                                                    |                                                                            | Account unking required                                                     |
| Reminders & Alarms    | TRY SAYING                                                                                                    |                                                                            |                                                                             |
| Skills                | "Alexa, tell Optoma to change HDR to                                                                                                    | "Alexa, tell Optoma to change Pure<br>Motion to Middle on < projector name | "Alexa, tell Optoma to change Display<br>Mode to Cinema on < projector name |
| Smart Home            |                                                                                                    | >,"                                                                        | >,"                                                                         |
| Things to Try         | ABOUT THIS SKILL                                                                                                    |                                                                            |                                                                             |
| Settings              | Use advanced custom skills to enhance your Home Cinema Projection experience when using an Optoma Alexa enabled projector such as UHD51A. Change between 4 HDR Picture Modes, 3 Pure Motion (MEMC) settings and various Display Modes on the fly with Optoma Advanced SmartProjection custom skills.<br>"Alexa, tell Optoma to change HDR to On on < projector name >." |                                                                            |                                                                             |
| Help & Feedback       |                                                                                                    |                                                                            |                                                                             |
| Not matthew? Sign out | "Alexa, tell Optoma to change Picture Mode to                                                                                                    | Bright on < projector name >."                                             |                                                                             |
|                       | "Alexa, tell Optoma to change Picture Mode to                                                                                                    | Standard on < projector name >."                                           |                                                                             |
|                       | See More                                                                                                    |                                                                            |                                                                             |
|                       | SUPPORTED LANGUAGES                                                                                                    |                                                                            |                                                                             |
|                       | English                                                                                                    |                                                                            |                                                                             |
|                       | SKILL DETAILS                                                                                                    |                                                                            |                                                                             |

5. Selain ohjataan tällöin Laitepilvitilin todennussivulle. Syötä Laitepilven tili ja salasana, jotka haluat todentaa. Napsauta sitten **Kirjaudu sisään** tarkistaaksesi tilisi.

| Account Link          | I |
|-----------------------|---|
| User Name<br>Password |   |
| Login                 |   |
|                       |   |
|                       |   |

6. Kun todennusprosessi on suoritettu loppuun, seuraavat vaiheet ovat erilaisia valitun taitotyypin mukaan: Älykäs koti -taito tai Mukautettu taito.

#### Älykäs koti -taito

a. Kun todennusprosessi on suoritettu loppuun, sulje ikkuna etsiäksesi laitteet, joita voit ohjata Alexalla.

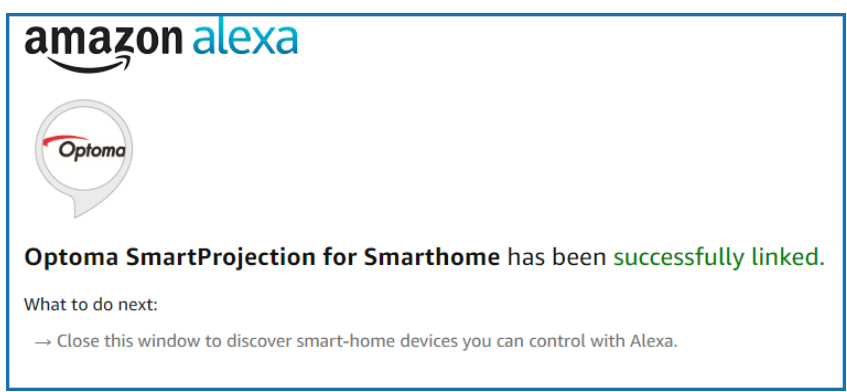

b. Ponnahdusikkuna tulee näkyviin näyttöön. Napsauta **ETSI LAITTEITA** tunnistaaksesi Älykäs koti -laitteet.

| Discover Devices                                                          |                  |
|---------------------------------------------------------------------------|------------------|
| Smart Home devices must be discovered before they can be used with Alexa. |                  |
| CANCEL                                                                    | DISCOVER DEVICES |

c. Älykäs koti -laitteiden etsiminen.

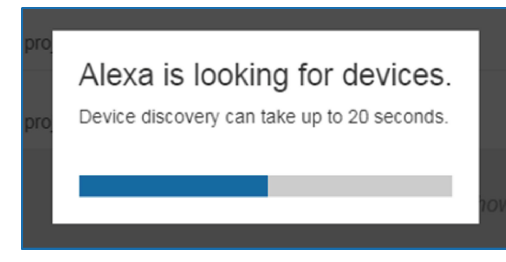

d. Luettelo löydetyistä laitteista tulee näkyviin Laitepilvitililläsi Laitteet-sivulla.

| Devices                                         |           |          |                  |
|-------------------------------------------------|-----------|----------|------------------|
|                                                 |           |          | Sort by Newest 🗸 |
| Tiger<br>Optoma projrctor-SN20171109002         |           |          | Forget           |
| Lion (Offline)<br>Optoma projrctor-SN987654321  |           |          | Forget           |
| Tiger (Offline)<br>Optoma projrctor-SN123456789 |           |          | Forget           |
|                                                 | Showing 3 |          |                  |
|                                                 |           | Discover | Forget All       |
|                                                 |           |          |                  |

e. Nyt voit ohjata Älykäs koti -laitteita äänikomennoilla.

#### Mukautettu taito

a. Kun todennusprosessi on suoritettu loppuun, *Mukautetun taidon linkitys onnistui* viesti tulee näkyviin näyttöön. Tämän jälkeen voit sulkea ikkunan ja web-sivun.

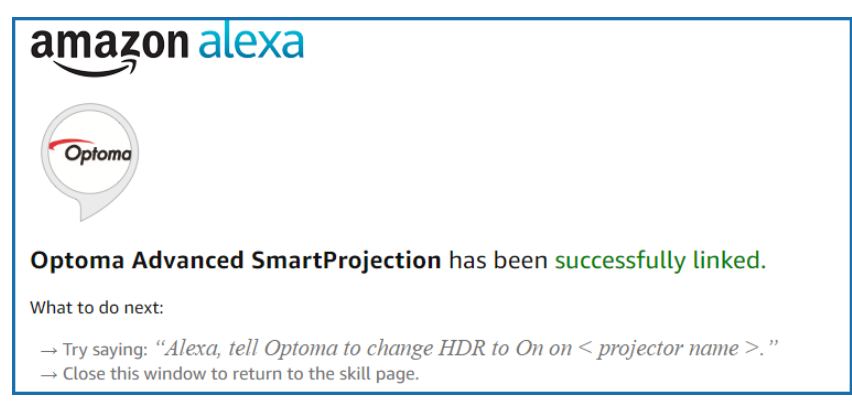

b. Nyt voit ohjata laitetta äänikomennoilla, jotka on määritetty Mukautetussa taidossa.

## Optoman maailmanlaajuiset toimistot

Jos laite tarvitsee huoltoa, ota yhteys paikalliseen myyntipisteeseen.

USA

47697 Westinghouse Drive, Fremont, CA 94539, USA www.optomausa.com

Kanada

47697 Westinghouse Drive, Fremont, CA 94539, USA www.optomausa.com

### Latinalainen Amerikka

47697 Westinghouse Drive, Fremont, CA 94539, USA www.optomausa.com

#### Eurooppa

Unit 1, Network 41, Bourne End Mills, Hemel Hempstead, Herts, HP1 2UJ, United Kingdom www.optoma.eu Huoltopuh.: +44 (0)1923 691865

### **Benelux BV**

Randstad 22-123 1316 BW Almere The Netherlands www.optoma.nl

### Ranska

Bâtiment E 81-83 avenue Edouard Vaillant 92100 Boulogne Billancourt, Franc

#### Espanja

C/ José Hierro, 36 Of. 1C 28522 Rivas VaciaMadrid, Spain

#### Saksa

Wiesenstrasse 21 W D40549 Düsseldorf, Germany

### Skandinavia

Lerpeveien 25 3040 Drammen Norway

PO.BOX 9515 3038 Drammen Norway

#### Korea

WOOMI TECH.CO.,LTD. +82+2+34430004 4F, Minu Bldg.33-14, Kangnam-Ku, 🛅 +82+2+34430005 Seoul,135-815, KOREA korea.optoma.com

888-289-6786 510-897-8601 services@optoma.com

888-289-6786 📑 510-897-8601 services@optoma.com R

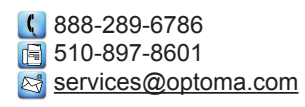

( +44 (0) 1923 691 800 📑 +44 (0) 1923 691 888 service@tsc-europe.com

📢 +31 (0) 36 820 0252 🕞 +31 (0) 36 548 9052

|    | C | +33 1 41 46 12 20   |
|----|---|---------------------|
|    | E | +33 1 41 46 94 35   |
| ce |   | savoptoma@optoma.fr |

( +49 (0) 211 506 6670 🛅 +49 (0) 211 506 66799 info@optoma.de

| Ç | +47 32 98 89 90 |
|---|-----------------|
| E | +47 32 98 89 99 |
|   | info@optoma.no  |

Japani

東京都足立区綾瀬3-25-18 株式会社オーエス コンタクトセンター: 0120-380-495 www.os-worldwide.com

info@os-worldwide.com

Taiwan 12F., No.213, Sec. 3, Beixin Rd., Xindian Dist., New Taipei City 231, Taiwan, R.O.C. www.optoma.com.tw

### Hongkong

Unit A, 27/F Dragon Centre, 79 Wing Hong Street, Cheung Sha Wan, Kowloon, Hong Kong

#### Kiina

5F, No. 1205, Kaixuan Rd., **Changning District** Shanghai, 200052, China

+886-2-8911-8600 +886-2-8911-6550 services@optoma.com.tw asia.optoma.com

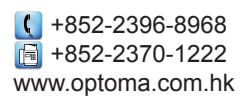

【 +86-21-62947376 📑 +86-21-62947375 www.optoma.com.cn

# **(** +34 91 499 06 06 📄 +34 91 670 08 32

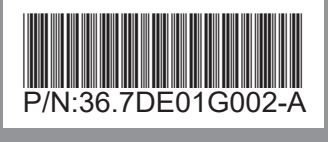